# CalSAWS

# **CalWIN ISS**

# **Implementation Support Services**

Go-Live Packet (GLP) – What I Need to Act On

August 07, 2023

– 1 –

© 2023 CalSAWS Consortium. All Rights Reserved.

| DATE     | DOCUMENT<br>VERSION | REVISION DESCRIPTION              | AUTHOR   |
|----------|---------------------|-----------------------------------|----------|
| 10/05/22 | .01                 | Original                          | Deloitte |
| 11/01/22 | 1.0                 | Wave 1 Go-Live                    | Deloitte |
| 02/03/23 | 2.0                 | Wave 2 Initial Publication        | Deloitte |
| 02/28/23 | 2.1                 | Wave 2 Update Go-Live Publication | Deloitte |
| 03/31/23 | 3.0                 | Wave 3 Initial Publication        | Deloitte |
| 04/24/23 | 3.1                 | Wave 3 Update Go-Live Publication | Deloitte |
| 05/30/23 | 4.0                 | Wave 4 Initial Publication        | Deloitte |
| 07/03/23 | 4.1                 | Wave 4 Update Go-Live Publication | Deloitte |
| 08/07/23 | 5.0                 | Wave 5 Initial Publication        | Deloitte |
| 09/05/23 | 5.1                 | Wave 5 Update Go-Live Publication | Deloitte |

-2-

#### TABLE OF CONTENTS

| 1 I                     | 1 INTRODUCTION            |                                                                       |             |  |  |
|-------------------------|---------------------------|-----------------------------------------------------------------------|-------------|--|--|
| 2 V                     | VHAT I NE                 | ED TO ACT ON                                                          | 9           |  |  |
| 2.1                     | PRIORITY                  | - ACTIONS TO TAKE IMMEDIATELY                                         | 9           |  |  |
| 2.1.1<br>2.1.2<br>2.1.3 | eligie<br>Skippi<br>Child | BILITY STAFF                                                          | 0<br>3<br>4 |  |  |
| 2.2                     | NON-PR                    | IORITY – ACTIONS TO TAKE DURING NORMAL CASEWORK1                      | 5           |  |  |
| 2.2.1                   | CASE                      | MAINTENANCE                                                           | 5           |  |  |
|                         | 2.2.1.1                   | Homeless Permanent Programs1                                          | 5           |  |  |
|                         | 2.2.1.2                   | Expenses1                                                             | 7           |  |  |
|                         | 2.2.1.3                   | Bad CalWIN Records2                                                   | 0           |  |  |
|                         | 2.2.1.4                   | UEID Generated when updating Citizenship Screen2                      | 1           |  |  |
|                         | 2.2.1.5                   | Person Application Converted Without Denial Events2                   | 3           |  |  |
|                         | 2.2.1.6                   | CalFresh Renewal Packet Status Missing2                               | 4           |  |  |
|                         | 2.2.1.7                   | Latest GA/GR Time clock does not display due to missing wrk_register2 | 6           |  |  |
|                         | 2.2.1.8                   | CL9 Good Cause2                                                       | 8           |  |  |
| 2.2.2                   | DATA                      | COLLECTION                                                            | 9           |  |  |
|                         | 2.2.2.1                   | Non-Financial Living Arrangement2                                     | 9           |  |  |
|                         | 2.2.2.2                   | Demographic Detail                                                    | 0           |  |  |
|                         | 2.2.2.3                   | Compliance Detail3                                                    | 1           |  |  |
|                         | 2.2.2.4                   | Expense Detail                                                        | 2           |  |  |
|                         | 2.2.2.5                   | Meds OHC Detail                                                       | 3           |  |  |
|                         | 2.2.2.6                   | Other Program Assistance                                              | 4           |  |  |
|                         | 2.2.2.7                   | Property History Detail                                               | 4           |  |  |

|       | 2.2.2.8  | Real Property Detail                                    | 35 |
|-------|----------|---------------------------------------------------------|----|
|       | 2.2.2.9  | Missing Automobile Property                             | 36 |
|       | 2.2.2.10 | School Attendance Detail                                | 37 |
|       | 2.2.2.11 | Tax Household Detail                                    | 38 |
|       | 2.2.2.12 | Third Party Liability Detail                            | 38 |
|       | 2.2.2.13 | Vital Statistics Detail                                 | 39 |
|       | 2.2.2.14 | Work Registration Detail                                | 40 |
|       | 2.2.2.15 | Work Registration Type is Erroneously "GA/GR ES"        | 41 |
|       | 2.2.2.16 | Cash Aid Time Limit Month list                          | 42 |
|       | 2.2.2.17 | Parental Relative/Parental Contol Required for Benefits | 44 |
|       | 2.2.2.18 | Relationship Detail                                     | 46 |
|       | 2.2.2.19 | lssuance                                                | 47 |
|       | 2.2.2.20 | Incorrect Issuance Type                                 | 49 |
|       | 2.2.2.21 | Contact Information                                     | 51 |
|       | 2.2.2.22 | Mailing and Other Address Missing in CalSAWS            | 52 |
|       | 2.2.2.23 | Property Detail                                         | 53 |
|       | 2.2.2.24 | Non-Financial Household Status                          | 55 |
|       | 2.2.2.25 | Other Program Assistance Entries in Pending Status      | 57 |
|       | 2.2.2.26 | Non-Financial – Money Management                        | 58 |
|       | 2.2.2.27 | Financial – Property History                            | 60 |
|       | 2.2.2.28 | Support Questionnaire                                   | 62 |
| 2.2.3 | EMPL     | OYMENT SERVICES                                         | 64 |
|       | 2.2.3.1  | Employment Detail                                       | 64 |
|       | 2.2.3.2  | Barriers List                                           | 65 |

-4-

© 2023 CalSAWS Consortium. All Rights Reserved.

|       | 2.2.3.3            | Skills List                                                             | .66 |
|-------|--------------------|-------------------------------------------------------------------------|-----|
|       | 2.2.3.4            | Welfare-To-Work Exemptions                                              | .68 |
|       | 2.2.3.5            | Employment Services Scheduled Hours                                     | .69 |
| 2.2.4 | FOSTE              | R CARE/AAP/KIN-GAP                                                      | .70 |
|       | 2.2.4.1            | Foster Care Non-Minor                                                   | .70 |
|       | 2.2.4.2            | Foster Care Kin-Gap                                                     | .71 |
|       | 2.2.4.3            | Kin-Gap/AAP/Foster Care Payee Mailing Address cannot be determine<br>72 | эd  |
|       | 2.2.4.4            | Authorized Representative Address Missing                               | .73 |
|       | 2.2.4.5            | FC Placement Auth missing "Is payment to eligible facility" answer      | .74 |
|       | 2.2.4.6            | Approved AAP with End Dates                                             | .75 |
|       | 2.2.4.7<br>Records | Incorrect Placement Types Used When Converting Home Approval<br>76      |     |
|       | 2.2.4.8            | AAP Payee Does not Match                                                | .78 |
| 2.2.5 | ELIGIE             | BILITY DETERMINATION AND BENEFIT CALCULATION                            | .80 |
|       | 2.2.5.1            | Manual EDBC for Select CalWORKS/CalFresh Cases                          | .80 |
|       | 2.2.5.2            | System Date Disparities                                                 | .82 |
|       | 2.2.5.3            | MCAP/APTC Discontinuance                                                | .83 |
|       | 2.2.5.4            | Vital Statistics                                                        | .84 |
|       | 2.2.5.5            | Citizen/ID Exempt Reasons not reflecting correctly                      | .86 |
|       | 2.2.5.6            | Special Care Increment converted With old amount                        | .90 |
|       | 2.2.5.7            | Other Program Assistance Has Incorrect SSI/SSP End Date                 | .92 |
|       | 2.2.5.8            | Pickle Eligibility Questions Missing Y/N Answers on Income Detail Page  | .92 |
|       | 2.2.5.9            | Vehicles converted with no end-Dates                                    | .93 |

|       | 2.2.5.10 | Property Counting Less In Budget                      | 95  |
|-------|----------|-------------------------------------------------------|-----|
|       | 2.2.5.11 | Vital Stats Mandatory Fields                          | 96  |
|       | 2.2.5.12 | Missing Termination Reason                            | 98  |
|       | 2.2.5.13 | GA/GR Benefits Skipping for Null Submit Month         | 99  |
|       | 2.2.5.14 | Multiple Primary Applicants per DER cause MAGI errors |     |
|       | 2.2.5.15 | Update reporting type to SARN                         | 100 |
|       | 2.2.5.16 | Homeless Assistance                                   | 101 |
| 2.2.6 | CHILD    | CARE                                                  | 103 |
|       | 2.2.6.1  | No Assigned Worker                                    | 103 |
|       | 2.2.6.2  | Members Over Max Age                                  | 104 |
| 2.2.7 | VERIF    | CATIONS                                               | 105 |
|       | 2.2.7.1  | Pending Verifications for Inactive Members            | 105 |
|       | 2.2.7.2  | Pending Verifications for Citizenship and ID          | 107 |
|       | 2.2.7.3  | Verification for Birth Country                        | 108 |
|       | 2.2.7.4  | Verification List Pending Income                      | 110 |
|       | 2.2.7.5  | Incorrect 'Pending' Status on Residency Detail        | 110 |
|       | 2.2.7.6  | Unable to Create MC 355 Verification Details          | 111 |
| 2.2.8 | OTHE     | ₹\$                                                   | 112 |
|       | 2.2.8.1  | Converted Resources Missing Details                   | 112 |
|       | 2.2.8.2  | Missing Fields Hearing Detail Page                    | 115 |
|       | 2.2.8.3  | CalWORKs NOA                                          | 116 |
|       | 2.2.8.4  | Links To NOA/Forms throwing 'no PDF document' error   | 117 |
|       | 2.2.8.5  | No Vendor Information                                 | 118 |
|       | 2.2.8.6  | Application Detail                                    | 120 |

© 2023 CalSAWS Consortium. All Rights Reserved.

|     | 2288                              | CACP. Not able to find recourses for money management   | 104     |
|-----|-----------------------------------|---------------------------------------------------------|---------|
|     | 2.2.0.0                           | GAGK- NOT ODIE TO TING TESODICES TO MONEY MUNDGEMENT    | 124     |
|     | 2.2.8.9                           | Money Management                                        | 125     |
|     | 2.2.8.10                          | IPV Claim Conversion Issue                              | 127     |
|     | 2.2.8.11                          | Search by Leader Claim for converted Recovery Account F | ails129 |
|     | 2.2.8.12                          | User Alerts did not Convert into Reminders              | 129     |
|     | 2.2.8.13                          | CalWIN converted Resources not returned during Search   | 130     |
|     | 2.2.8.14                          | SSI/SSP Amounts incorrectly converted                   | 131     |
|     | 2.2.8.15                          | Blank Military/Veterans List Page                       | 133     |
| 3   | ADDITION                          | AL ITEMS                                                | 135     |
| 3.1 | EBT PRIN                          | TER                                                     | 135     |
| 3.2 | RESOURCE DATABANK COLLABORATOR135 |                                                         |         |
| 3.3 | RETRO EDBC135                     |                                                         |         |
| 3.4 | CHILD CARE PROVIDER RATES         |                                                         |         |
| 4   | APPENDIX                          |                                                         | 137     |

#### **1** INTRODUCTION

You have logged in to CalSAWS and are ready to use the new system. Now what? There are a few things that you may need to do. Some activities will need to be done right away and some you can do as you process your cases in the normal course of business. In this section, you will find a list of items that have been identified as priority and which may require your immediate attention. These are packaged as Case Review Guides (CRGs) for cleaning up cases after Go-Live. CRGs provide you with a set of steps to complete, for cases converted from CalWIN to CalSAWS, which have outstanding items tied to them which may impact eligibility or issuance.

In addition to the priority items, this document also lists non-priority items which can be handled by users during ongoing case work. The steps, or alternate procedures, that you will need to perform to correct cases with issues from conversion, are provided.

#### 2 WHAT I NEED TO ACT ON

#### 2.1 PRIORITY – ACTIONS TO TAKE IMMEDIATELY

As part of the CalWIN migration, eligibility and payments will roll over and cases will continue to receive the same benefits in CalSAWS as they did in the last determination in CalWIN. However, while CalWIN payments will roll over, there may be instances where there is a mismatch in the eligibility determination between CalSAWS and CalWIN. You will need to review these priority items to clean up the case information which may not have converted or may be mismatched after Go-Live. These are referred to as cases with Eligibility Determination & Benefits Calculation (EDBC) mismatches and more broadly called **Yellow Banner** cases.

Now that you have been provided the definition of what a Yellow Banner case is, how do you know if you have one that needs to be addressed and what you need to do? That's easy! There is a Yellow Banner at the top of the page, so you should never miss it. CalSAWS will even tell you which program(s) are affected.

| EBT Account List          |                                                                                                    |
|---------------------------|----------------------------------------------------------------------------------------------------|
| Issuance History          |                                                                                                    |
| Expungement History       | > Full Case Review is required, before EDBC is run and authorized. Please refer to the Manual Case |
| Child Support Collections | Review Job Aid for instructions on how to proceed. Programs Affected: CalFresh.                    |
| Time Limit Aid Summary    |                                                                                                    |
| Case Flag                 | A Case Flags                                                                                       |

Figure 2.1-1 – Yellow Banner on a Case

#### CASE CLEAN-UP

**Note:** All Cases converted from CalWIN will keep the same payment information as the previous month in CalSAWS until you update the case and rerun eligibility. If you do not update the case prior to a COLA, the payment will remain the same as it was previously, so updating cases that will be impacted by a COLA is something you will want to do. For those cases that are not impacted by a COLA, you can complete these along with your monthly recertification or renewal.

To understand what you need to do to remove the Yellow Banner, you simply follow the instructions from the Guide for EDBC Mismatch/Yellow Banner Cases. You will be provided a Qlik dashboard containing the Yellow Banner case report to clean up.

In addition to Yellow Banner cases, Case Review Guides (CRGs) are provided for Counties to perform required case clean-up. These are also considered a priority given

the potential eligibility or issuance impacts. Corresponding reports and/or lists will be provided to process the clean-up required for the corresponding CRGs at CalSAWS Go-Live.

Lastly, as part of CalWIN to CalSAWS cutover, a reconciliation is performed to validate if targeted information is converted successfully. If this information does not match between CalWIN and CalSAWS, the record is considered discrepant. A set of applicable reports will be provided to counties along with instructions to correct these discrepancies. The reports will list the impacted cases and will be provided at Go-Live to the counties. Additionally, a tool will be provided to organize these reports (See Go-Live Clean-Up Navigator).

**Note:** The GLP also includes instructions for initial set up for items such as EBT printer, Resource Databank Collaborator and Child Care Provider Rates. Users should perform the set up as applicable. What I Need to Act On > Additional Items

| Name                          | Description                                                                                                    |
|-------------------------------|----------------------------------------------------------------------------------------------------|
| Go-Live Clean-Up<br>Navigator | In order to assist counties with working the various reports<br>produced at Go-Live, Counties will receive a Go-Live Clean-Up<br>Navigator. This tool will provide a listing of all cases present in ANY<br>of the Conversion Reports created for the Counties. For each<br>Case, Counties will be able to look <u>BY CASE</u> and see whether<br>that case appears in one or more of the Conversion Reports. This<br>allows counties to look at one list of cases, and complete cleanup<br>across all reports for each individual case. |
|                               | <u>Go-Live Navigator File Location</u> :<br>• Alameda – <u>Here</u>                                                                                                    |
|                               | <ul> <li>Fresno – <u>Here</u></li> <li>Sonoma – <u>Here</u></li> </ul>                                                                                                    |
|                               | The various reports referenced in the Go-Live Navigator are provided in the sections below.                                                                                                    |

#### 2.1.1 ELIGIBILITY STAFF

Go-Live Packet (GLP) – What I Need to Act On

| Case Review Guides<br>(CRGs)                                    | Description                                                                                                    | Time to Complete                                                                                                 |
|-----------------------------------------------------------------|----------------------------------------------------------------------------------------------------|----------------------------------------------------------------------------------------------------|
| Yellow Banner Case<br>Review Report – Issued<br>via CIT 0169-23 | In CalSAWS, Counties will be provided<br>with a report listing EDBC mismatches<br>between CalWIN and CalSAWS along<br>with the associated EDBC mismatch<br>reason. These cases will be flagged with a<br><b>Yellow Banner</b> , and you will need to<br>review and manually process the flagged<br>cases to address the mismatch. Directions<br>on how to address each mismatch are<br>provided with CIT 0169-23.<br><u>CIT Location:</u><br><u>Here</u><br>Reports showing impacted cases are<br>provided below.<br><u>Report Location:</u><br>• Alameda – <u>Here</u><br>• Fresno – <u>Here</u><br>• Sonoma – <u>Here</u> | COLA Impacted<br>Cases:<br>By the next COLA<br>execution date<br>Non-COLA:<br>By the<br>redetermination<br>month |

The following table lists the identified CRGs which outline the set of fields that require clean-up and/or review across the Data Collection and Case Maintenance modules of CalSAWS.

| Case Review Guides<br>(CRGs)                      | Description                                                                                                    | Time to Complete |
|---------------------------------------------------|----------------------------------------------------------------------------------------------------|------------------|
| <b>CRG #2:</b> Update<br>Sponsorship Detail Guide | In CalSAWS, for cases with sponsored non-<br>citizens, you will need to review the case<br>details to confirm accuracy. Failure to do<br>so may result in an eligibility mismatch<br>and/or a potential issue with forms<br>generation. | Immediate        |
|                                                   | Further instructions to address these cases<br>can be found in – CalWIN<br>ISS_GLP_Appendix G02_CRG Update<br>Sponsorship Detail.                                                                                                    |                  |
|                                                   | Reports showing impacted cases are provided below.                                                                                                    |                  |

Go-Live Packet (GLP) – What I Need to Act On

| Case Review Guides<br>(CRGs)                              | Description                                                                                                    | Time to Complete |
|-----------------------------------------------------------|----------------------------------------------------------------------------------------------------|------------------|
|                                                           | <u>Report Location</u> :<br>• Alameda – <u>Here</u><br>• Fresno – <u>Here</u><br>• Sonoma – <u>Here</u>                                                                                                    |                  |
| <b>CRG #5:</b> Discontinue<br>Active Cal-Learn<br>Program | In CalSAWS, you will be required to clean<br>up erroneous Cal-Learn program cases.<br>Further instructions to address these cases<br>can be found in – CalWIN<br>ISS_GLP_Appendix G05_CRG Update<br>Schedule on Child Care Certificate Detail<br>Reports showing impacted cases are<br>provided below.<br><u>Report Location:</u><br>• Alameda – <u>Here</u><br>• Fresno – <u>Here</u><br>• Sonoma – <u>Here</u>                                      | Immediate        |
| <b>CRG #6:</b> Update Missing<br>Pay Code                 | In CalSAWS, you will be required to<br>update missing pay code. Failure to do so<br>may affect appropriate tracking of<br>historical issuances.<br>Further instructions to address these cases<br>can be found in – CalWIN<br>ISS_GLP_Appendix G06_CRG Update<br>Missing Pay Code<br>Reports showing impacted cases are<br>provided below.<br><u>Report Locations:</u><br>• Alameda – <u>Here</u><br>• Fresno – <u>Here</u><br>• Sonoma – <u>Here</u> | Immediate        |

The following table includes list of Discrepant Case Reports which includes information requiring users to review listed cases and take actions where required

Go-Live Packet (GLP) – What I Need to Act On

| Discrepant Case Reports                                                                                 | Description                                                                                                    | Time to Complete |
|----------------------------------------------------------------------------------------------------|----------------------------------------------------------------------------------------------------|------------------|
| <ol> <li>Active Programs Aid<br/>Code Discrepancy</li> <li>Aided Individuals<br/>Discrepancy</li> </ol> | During CalWIN to CalSAWS cutover a list<br>of reports will be generated, identifying<br>differences between CalWIN and<br>CalSAWS on key fields. These are deemed | Immediate        |
| 3. Individuals Attached<br>to Cases Discrepancy                                                         | discrepant and requires user to review<br>these cases and resolve the discrepancy,<br>as required                                                                 |                  |
| <ol> <li>Individuals Attached<br/>to Program<br/>Discrepancy</li> </ol>                                 | Further instructions to address these cases can be found in – CalWIN                                                                                              |                  |
| 5. Net Benefit Amount<br>Discrepancy                                                                    | ISS_GLP_Appendix<br>A_DiscrepantCaseReports                                                                                                    |                  |
| 6. Sanctions<br>Discrepancy                                                                             | Reports showing impacted cases are provided below.                                                                                                    |                  |
| 7. Application<br>Discrepancy                                                                           | Report Locations:                                                                                                    |                  |
| 8. Pending Application<br>Individuals<br>Discrepancy                                                    | <ul> <li>Alameda - <u>Here</u></li> <li>Fresno - <u>Here</u></li> <li>Sonoma - <u>Here</u></li> </ul>                                                             |                  |
| <ol> <li>Pending Programs<br/>Discrepancy</li> </ol>                                                    | NOTE: If a aiven Discrepant Case                                                                                                    |                  |
| 10.Recovery Account<br>Discrepancy                                                                      | Report is not produced, there are no cases impacted, and no action is                                                                                             |                  |
| 11.Recovery Account<br>Outstanding Balance<br>Discrepancy                                               | required by the County.                                                                                                    |                  |
| 12.Recovery Account<br>Responsible Party<br>Discrepancy                                                 |                                                                                                    |                  |
| 13.Case Discrepancy                                                                                     |                                                                                                    |                  |
| 14.Future Appointment<br>Discrepancy                                                                    |                                                                                                    |                  |
| 15.Placement<br>Discrepancy                                                                             |                                                                                                    |                  |

#### 2.1.2 SKIPPED ISSUANCES

Counties should review the *Skipped Issuance Report* right after cutover. The first report will be available the day after cutover (Day-2). Make sure the staff that should review this report have access set up to view it.

The Skipped Issuance Report is a daily report of issuances that were skipped. Issuances skip in the nightly and monthly batch jobs if all criteria necessary for an issuance are not met, such as a missing Primary Applicant or Mailing Address.

To view the Skipped Issuance Report, the User must be assigned the Skipped Issuance Report Security Group. After security permissions are granted, the Skipped Issuance Report can be viewed by following the steps below:

- 1. Place the cursor over **Reports** in the **Global** navigation bar.
- 2. Click Scheduled in the **Local** navigator.
- 3. Click Fiscal in the **Task** navigation bar.
- 4. On the **Report Search** page:
  - a. Enter Skipped Issuance Report in the Title field.
  - b. Enter the <Date> in the Begin Date field.
  - c. Enter the <Date> in the End Date field.
  - d. Click the Search button.
  - e. Click the hyperlink for the appropriate report.

Refer to the Job Aid **Issuance – Skipped Issuances** for more details, including examples of what causes a skipped issuance and the corrective action a county can take.

#### 2.1.3 CHILD CARE STAFF

\*\*\*\*\*This section is only relevant to Counties administering the Child Care Program\*\*\*\*\* This is limited to Contra Costa, Fresno, Orange, San Diego, San Mateo, Santa Barbara, Santa Clara, Santa Cruz, and Sonoma Counties.

**NOTE:** All child care cases need to be updated with these two changes. There will be no clean up list generated for these.

The following table lists the identified CRGs which outline the set of fields that require clean-up on the relevant pages used by the Child Care program.

| Case Review Guides<br>(CRGs)                                                                                            | Description                                                                                                    | Time to Complete |
|----------------------------------------------------------------------------------------------------|----------------------------------------------------------------------------------------------------|------------------|
| <b>CRG #3:</b> Update Child<br>Care Service Detail<br>Guide<br>GLP > Appendix G Case<br>Review Guides 3                 | In CalSAWS, you will need to update the<br>Pay Type Code and License Number fields<br>on the <b>Detail Service</b> page. If this is not<br>completed, it will lead to incorrect Child<br>Care certification and case eligibility. | Immediate        |
| <b>CRG #4:</b> Update<br>Schedule on Child Care<br>Certificate Detail Guide<br>GLP > Appendix G Case<br>Review Guides 4 | In CalSAWS, you will need to update the<br>childcare certificate before payment can<br>be made.                                                                                                    | Immediate        |

In addition to the CRGs, Counties will also need to set up **Child Care Provider Rates** in CalSAWS which can be accessed via Additional Items > 3.4 Child Care Provider Rates.

#### 2.2 NON-PRIORITY – ACTIONS TO TAKE DURING NORMAL CASEWORK

As you are performing routine maintenance on your cases for recertification, renewal, period reports, or changes in circumstance, you may encounter items in CalSAWS which need to be addressed based on information which was or was not converted from CalWIN to CalSAWS. This section contains items on which you can act but are not priority requiring a timebound action (e.g., not tied to a COLA). You will not receive a separate case list or report for these items, so you will want to keep the list of these items handy for reference.

#### 2.2.1 CASE MAINTENANCE

| Page Name                                                                                    | Homeless Perm                                                                                          | CalSAWS Field<br>Name(s)                                                                  | <ul><li> Program Status</li><li> Application Date</li></ul>  |
|----------------------------------------------------------------------------------------------|----------------------------------------------------------------------------------------------------|-------------------------------------------------------------------------------------------|--------------------------------------------------------------|
| What Will You Experie                                                                        | ence?                                                                                                  |                                                                                           |                                                              |
| During the conversion<br>Permanent programs<br>listed for the program<br>already processed a | n of cases from CalWII<br>s may be converted a<br>n. <i>Homeless Permaner</i><br>nd should show as ina | N to CalSAWS, some cases<br>s "Active" with the last<br>nt type is a one-time p<br>ctive. | ases with Homeless –<br>application date<br>ayment which has |

#### 2.2.1.1 HOMELESS PERMANENT PROGRAMS

– 15 –

Go-Live Packet (GLP) – What I Need to Act On

|                           |                                             | Case Name:                  |                            |                          | lauraat 📰 a                    | ka 🙆 testa =              | Decourse                   |                        |                  | Deret            |                     |
|---------------------------|---------------------------------------------|-----------------------------|----------------------------|--------------------------|--------------------------------|---------------------------|----------------------------|------------------------|------------------|------------------|---------------------|
|                           | Cal <b>SAWS</b>                             | Case Number:                | Eligibility                | Empl.                    | Child Care                     | Resource                  | Fiscal                     | Special                | Reports          | Client           | Admin Tools         |
|                           | Connucleancy<br>ICT Summary                 | - Homele                    | ess - Perm                 | Services                 |                                | Databank                  |                            | Ünits                  |                  | Corresp.         |                     |
|                           | IAT Summary                                 | Worke                       | er:                        |                          |                                |                           | Primary                    | / Applicant            | /Recipient:      |                  |                     |
|                           | Customer Contact History                    | Worke                       | er ID:                     |                          | Activo                         |                           | Langua<br>Rhone I          | ge:                    |                  |                  |                     |
|                           | SB 87<br>Invoice History                    | Progra                      | ini Status:                | l                        | Active                         |                           | Email:                     | umber:                 |                  |                  |                     |
|                           | Linkages<br>General Ledger                  | FBU:                        |                            |                          | 0                              |                           | Payee:<br>Applica          | tion Date:             |                  | 10/16/20         | 09                  |
|                           | Valuable History                            | Name                        |                            |                          | Role                           | Role Rea                  | son                        | Status                 | S                | tatus Reaso      | on                  |
|                           | Case Copy List                              |                             |                            |                          | MEM<br>MEM                     |                           |                            | Active<br>Active       |                  |                  |                     |
|                           |                                             |                             |                            |                          |                                |                           |                            |                        |                  | Vie              | ew Details          |
|                           |                                             |                             |                            |                          |                                |                           | _                          |                        |                  |                  |                     |
|                           |                                             |                             | Figu                       | Jre 2.                   | 2-1 – H                        | omele                     | ss – Pe                    | erm                    |                  |                  |                     |
| How V                     | Vill This Affec                             | t the C                     | ase?                       |                          |                                |                           |                            |                        |                  |                  |                     |
| There                     | is no downs                                 | tream i                     | mpact                      | t on tl                  | he cas                         | e.                        |                            |                        |                  |                  |                     |
| What :                    | Should You I                                | Do?                         |                            |                          |                                |                           |                            |                        |                  |                  |                     |
| You c                     | an clean up<br>up on vour c                 | the re                      | cords s<br>ad as "         | so the<br>Activ          | at the e<br>e" and             | erronea<br>I cause        | ous rea<br>e conf          | cord c<br>iusion.      | loes n           | ot con           | tinue to            |
| You m<br>status<br>oracti | nay choose<br>to "Disconti<br>ce rules rela | to man<br>nued."<br>Ited to | ually ru<br>These<br>manua | un ED<br>actic<br>al EDE | BC to u<br>ons will<br>BCs and | update<br>be de<br>d over | e the p<br>pende<br>rides. | orogro<br>ent on       | am sta<br>I Coun | tus an<br>ty bus | d the pers<br>iness |
| 1.                        | Place your<br>select Cust                   | cursor<br>omer Ir           | over th<br>nforma          | ne Elig<br>Ition f       | gibility t<br>rom th           | ab on<br>e <b>Locc</b>    | the <b>G</b><br>11 navi    | <b>jobal</b><br>gator. | navigo           | ation k          | bar and             |
| 2.                        | Click the M<br>Manual ED                    | lanual I<br><b>BC</b> pag   | EDBC li<br>ge.             | ink or                   | n the <b>Tc</b>                | ask na                    | vigatio                    | on bar                 | r to ac          | cess th          | ne <b>Create</b>    |
| 3.                        | Confirm the<br>CalSAWS fr                   | e corre<br>om the           | ct ben<br>Manu             | efit m<br>al ED          | nonth h<br>BC Rea              | ias bei<br>ason d         | en cho<br>Irop lis         | osen c<br>t.           | and se           | lect M           | onth Prior          |
| 4.                        | Check the the Create                        | box ne<br>Manua             | ext to th<br>al EDBC       | ne ap<br>2 but           | proprio<br>ton.                | ate Ho                    | meles                      | is – Pei               | rm prc           | gram             | and click           |
| 5.                        | Click the He<br>page.                       | omeles                      | s Perm                     | link t                   | o acce                         | ess the                   | Home                       | eless -                | - Perm           | EDBC             | (Manual)            |
| 6.                        | Click the Se                                | et Progi                    | ram Co                     | onfigu                   | Jration                        | butto                     | n to ne                    | avigat                 | te to th         | ne <b>Pro</b> g  | gram                |

| 7. | Update the User System Configuration block with the appropriate aid code, a |
|----|-----------------------------------------------------------------------------|
|    | Program Status of "Discontinued," and a Program Status Reason of "End of HA |
|    | Episode."                                                                   |

- 8. Click the Edit button next to each of the active program persons in the Program Configuration block to access the **Program Configuration Detail** page for each member. Set the Status to "Discontinued," the Role Reason to "End of HA Episode," and the Status Reason to "End of HA Episode." Click the Save and Return button after updating the **Program Configuration Detail** page for each program member to return to the **Program Configuration List** page.
- 9. Verify program eligibility has been updated to "Discontinued," then click the Accept button.
- 10. Click the Save and Return button.

CalSAWS Source/Reference

N/A

#### 2.2.1.2 EXPENSES

| Page Name                                                           | Expense List                                                                     | CalSAWS Field<br>Name(s)                                               | N/A                                                      |
|---------------------------------------------------------------------|----------------------------------------------------------------------------------|------------------------------------------------------------------------|----------------------------------------------------------|
| What Will You Experie                                               | ence?                                                                            |                                                                        |                                                          |
| Records displayed or<br>records displayed in<br>Home." These record | n the <b>Expense List</b> pag<br>the CalWIN system for<br>Is can/should be hidde | e in CalSAWS may not<br>persons deemed "Perr<br>en to avoid viewing th | match the expense<br>manently Out of<br>eir information. |

Go-Live Packet (GLP) – What I Need to Act On

| Case Summary       Case Summary       Case Name       Corresp.       Corresp.       Corresp.         Case Number:       Case Name       County       County       County       County         Case Number:       Case Number:       Case Number:       Case Number:       Case Number:       Case Number         Case Number:       Case Number:       Case Number       Case Number       Case Number       Case Number         Case Summary       Case Number:       Case Number       Case Number       Case Number       Add         Case Summary       Case Number:       Case Number       Case Number       Case Number       Case Number         Case Summary       Case Number:       Case Number       Case Number       Case Number       Case Number         Case Summary       Case Number:       Case Number       Case Number       Case Number       Case Number         Case Number:       Case Number:       Case Number:       Spanish       Spanish       Spanish         Case Plag       RE Due Month:       06/2022       Phone Number:       Spanish       Spanish         Case Sarch       Maid Code:       09 - CalFresh       Application Date:       07/12/2016         Af Summary       Aid Code:       09 - CalFresh       Applicat                                                                                                    |                             | Case Info        | Eligibility          | Empl.      | Child Care       | Resource     | Fiscal   | Special            | Reports Cl  | lient Admin Tools |
|----------------------------------------------------------------------------------------------------|-----------------------------|------------------|----------------------|------------|------------------|--------------|----------|--------------------|-------------|-------------------|
| Case Summary Case Name County   Case Name County   Case Name County   Case Name County   Case Name Case Name   Case Name Case Name   Case Name <                                                                                                    |                             | cuse mo          | Ligiture)            | Services   |                  | Databank     | , issue  | Units              | Cor         | resp.             |
| Case Name       County         Gase Name       County         Price Sarch       - Companion Cases         Sarch Application Registration       - Companion Cases         Case Number       Case Name         Case Summary       Case Number         Case Summary       Case Number         Case Summary       Case Number         Case Summary       Case Number         Case Summary       Case Number         Case Summary       Case Number         Case Summary       Case Number         Case Number       Case Number         Case Summary       Case Number         Summary Summary Summary       Case Number         Case Flag       Worker:         Vorker ID:       Primary         Program Status:       Active         Worker ID:       Case Number:         Case Search       Case Number:         Case Search       Case Search         Cattomer Contact History       SAR Due Month:         Sa 7       Aid Code:         Sa 7       Aid Code:         Sa 87       Public Assistance         Indicator:       FBU:         Save ESAP Criteria:       Yes         Public Assistance       <                                                                                                    | Case Summary                | Case S           | Summai               | r <b>y</b> |                  |              |          |                    |             |                   |
| Go         Person Search         EEF Acount Search         Application Registration         Codes Summary         Cose Summary         Contact         Authorized Representative         Application Questions         Negative Action         Busuance History         Child Support Collections         Summary         Case Flag         Conferesh         Morker ID:         Program Status:         Active         Case Flag         Confidentiality         Case Flag         Confidentiality         RE Due Month:       06/2022         Reporting Type:       Semi-Annual Reporting         Reporting Type:       Semi-Annual Reporting         SAR Due Month:       12/2021         Aid Code:       0         MaGI Case Search       Case Status         Castorer Contact History       SAR Due Month:         Biolication:       Yes         Public Assistance       Indicator:         FBU:       0         Name       Role Role Reason       Status Status Reason         Market SSAP Criteria:       Yes         Public Assistance                                                                                                    | Case Number:                | Case Na          | ame                  |            |                  |              | County   |                    |             |                   |
| Person Search       Companion Cases         Bapplication Registration       Case Number       Case Name         Case Number       Case Name         Case Number       Case Name         Case Number       Case Name         Contact       Authorized Representative         Application Questions       Display:         Segurace History       Image:         Susance History       - CalFresh         Worker ID:       Applicator/Recipient:       65F         Program Status:       Active       Language:       Spanish         Case Flag       06/2022       Phone Number:       Email:         Reporting Type:       Semi-Annual Reporting       Payee:       65F         Radi Case Search       Meets ESAP Criteria:       Yes       55F         MAGI Case Search       Meets ESAP Criteria:       Yes       99 - CalFresh       Application Date:       07/12/2016         Made Ledger       0       Image:       Status Status Reason       55F       55F         Made Mistory       0       Image:       Status Status Reason       55F         Made Ledger       Status Status Reason       55F       MEM       20F         Mater SESAP Criteria:       Yes       Yes <td< td=""><td> <b>Go</b></td><td></td><td></td><td></td><td></td><td></td><td></td><td></td><td></td><td></td></td<>                                                                                                    | <b>Go</b>                   |                  |                      |            |                  |              |          |                    |             |                   |
| Case Number       Case Name       Case Name       Add         Application Registration       Case Number       Case Name       Add         Authorized Representative       Display:       Image: Second Second Sec                                                                                                    | Person Search               | - Compa          | anion Case           |            |                  |              |          |                    |             |                   |
| Case Summary   Contact   Authorized Representative   Application Questions   Negative Action   Busance History   Auxiary Authorization List   Expungement History   Child Support Collections   Time Limit Aid Summary   Case Flag   Legacy Case   Confidentiality   RE Due Month:   12/2021   SAR Due Month:   12/2021   Aid Code:   09 - CalFresh   Application Date:   07/12/2016   MAGI Case Search   Customer Contact History   Bas 7   Invoice History   Uinkages   General Ledger   Valuable History   Name   Role   Role Role Reason   Status   Status   Status   Status   Customer Contact History   Bindicator:   Public Assistance   Indicator:   FBU:   0   Name   Role   Role Role Reason   Status   Status Reason   Status Reason   Status Reason   Status Reason   Status Reason   Status Reason   Status Reason   Status Reason   Status Reason   Status Reason   Status Reason   Status Reason   Status Reason   Status Reason   Status Reason   Status Reason                                                                                                    | Application Registration    | Case Ni          | umber                |            |                  |              | Case Nam | ne                 |             |                   |
| Contact       Authorized Representative         Application Questions       Negative Action         Negative Action       Image: Second Second S                                                                                                    | Case Summary                |                  |                      |            |                  |              |          |                    |             | Add               |
| Application Questions       Display:       00/1/2022       View         Issuance History       Auxiliary Authorization List <ul> <li>Expungement History</li> <li>Child Support Collections</li> <li>Worker ID:</li> <li>Moregram Status:</li> <li>Active</li> <li>Canguage:</li> <li>Spanish</li> </ul> Ime Limit Aid Summary         Program Status:         Active         Language:         Spanish           Lagacy Case         Re Due Month:         06/2022         Phone Number:         Equipation Collections         Spanish           Confidentiality         SAR Due Month:         12/2021         Email:         Email: <t< td=""><td>Authorized Representativ</td><td>e [</td><td></td><td></td><td></td><td></td><td></td><td></td><td></td><td></td></t<>                                                                                                    | Authorized Representativ    | e [              |                      |            |                  |              |          |                    |             |                   |
| Negative Action       - CalFresh         Auxilary Authorization List                                                                                                    | Application Questions       | 09/01/2022       | 🗔 🚺 🚺                | ew         |                  |              |          |                    |             |                   |
| - CalFresh         Auxiliary Autorization List         Expongement History         Child Support Collections         Time Limit Aid Summary         Program Status:       Active       Language:       Spanish         Time Limit Aid Summary         Case Flag         Legacy Case       Program Status:       Active       Language:       Spanish         Confidentiality       Re Due Month:       12/2021       Phone Number:       F         LTT Summary       SAR Due Month:       12/2021       Application Date:       07/12/2016         MAGI Case Search       Meets ESAP Criteria:       Yes       Ves       Ves       Ves         Customer Contact History       Public Assistance       Indicator:       Yes       Ves       Ves       Ves         Sard       G5F       MEM       Active       Ves       Ves       Ves       Ves         Valuable History       FBU:       0       Ves       Ves       Ves       Ves       Ves       Ves       Ves       Ves       Ves       Ves       Ves       Ves       Ves       Ves       Ves       Ves       Ves       Ves       Ves       Ves       Ves       Ves       Ves       Ves       Ves <td>Negative Action</td> <td></td> <td></td> <td></td> <td></td> <td></td> <td></td> <td></td> <td></td> <td></td>                                                                                                    | Negative Action             |                  |                      |            |                  |              |          |                    |             |                   |
| Expansement History       Worker:       Primary       Primary       Applicant/Recipient:       65F         Child Support Collections       Worker ID:       Active       Language:       65F         Time Limit Aid Summary       Program Status:       Active       Language:       Spanish         Legacy Case       Re Due Month: $06/2022$ Phone Number:       Email:       Email: </td <td>Auxiliary Authorization Lie</td> <td>← CalFre</td> <td>sh</td> <td></td> <td></td> <td></td> <td></td> <td></td> <td></td> <td></td>                                                                                                    | Auxiliary Authorization Lie | ← CalFre         | sh                   |            |                  |              |          |                    |             |                   |
| Child Support Collections     Worker ID:     Active     Language:     Spanish       Time Limit Aid Summary     Program Status:     Active     Language:     Spanish       Case Flag     06/2022     Phone Number:     Email:     Case Flag       Legacy Case     06/2022     Phone Number:     Email:     Case Flag       Confidentiality     Reporting Type:     Semi-Annual Reporting     Payee:     65F       ICT Summary     Aid Code:     09 - CalFresh     Application Date:     07/12/2016       MAGI Case Search     Meets ESAP Criteria:     Yes     Vertex Status     07/12/2016       MAGI Case Search     Meets ESAP Criteria:     Yes     Vertex Status     07/12/2016       Invoice History     FBU:     0     0     Castus     Status Reason       General Ledger     65F     MEM     Active     Vertex Status       Valuable History     65F     MEM     Active     Vertex Status       Point Of Service     0     MEM     Active     Vertex Status                                                                                                    | Expungement History         | Work             | er:                  |            |                  |              | Primary  | /<br>nt/Recipient: | 65F         |                   |
| Time Land Summary     Program Status.     Active     Phone Number:       Case Flag     06/2022     Phone Number:     Email:       Legary Case     Confidentiality     Reporting Type:     Semi-Annual Reporting       ICT Summary     SAR Due Month:     12/2021     Payee:     65F       IAT Summary     Aid Code:     09 - CalFresh     Application Date:     07/12/2016       MAGI Case Search     Meets ESAP Criteria:     Yes     Yes     Valuation Indicator:       Invoice History     FBU:     0     0     Valuable History       Valuable History     FBU:     0     Active       Point Of Service     MEM     Active     Active                                                                                                    | Child Support Collections   | Work             | er ID:               |            | Activo           |              | Langua   | ge:                | Span        | ish               |
| Legacy Case     RE Due Month:     Re-Evaluate     Email:       Confidentiality     Reporting Type:     Semi-Annual Reporting<br>Payee:     65F       IGT Summary     SAR Due Month:     12/2021     Application Date:     07/12/2016       IAT Summary     Aid Code:     09 - CalFresh     Application Date:     07/12/2016       MAGI Case Search     Meets ESAP Criteria:     Yes     Yes       Customer Contact History     Public Assistance<br>Indicator:     0     Yes       Invoice History     FBU:     0     0       Valuable History     65F     MEM     Active       Valuable History     65F     MEM     Active                                                                                                    | Case Flag                   | Progr            | am status:           |            | 06/2022          |              | Phone M  | Number:            |             |                   |
| Confidentiality     Reporting Type:     Semi-Annual Reporting       ICT Summary     SAR Due Month:     12/2021     65F       IAT Summary     Aid Code:     09 - CalFresh     Application Date:     07/12/2016       MAGI Case Search     Meets ESAP Criteria:     Yes     Yes     Yes       Customer Contact History     Public Assistance     Indicator:     Yes       Invoice History     FBU:     0     Valuable Reson     Status Reason       General Ledger     MEM     Active     Yes       Valuable History     65F     MEM     Active                                                                                                    | Legacy Case                 | RE Du            | ie Month:            |            | Re-Evaluat       | te           | Email:   |                    |             |                   |
| ICT Summary     SAR Due Month:     12/2021     Image: Sar Due Month:     12/2021       IAT Summary     Aid Code:     09 - CalFresh     Application Date:     07/12/2016       MAGI Case Search     Meets ESAP Criteria:     Yes     Yes     Yes       Customer Contact History     Public Assistance     Image: Sar Due Month:     Yes       Invoice History     FBU:     0     Unication Date:     Valuable History       General Ledger     65F     MEM     Active       Yaluable History     65F     MEM     Active                                                                                                    | Confidentiality             | Repor            | rting Type:          |            | Semi-Annua       | al Reporting | Payee:   |                    | 65F         |                   |
| And Code: 00 - Carriesin de la code de la construcción de la code de la construcción de la code de la code de  | ICT Summary                 | SAR E            | Due Month:           |            | 12/2021          |              | Applicat | tion Date:         | 07/1        | 2/2016            |
| Customer Contact History     Public Assistance       SB 67     Indicator:       Invoice History     FBU:     0       Linkages     Name     Role Role Reason     Status       General Ledger     65F     MEM     Active       Valuable History     66M     MEM     Active                                                                                                    | MAGI Case Search            | Meets            | oue:<br>5 ESAP Crite | eria:      | Yes              | 511          |          |                    |             |                   |
| SB 87     Indicator:       Invoice History     FBU:     0       Linkages     Name     Role Reason     Status       General Ledger     65F     MEM     Active       Valuable History     65F     MEM     Active       Point Of Service     AMEM     MEM                                                                                                    | Customer Contact History    | Public           | c Assistanc          | e          |                  |              |          |                    |             |                   |
| Invoice History     FBU:     0       Linkages     Name     Role     Role Reason     Status     Status Reason       General Ledger     65F     MEM     Active       Valuable History     65M     MEM     Active                                                                                                    | SB 87                       | Indica           | ator:                |            |                  |              |          |                    |             |                   |
| Conservation         Name         Role         Role Reason         Status         Status Reason           General Ledger         65F         MEM         Active         Active           Valuable History         65M         MEM         Active         Active           Point Of Service         34M         MEM         Desired         Active                                                                                                    | Invoice History             | FBU:             |                      |            | 0                |              |          |                    |             |                   |
| Valuable History Point Of Service Point Of Service Active Control Control Cont | General Ledger              | Name             |                      |            | Role             | Role Re      | ason     | Status             | Status Rea  | ason              |
| Point of Service Communication of Service Communication of Service Comm | Valuable History            |                  | 6                    | 5H         | MEM              |              |          | Active             |             |                   |
| 34M MEM Defiled                                                                                                    | Point Of Service            |                  | 34                   | 1 <u>M</u> | MEM              |              |          | Denied             |             |                   |
| Case Copy List View Details                                                                                                    | Case Copy List              |                  |                      |            |                  |              |          |                    |             | View Details      |
|                                                                                                    |                             |                  |                      |            |                  |              |          |                    |             |                   |
| All People Associated with the Case           Name         DOB         Age Gender, SSN         CIN         Person # Household Status                                                                                                    |                             | All Peop<br>Name | le Associat<br>DO    | ed with th | e Case<br>Gender | SSN          | CIN      | Person #           | Household S | Status            |
| 34 M <u>03</u> Permanently Out of the Home                                                                                                    |                             |                  |                      | 3          | 4 M              |              |          | 03                 | Permanently | Out of the Home   |
| 65 F <u>01</u> In the Home                                                                                                    |                             |                  |                      | 6          | 5 F              |              |          | <u>01</u>          | In the Home |                   |
|                                                                                                    |                             |                  |                      | 6          | 6 M              |              |          | 02                 | In the Home |                   |

Go-Live Packet (GLP) – What I Need to Act On

|                                                                                                    | Case Name:                                         |                                           | ~                                                                               |                                                 |                                  |                 |                        |           |           | <b>2</b>           |
|----------------------------------------------------------------------------------------------------|----------------------------------------------------|-------------------------------------------|---------------------------------------------------------------------------------|-------------------------------------------------|----------------------------------|-----------------|------------------------|-----------|-----------|--------------------|
|                                                                                                    | Case Number:                                       | -                                         | Emol                                                                            | Child Care                                      | Bosource                         | Resources       | Page Mappin            | g MImages | DCFS Imag | Jes 🕜 Log Ou       |
|                                                                                                    | Case mill                                          | Engibility                                | Services                                                                        |                                                 | Databank                         | Tiscal          | Units                  | Reports   | Corresp.  | Admin 100          |
| Customer                                                                                                    | Expens                                             | se List                                   |                                                                                 |                                                 |                                  |                 |                        |           |           |                    |
|                                                                                                    | *- Indicat                                         | es required                               | fields                                                                          |                                                 |                                  |                 |                        |           |           | Continue           |
| Case Number:                                                                                                    | • Root Q                                           | uestions                                  |                                                                                 |                                                 |                                  |                 |                        |           |           |                    |
| Person Search                                                                                                    |                                                    |                                           |                                                                                 |                                                 |                                  |                 |                        |           |           |                    |
| Non Financial                                                                                                    | Search R                                           | esults Sun                                | nmary                                                                           |                                                 |                                  |                 |                        |           | Result    | 51-4of4            |
| Root Ouestions                                                                                                    | _                                                  |                                           |                                                                                 |                                                 | Display<br>From:                 |                 | То                     | :         |           |                    |
| Income                                                                                                    | -                                                  |                                           |                                                                                 |                                                 |                                  |                 |                        |           |           | View               |
| Tax Household                                                                                                    | Cated                                              | jory                                      | Туре                                                                            | D                                               | escription                       |                 | Begi                   | n End     |           |                    |
| Property                                                                                                    |                                                    |                                           |                                                                                 |                                                 |                                  |                 | Date                   | Dat       | e         |                    |
| Special Needs<br>Expenses                                                                                                    |                                                    |                                           | Deet                                                                            | A                                               | partment/Hou                     | use/Condo/1     | railer, og (o          | 4/2000    |           | Edit               |
| Medicare                                                                                                    | U <u>Sneite</u>                                    | er                                        | Kent                                                                            | e                                               | tc. Rent                         |                 | 02/0                   | 4/2009    | Vie       | ew History         |
| Hunt v. Kizer                                                                                                    | □ <u>Shelt</u> e                                   | <u>er</u>                                 | Rent                                                                            | R                                               | ent Z05                          |                 | 08/0                   | 1/2022    | -         | Edit               |
| GA/GR                                                                                                    |                                                    |                                           |                                                                                 |                                                 |                                  |                 |                        |           | Vie       | ew History         |
| IC 355                                                                                                    | Remove                                             |                                           |                                                                                 | Exper                                           | nse Category                     | :*              |                        |           | ~         | Add                |
| BT Account List                                                                                                    | _                                                  |                                           |                                                                                 |                                                 |                                  |                 |                        |           |           | Complete           |
| A CL VIII E anti-                                                                                                    |                                                    |                                           |                                                                                 |                                                 |                                  |                 |                        |           |           |                    |
| AGI vernications                                                                                                    |                                                    |                                           |                                                                                 |                                                 |                                  |                 |                        |           |           | Continue           |
| MAGI Vernications                                                                                                    | This Ture 1                                        |                                           | 0 d- t- l-                                                                      |                                                 |                                  |                 |                        |           |           | Continue           |
| MAGI Eligibility<br>Run EDBC                                                                                                    | This <u>Type 1</u>                                 | page took 0.5                             | 8 seconds to la                                                                 | ad.                                             |                                  |                 |                        |           |           | Continue           |
| MAGI Verifications<br>MAGI Eligibility<br>Run EDBC<br>Manual EDBC                                                                                                    | This <u>Type 1</u>                                 | page took 0.5                             | 8 seconds to lo                                                                 | ad.                                             |                                  |                 |                        |           |           | Continue           |
| MAGI Verifications MAGI Eligibility Run EDBC Manual EDBC Needs                                                                                                    | This <u>Type 1</u>                                 | page took 0.5                             | 8 seconds to la                                                                 | vad.                                            |                                  |                 |                        |           |           | Continue           |
| MAGI Verifications MAGI Eligibility Run EDBC Manual EDBC Needs Service Arrangements ABAWD                                                                                                    | This <u>Type 1</u>                                 | page took 0.5                             | 8 seconds to lo                                                                 | ad.                                             |                                  |                 |                        |           |           | Continue           |
| MAGI Vehilitations<br>MAGI Eligibility<br>Run EDBC<br>Manual EDBC<br>Needs<br>Service Arrangements<br>> ABAWD<br>EDBC Results                                                                                                | This <u>Type 1</u>                                 | page took 0.5                             | 8 seconds to la                                                                 | ad.                                             |                                  |                 |                        |           |           | Continue           |
| MAGI Verifications MAGI Eligibility Run EDBC Manual EDBC Needs Service Arrangements ABAWD EDBC Results                                                                                                    | This <u>Type 1</u>                                 | page took 0.5                             | 8 seconds to lo                                                                 | ad.                                             |                                  |                 |                        |           |           | Continue           |
| MAGI Vernications<br>MAGI Eligibility<br>Run EDBC<br>Manual EDBC<br>Needs<br>Service Arrangements<br>► ABAWD<br>EDBC Results                                                                                                 | This <u>Type 1</u>                                 | page took 0.5                             | 8 seconds to lo                                                                 | ad.                                             |                                  |                 |                        |           |           | Continue           |
| MAGI Vemications<br>MAGI Eligibility<br>Run EDBC<br>Manual EDBC<br>Needs<br>Service Arrangements<br>ABAWD<br>EDBC Results                                                                                                    | This <u>Type 1</u>                                 | page took 0.5                             | 8 seconds to lo<br>Ure 2.2                                                      | ad.<br>2-3 — Ež                                 | xpense                           | • List P        | age                    |           |           | Continue           |
| MAGI Verifications<br>MAGI Eligibility<br>Run EDBC<br>Manual EDBC<br>Needs<br>Service Arrangements<br>► ABAWD<br>EDBC Results<br>/ill This Affe(                                                                             | This <u>Type 1</u>                                 | Fig                                       | 8 seconds to lo                                                                 | ad.<br>2-3 — Ež                                 | xpense                           | • List P        | age                    |           |           | Continue           |
| MAGI Eligibility<br>Run EDBC<br>Manual EDBC<br>Needs<br>Service Arrangements<br>► ABAWD<br>EDBC Results<br>/ill This Affect<br>is no downs                                                                                   | This <u>Type 1</u>                                 | Fig                                       | s seconds to le<br>ure 2.2                                                      | ad.<br>2-3 – E                                  | xpense                           | e List P        | age                    |           |           | Continue           |
| MAGI Eligibility<br>Run EDBC<br>Manual EDBC<br>Needs<br>Service Arrangements<br>► ABAWD<br>EDBC Results<br>Vill This Affect<br>is no downs                                                                                   | ct the C                                           | Fig<br>Case?                              | <sup>8</sup> seconds to le<br><b>ure 2.2</b><br>ct on th                        | ad.<br>2-3 – E2<br>he cas                       | xpense                           | e List P        | age                    |           |           | Continue           |
| MAGI Eligibility<br>Run EDBC<br>Manual EDBC<br>Needs<br>Service Arrangements<br>ABAWD<br>EDBC Results<br>Vill This Affect<br>is no downs<br>ver, viewing                                                                     | ct the C<br>stream i                               | Fig<br>Case?                              | <sup>8</sup> seconds to le<br><b>ure 2.2</b><br>ct on tl<br>that n              | ₃d.<br>2-3 – E<br>he cas                        | <b>xpense</b><br>se.             | <b>List P</b>   | <b>age</b><br>t to the | e case    | es may    | Continue           |
| MAGI Eligibility<br>Run EDBC<br>Manual EDBC<br>Needs<br>Service Arrangements<br>ABAWD<br>EDBC Results<br>Vill This Affect<br>is no downs<br>ver, viewing<br>sion.                                                            | ct the C<br>stream i<br>g inform                   | Fig<br>Case?<br>impace                    | <sup>8</sup> seconds to le<br><b>ure 2.2</b><br>ct on th<br>that n              | ad.<br>2-3 – Ex<br>he cas<br>hay no             | <b>xpense</b><br>se.<br>of be re | <b>List P</b>   | <b>age</b><br>t to the | e case    | es may    | Continue           |
| MAGI Eligibility<br>Run EDBC<br>Manual EDBC<br>Needs<br>Service Arrangements<br>ABAWD<br>EDBC Results<br>Vill This Affect<br>is no downs<br>ver, viewing<br>sion.                                                            | ct the C<br>stream i                               | Fig<br>Case?<br>impace                    | <sup>8</sup> seconds to le<br><b>ure 2.</b><br>at on that n                     | <sup>34.</sup><br>2-3 – E<br>he cas             | <b>xpense</b><br>se.<br>of be re | <b>List P</b>   | <b>age</b><br>t to the | e case    | es may    | Continue           |
| MAGI Eligibility<br>Run EDBC<br>Manual EDBC<br>Needs<br>Service Arrangements<br>ABAWD<br>EDBC Results<br>Vill This Affect<br>is no downs<br>ver, viewing<br>sion.<br>Should You                                              | ct the C<br>stream i<br>g inform                   | Fig<br>Case?<br>impace                    | ure 2.2                                                                         | 2-3 – E<br>he cas                               | <b>xpense</b><br>se.<br>of be re | <b>List P</b>   | <b>age</b><br>t to the | e case    | es may    | Continue           |
| MAGI Eligibility<br>Run EDBC<br>Manual EDBC<br>Needs<br>Service Arrangements<br>ABAWD<br>EDBC Results<br>Vill This Affect<br>is no downs<br>ver, viewing<br>sion.<br>Should You<br>m/llodate B                               | ct the C<br>stream i<br>g inform<br>Do?            | Fig<br>Case?<br>impace<br>ation           | s seconds to le<br>ure 2.2<br>ct on th<br>that n                                | <sup>34.</sup><br>2-3 – E<br>he cas             | <b>xpense</b><br>se.<br>of be re | <b>List P</b>   | <b>age</b><br>t to the | e case    | es may    | / caus             |
| MAGI Eligibility<br>Run EDBC<br>Manual EDBC<br>Needs<br>Service Arrangements<br>► ABAWD<br>EDBC Results<br>Vill This Affect<br>is no downs<br>ver, viewing<br>sion.<br>Should You<br>m/Update I                              | ct the C<br>stream i<br>g inform<br>Do?            | Fig<br>Case?<br>impace<br>ation           | e seconds to le<br><b>ure 2.2</b><br>at on that m                               | <sup>33</sup> – E                               | <b>xpense</b><br>se.<br>of be re | e List P        | <b>age</b><br>t to the | e case    | es may    | Continue           |
| MAGI Eligibility<br>Run EDBC<br>Manual EDBC<br>Needs<br>Service Arrangements<br>► ABAWD<br>EDBC Results<br>Vill This Affect<br>is no downs<br>ver, viewing<br>sion.<br>Should You<br><u>m/Update I</u><br>Place your         | ct the C<br>stream i<br>g inform<br>Do?<br>Househa | Fig<br>Case?<br>impace<br>ation           | s seconds to le<br>ure 2.2<br>that n<br>that n<br><u>atus</u><br>he Elig        | ad.<br>2-3 – Ex<br>he cas<br>hay nc             | <b>xpense</b><br>se.<br>of be re | List P<br>levan | age<br>t to the        | e case    | es may    | Continue<br>/ CaUs |
| MAGE Eligibility<br>Run EDBC<br>Manual EDBC<br>Needs<br>Service Arrangements<br>► ABAWD<br>EDBC Results<br>Vill This Affect<br>is no downs<br>ver, viewing<br>sion.<br>Should You<br>M/Update I<br>Place your<br>Select Curs | ct the C<br>stream i<br>g inform<br>Do?<br>Househe | Fig<br>Case?<br>impac<br>ation<br>old Sta | <sup>8</sup> seconds to le<br><b>ure 2.2</b><br>Into that m<br>That m<br>That m | ad.<br>2-3 – Ex<br>he cas<br>hay no<br>gibility | xpense<br>se.<br>of be re        | the <b>G</b>    | age<br>t to the        | e case    | es may    | Continue<br>/ CaUs |

| 3.            | Under Non-Financial in the <b>Task</b> navigation bar, select Household Status to view the <b>Household Status List</b> page. |
|---------------|----------------------------------------------------------------------------------------------------|
| 4.            | Click the View button to view all records for all prior/current household members.                                            |
| 5.            | Start a new record by selecting the Add button to see the <b>Household Status Detail</b> page.                                |
| 6.            | Under the Name drop list menu, select the person who is not a member of the case currently being reviewed.                    |
| 7.            | Under the Living in he Home Status section, select the Permanently Out of the Home option.                                    |
| 8.            | Enter the Begin Date as applicable to the case, the New Change Reason, and the New Reported Date.                             |
| 9.            | Click the Save and Return button. This will end date the prior record and maintain the history of when they were in the home. |
| <u>Hide t</u> | he Person                                                                                                    |
| 1.            | Place your cursor over Case Info on the <b>Global</b> navigation bar and select Case Summary from the Local navigator.        |
| 2.            | Select Hide Person from the Task navigation bar to see the Hide Person page.                                                  |
| 3.            | Select the individuals you wish to hide and click the Save and Continue button.                                               |
|               |                                                                                                    |

CalSAWS Source/Reference

CA-247001

#### 2.2.1.3 BAD CALWIN RECORDS

| Page Name                                                               | N/A                                                    | CalSAWS Field<br>Name(s)                               | N/A                                      |
|-------------------------------------------------------------------------|--------------------------------------------------------|--------------------------------------------------------|------------------------------------------|
| What Will You Experie                                                   | ence?                                                  |                                                        |                                          |
| In CalWIN, duplicate                                                    | persons are identified                                 | as a "bad CWIN."                                       |                                          |
| Persons previously inc<br>to which they are ass<br>data collection page | dicated as bad CWIN i<br>sociated, including pe<br>es. | records in CalWIN will (<br>rson-specific information) | appear on the cases<br>on on the various |
| How Will This Affect th                                                 | ne Case?                                               |                                                        |                                          |

Does not affect the case, however, it is recommended that you update the household status of the person in the converted bad CWIN record to "Permanently Out of the Home" and then hide that person information to avoid confusion for processing in the future.

#### What Should You Do?

- 1. Place your cursor over the *Eligibility* tab on the **Global** navigation bar and select *Customer Information* from the **Local** navigator.
- 2. Click the Household Status link on the **Task** navigation bar to access the **Household Status List** page.
- 3. Click the Add button to access the **Household Status Detail** page in Add mode. A record can be edited, however, follow County policy on editing rather than adding a new record as adding keeps historic information.
- 4. Ensure that the appropriate person is selected under the Name drop list, and then select Permanently Out of the Home in the Living in the Home Status drop list. Enter the Begin Date as applicable to the case, New Change Reason, and New Reported Date.
- 5. Click the Save and Return button.
- 6. Place your cursor over the *Eligibility* tab on the **Global** navigation bar and select Case Summary from the **Local** navigator.
- 7. Click the *Hide Person* link on the **Task** navigation bar to access the **Hide Person** page.
- 8. Check the box next to the record for the "bad CWIN" person.
- 9. Click the Save and Return button.

CalSAWS Source/Reference

N/A

#### 2.2.1.4 UEID GENERATED WHEN UPDATING CITIZENSHIP SCREEN

| Page Name                                      | Cltizenship                         | CalSAWS Field Name(s)          | N/A           |
|------------------------------------------------|-------------------------------------|--------------------------------|---------------|
| What Will You Experi                           | ence?                               |                                |               |
| For cases with a pers<br>in a UEID getting get | son who has overlapping<br>nerated. | g CITZ records editing any fie | ld may result |

Go-Live Packet (GLP) – What I Need to Act On

| Non-Citizens                                                                                                   |                                                                                                    |                                                                                                    |                                                                      |                                                              |                                                                  |
|----------------------------------------------------------------------------------------------------|----------------------------------------------------------------------------------------------------|----------------------------------------------------------------------------------------------------|----------------------------------------------------------------------|--------------------------------------------------------------|------------------------------------------------------------------|
| Name                                                                                                    |                                                                                                    | Citizen Type                                                                                                    | Begin Date                                                           | End Date                                                     |                                                                  |
|                                                                                                    | <u>at 29M</u>                                                                                                    | Lawful Permanent Resident                                                                                                    | 12/01/2005                                                           | 03/05/2008                                                   | Edit<br>View History                                             |
| •                                                                                                    | <u>at 29M</u>                                                                                                    | Lawful Permanent Resident                                                                                                    | 03/06/2008                                                           | 06/12/2015                                                   | Edit<br>View History                                             |
|                                                                                                    | <u>at 29M</u>                                                                                                    | Naturalized US Citizen                                                                                                    | 01/01/2014                                                           | 06/12/2015                                                   | Edit<br>View History                                             |
|                                                                                                    | <u>at 29M</u>                                                                                                    | Lawful Permanent Resident                                                                                                    | 06/13/2015                                                           |                                                              | Edit<br>View History                                             |
|                                                                                                    |                                                                                                    |                                                                                                    |                                                                      |                                                              |                                                                  |
|                                                                                                    |                                                                                                    | Figure 2.2-4 – Cifiz                                                                                                    | enship Pag                                                           | е                                                            |                                                                  |
| . \A/!!! TI.!. /                                                                                               |                                                                                                    |                                                                                                    |                                                                      |                                                              |                                                                  |
| v Will This A                                                                                                  | Affect the C                                                                                                    | ase?                                                                                                    |                                                                      |                                                              |                                                                  |
| w Will This A<br>rs cannot<br>es a UEID o                                                                      | Affect the C<br>update this<br>occurs prev                                                                                                  | ase?<br>page. Also, when el<br>enting all further prod                                                                                                    | fective da<br>cessing.                                               | ting logic is                                                | applied for th                                                   |
| v Will This /<br>rs cannot<br>es a UEID<br>at Should Y                                                         | Affect the C<br>update this<br>occurs prev<br>You Do?                                                                                       | ase?<br>page. Also, when et<br>enting all further prod                                                                                                    | fective da<br>cessing.                                               | ting logic is                                                | applied for th                                                   |
| v Will This /<br>rs cannot<br>es a UEID a<br>at Should N<br>1. Navigo<br>dates (<br>applico                    | Affect the C<br>update this<br>occurs prev<br>(ou Do?<br>(to the C<br>(for any give<br>able).                                               | ase?<br>page. Also, when effecting all further prod<br>itizenship Status page<br>en date, only one Cit                                                    | fective da<br>cessing.<br>e and selec<br>izenship Sto                | ting logic is<br>t the recor<br>itus record                  | applied for th<br>d with the errors                              |
| v Will This A<br>rs cannot<br>es a UEID o<br>at Should N<br>1. Navigo<br>dates (<br>applico<br>a.              | Affect the C<br>update this<br>occurs prev<br>You Do?<br>ate to the C<br>for any give<br>able).<br>On the Citiz<br>End dates                | ase?<br>page. Also, when effecting all further prod<br>itizenship Status page<br>on date, only one Cit<br>cenship Detail page,                            | fective da<br>cessing.<br>e and selec<br>izenship Sto<br>validate ar | ting logic is<br>t the recor<br>itus record                  | applied for th<br>d with the erro<br>should be<br>the Begin and  |
| v Will This 7<br>rs cannot<br>es a UEID o<br>at Should Y<br>1. Navigo<br>dates (<br>applico<br>a.<br>2. Once y | Affect the C<br>update this<br>occurs prev<br>You Do?<br>Ate to the C<br>for any give<br>able).<br>On the Citiz<br>End dates<br>you do that | ase?<br>page. Also, when effecting all further prod<br>itizenship Status page<br>on date, only one Cit<br>cenship Detail page, so<br>you should be able t | fective da<br>cessing.<br>e and selec<br>izenship Sto<br>validate an | ting logic is<br>t the record<br>itus record<br>ad correct t | applied for th<br>d with the error<br>should be<br>the Begin and |

#### 2.2.1.5 PERSON APPLICATION CONVERTED WITHOUT DENIAL EVENTS

| Page Name                                                                                                    | Program Detail                                                                                                    | CalSAWS Field                                                       | d Name(s)                                            | N/A                                      |  |  |
|----------------------------------------------------------------------------------------------------|----------------------------------------------------------------------------------------------------|---------------------------------------------------------------------|------------------------------------------------------|------------------------------------------|--|--|
| What Will You Experi                                                                                                    | What Will You Experience?                                                                                                    |                                                                     |                                                      |                                          |  |  |
| Some Program and<br>events. As a result o<br>The Rescind button                                                                                 | Person application<br>f the missing denia<br>s not available on                                                                     | ns are converte<br>I events, there i<br>the <b>Program D</b> a      | d with no as<br>is no option<br><b>etail</b> page.   | ssociated denial<br>to rescind benefits. |  |  |
| Program Id<br>Status: *<br>Active<br>Application<br>07/01/2014<br>SSI/SSP R<br>Add<br>Reporting<br>Semi-Annua<br>Public Assi<br>N<br>Automatica | Iformation Status Date: * RE Beg Edit 07/202: eversal Month: I Reporting - No Report stance Indicator: NII Reassign When Activated: | Reason:<br>in Month:<br>2                                           | Source: *<br>In Person<br>RE Due Month: *<br>06/2025 |                                          |  |  |
| <ul> <li>▼ Expedite</li> <li>Type</li> </ul>                                                                                                    | d Service<br>Request Date                                                                                                    | Entitled                                                            | Recorded Date                                        | Add                                      |  |  |
| Administra                                                                                                    | tive Roles                                                                                                    |                                                                     |                                                      |                                          |  |  |
| Name                                                                                                    | Administrative Role Primary Applicant/Recipient Payee                                                                               | Begin Date         End Date           05/01/2006         01/01/2012 | Use Between Payee                                    | Edit<br>Edit                             |  |  |
|                                                                                                    |                                                                                                    |                                                                     | 0                                                    | Add                                      |  |  |
| Program P                                                                                                    | ersons                                                                                                    | Bassan and the second                                               | Chalue D                                             |                                          |  |  |
| Name                                                                                                    | MEM MEM                                                                                                    | Active<br>Active<br>Active<br>Denied<br>Discontinued                | Status Reason                                        | Edit<br>Edit                             |  |  |
|                                                                                                    | Figure 2.2-5 -                                                                                                    | - Program Deta                                                      | il Page                                              |                                          |  |  |

#### Go-Live Packet (GLP) – What I Need to Act On

#### How Will This Affect the Case?

If an individual's benefits become eligible for restoration, users will need to use alternate procedures to restore benefits since the Rescind functionality will be unavailable.

#### What Should You Do?

To restore benefits for an individual, the user can use the reapply functionality as an alternative procedure. For more information on Reapplications, please review Job Aid: Reapplications and Rescissions.

CalSAWS Source/Reference

CA-255509/CA-255447

#### 2.2.1.6 CALFRESH RENEWAL PACKET STATUS MISSING

| Page Name                                                                                                    | Customer<br>Reporting List                            | CalSAWS Field<br>Name(s)                         | Туре                             |  |
|----------------------------------------------------------------------------------------------------|-------------------------------------------------------|--------------------------------------------------|----------------------------------|--|
| What Will You Experi                                                                                                    | ence?                                                 |                                                  |                                  |  |
| A CalFresh (CF) Renewal (RE) packet was generated out of CalWIN and the customer was discontinued for not timely completing their RE in CalWIN prior to conversion. No packet appears in the <b>Customer Reporting List</b> page in CalSAWS. |                                                       |                                                  |                                  |  |
|                                                                                                    | Case Info Eligibility Empl. Child Care Services       | Resource Fiscal Special Report<br>Databank Units | s Client Admin Tools<br>Corresp. |  |
| Reporting                                                                                                    | Customer Reporting List                               |                                                  |                                  |  |
| Case Number:                                                                                                    | Display Display<br>Type: Name:<br>CF RE Packet<br>All | From: T                                          | o:<br>View                       |  |
| Customer Reporting                                                                                                    | Type Name Submit Month<br>No Data Found               | Program Status Sta                               | tus Date                         |  |
|                                                                                                    |                                                       |                                                  |                                  |  |
|                                                                                                    | This <u>Type 1</u> page took 0.34 seconds to load.    |                                                  |                                  |  |
|                                                                                                    |                                                       |                                                  |                                  |  |
| Figure 2.2-6 – CalSAWS Customer Reporting List Page                                                                                                    |                                                       |                                                  |                                  |  |

#### Go-Live Packet (GLP) – What I Need to Act On

#### How Will This Affect the Case?

This will only impact a converted case which has already been discontinued in CalWIN during the Go-Live month (e.g., effective 10/31 for Wave 1) with a renewal packet provided after the discontinuance in CalWIN and following conversion to CalSAWS.

#### What Should You Do?

You will be required to generate the missing CF RE packet, and have it marked as "Received," if you wish to restore CalFresh.

- 1. Place your cursor over *Client Correspondence* on the **Global** navigation bar and select *Templates* from the **Local** navigator.
- 2. Type "Recertification" in the Form Name field or type "CF 37" in the Form Number field.
- 3. Click the Search button.
- 4. Click the linked form name to open the correct template and complete the required document parameters.
- 5. Click the Generate Form button. This is done because CalSAWS needs a packet that is recognized by the CalSAWS system.
- 6. Review the customer-provided packet that was generated out of CalWIN for completeness.
- 7. Print the CF 37 from CalSAWS by confirming the selection to either Print Locally or Print Centrally.
- 8. Since the completed CalWIN CF RE Packet already exists, this will serve as the information for completion of the customer's CF RE Packet, however the barcode information from the CalSAWS generated CF 37 must be entered in to the system to generate an entry on the **Customer Reporting List** page. This is done by completing the following steps:
  - a. Place your cursor over Client Correspondence on the **Global** navigation bar and select Barcodes from the **Local** navigator.
  - b. Enter the barcode information and received date (the date the CalWIN packet was received) and then click the *Submit* button.
- 9. Place your cursor over the *Eligibility* tab on the **Global** navigation bar and select *Reporting* from the **Local** navigator.

10. Verify there is now a CF RE Packet on the Customer Reporting List page with a status of "Received."
 11. Complete the CalFresh Recertification per County processes.
 CalSAWS Source/Reference
 CA-237857

# 2.2.1.7 LATEST GA/GR TIME CLOCK DOES NOT DISPLAY DUE TO MISSING WORK REGISTRATION RECORDS

| Page Name                                                   | General Rel<br>Limit Summa                                 | ief Time                                         | CalSAWS Field<br>Iame(s)     | From,                       | То          |
|-------------------------------------------------------------|------------------------------------------------------------|--------------------------------------------------|------------------------------|-----------------------------|-------------|
| What Will You Expe                                          | erience?                                                   |                                                  |                              |                             |             |
| When reviewing G<br>GA/GR Employme<br><b>General Relief</b> | A/GR time limit<br>ant Services Wo<br><b>Time Limit Su</b> | rs, the dates<br>rk Registratic<br><b>ummary</b> | will not be pop<br>on entry. | ulated due to               | o a missing |
| Display by<br>All                                           | v Name:                                                    | From:                                            | To:                          |                             | View        |
| Name 365<br>Begin<br>Month                                  | 365<br>End<br>Month                                        | GR 277<br>Days<br>Used                           | GR 277<br>Days<br>Exempt     | GR 277<br>Days<br>Remaining |             |
| No Data Found                                               |                                                            |                                                  |                              |                             |             |
| This <u>Type 1</u> page took 0.90                           | seconds to load.                                           |                                                  |                              |                             |             |
|                                                             | -igure 2.2-7 – C                                           | alSAWS GR T                                      | ïme Limit Summ               | ary Page                    |             |

Go-Live Packet (GLP) – What I Need to Act On

|                                            |                       |                         |                    |                      | Continue             |
|--------------------------------------------|-----------------------|-------------------------|--------------------|----------------------|----------------------|
| Search Results Summary                     |                       |                         |                    | Re                   | sults 1 - 2 of       |
| Display by<br>Name:<br>All V               | Type:<br>All          | Fro                     | om:<br>            | To:                  | View                 |
| Name                                       | Туре                  | Status                  | Begin Date         | End Date             | Add                  |
|                                            | CFET                  | Mandatory               | 04/10/2023         | ~                    | Edit<br>View History |
|                                            | CFWR                  | Mandatory               | 04/07/2023         |                      | Edit<br>View History |
| Remove                                     |                       |                         |                    |                      | Add<br>Complet       |
|                                            |                       |                         | N                  |                      | Continue             |
| Figu                                       | ıre 2.2-8 –           | CalSAWS W               | /ork Registrat     | ion List Page        |                      |
| w Will This Affect the                     | Case?                 |                         |                    |                      |                      |
| hout the dates, the<br>julations which may | system co<br>cause ov | annot keep<br>erpayment | proper track<br>s. | of the time limits p | er county            |
| at Should You Do?                          |                       |                         |                    |                      |                      |
| Worker will need to                        | add an e              | entry under             | Work Registro      | ation with the app   | ropriate             |

#### 2.2.1.8 CL9 GOOD CAUSE

| Page Name                                                                                                    | N/A                                                                                                    | CalSAWS Field<br>Name(s)                         | N/A                         |  |  |
|----------------------------------------------------------------------------------------------------|----------------------------------------------------------------------------------------------------|--------------------------------------------------|-----------------------------|--|--|
| What Will You Experie                                                                                                    | ence?                                                                                                    |                                                  |                             |  |  |
| In CalSAWS, the CL 9<br>Determination) will no<br>cases.                                                                                                    | and CL 9.1 forms (Cal<br>ot be automatically se                                                                                                  | -Learn Notice of Good<br>ent to the customer for | l Cause<br>CalWIN converted |  |  |
| How Will This Affect th                                                                                                    | ne Case?                                                                                                    |                                                  |                             |  |  |
| If the customer does not receive the form, they will not know that they are<br>determined as Cal-Learn "Good Cause" and are not required to complete or<br>participate in a required activity or were determined as having "No Good Cause"<br>and completion or participation is required.<br>This could result in a Quality Control (QC) error for the County. |                                                                                                    |                                                  |                             |  |  |
| What Should You Do?                                                                                                    |                                                                                                    |                                                  |                             |  |  |
| You need to be awa<br>forms are to be sent                                                                                                    | re of this behavior and<br>oer standard business                                                                                                 | d take appropriate act<br>processes.             | ions when these             |  |  |
| <ol> <li>Place your cui<br/>and select Ter</li> </ol>                                                                                                    | <ol> <li>Place your cursor over Client Correspondence on the Global navigation bar<br/>and select Templates from the Local navigator.</li> </ol> |                                                  |                             |  |  |
| 2. Type "Good C<br>Form Number                                                                                                    | <ol><li>Type "Good Cause" in the Form Name field or type "CL 9" or "CL 9.1" in the<br/>Form Number field.</li></ol>                              |                                                  |                             |  |  |
| 3. Click the Search button.                                                                                                    |                                                                                                    |                                                  |                             |  |  |
| <ol> <li>Click the linked form to open the correct template and complete the required<br/>document parameters.</li> </ol>                                                                                                    |                                                                                                    |                                                  |                             |  |  |
| 5. Click the Generate Form button and review for completeness.                                                                                                    |                                                                                                    |                                                  |                             |  |  |
| 6. Confirm selection to either Print Locally or Print Centrally.                                                                                                    |                                                                                                    |                                                  |                             |  |  |
| CalSAWS Source/Ref                                                                                                    | erence                                                                                                    | CA-238960                                        |                             |  |  |

#### 2.2.2 DATA COLLECTION

#### 2.2.2.1 NON-FINANCIAL LIVING ARRANGEMENT

| Page Name                                                                                                    | Living Arrangement<br>Details                                                                                                    | CalSAWS Field<br>Name(s)                                         | Living Arrangement<br>Type                |  |
|----------------------------------------------------------------------------------------------------|----------------------------------------------------------------------------------------------------|------------------------------------------------------------------|-------------------------------------------|--|
| What Will You Experie                                                                                                    | ence?                                                                                                    |                                                                  |                                           |  |
| What Will You Experies<br>As CalWIN does not I<br>and update the Livin<br>facilities, in board an<br>Custome<br>Informati<br>Case Number<br>Readers<br>National<br>School Attends<br>School Attends<br>Schoo | Arrangement Type of<br>d care, or other institu<br>Cas 1d Eligible (Care<br>Cas 1d Eligible (Care)<br>Cas 1d Eligible (Care)<br>Cas 1d Eligible (Care)<br>Cas 1d Eligible (Care)<br>Cas 1d Eligible (Care)<br>Cas 1d Eligible (Care)<br>Cas 1d Eligible (Care)<br>New Change Reason: *<br>Eligione on RRE*<br>Name of Location (Institution, Center, S<br>Care)<br>Care (Care)<br>Name of Location (Institution, Center, S<br>Care)<br>Care) | ment Type code, you<br>code for persons who<br>tions in CalSAWS. | will need to review are in long-term care |  |
| Socialized Support                                                                                                    | Verified: *<br>Verified Vicer                                                                                                    | Save and Add Another Save and Return                             | Cancel                                    |  |
| Figure 2.2-9 – Living Arrangements Detail Page                                                                                                    |                                                                                                    |                                                                  |                                           |  |
| How Will This Affect th                                                                                                    | ne Case?                                                                                                    |                                                                  |                                           |  |

No impact to eligibility of the case since LTC is recorded separately in CalSAWS.

#### What Should You Do?

- 1. Place your cursor over the *Eligibility* tab on the **Global** navigation bar and select *Non-Financial* from the **Local** navigator.
- 2. Select Living Arrgmt from the Task navigation bar to access the Living Arrangement List page.
- 3. Click the Add button to access the Living Arrangements Detail page.
- 4. Under the Living Arrangements Type section, select the appropriate choice from the drop list. Complete the remaining mandatory fields.
- 5. Click the Save and Return button.

CalSAWS Source/Reference

N/A

#### 2.2.2.2 DEMOGRAPHIC DETAIL

| Page Name                                                                                                    | Individual<br>Demographics<br>Detail                                                                                                    | CalSAWS Field<br>Name(s) | Voter Registration       |  |  |  |
|----------------------------------------------------------------------------------------------------|----------------------------------------------------------------------------------------------------|--------------------------|--------------------------|--|--|--|
| What Will You Experi                                                                                                    | ence?                                                                                                    |                          |                          |  |  |  |
| If you access a page<br>you will need to com<br>the information, you                                                                                      | If you access a page where there is a blank mandatory field for a converted case,<br>you will need to complete the mandatory field to move forward. If you do not know<br>the information, you can cancel out of the page. |                          |                          |  |  |  |
| How Will This Affect t                                                                                                    | he Case?                                                                                                    |                          |                          |  |  |  |
| These fields do not h<br>and the primary imp<br>when accessed.                                                                                            | These fields do not have an impact on eligibility, authorization, or benefit issuance<br>and the primary impact is limited to additional data being updated on the page<br>when accessed.                                  |                          |                          |  |  |  |
| What Should You Do?                                                                                                    |                                                                                                    |                          |                          |  |  |  |
| <ol> <li>Place your cursor over the Eligibility tab on the Global navigation bar and<br/>select Customer Information from the Local navigator.</li> </ol> |                                                                                                    |                          |                          |  |  |  |
| 2. Click the Indiv<br>List page.                                                                                                    | ridual Demographics li                                                                                                    | nk to access the Indivi  | dual <b>Demographics</b> |  |  |  |

#### Go-Live Packet (GLP) – What I Need to Act On

| 3. Click<br><b>Dem</b> | Click the link of the case person's name to access the <b>Individual Demographics Detail</b> page. |  |  |
|------------------------|----------------------------------------------------------------------------------------------------|--|--|
| 4. Selec               | Select the appropriate voter registration status from the drop list menu.                          |  |  |
| 5. Click               | Click the Save and Return button.                                                                  |  |  |
| CalSAWS Sc             | SAWS Source/Reference CA-239486                                                                    |  |  |

#### 2.2.2.3 COMPLIANCE DETAIL

| Page                      | Name                                                                                                    | Eligibility Non-<br>Compliance Detail                                   | CalSAWS Field<br>Name(s)                                   | Location of<br>Conviction               |  |
|---------------------------|----------------------------------------------------------------------------------------------------|-------------------------------------------------------------------------|------------------------------------------------------------|-----------------------------------------|--|
| What                      | Will You Experie                                                                                                    | ence?                                                                   |                                                            |                                         |  |
| If you<br>you w<br>the in | access a page<br>ill need to com<br>formation, you                                                                                                    | where there is a blan<br>plete the mandatory t<br>can cancel out of the | k mandatory field for c<br>field to move forward.<br>page. | a converted case,<br>If you do not know |  |
| How V                     | Vill This Affect th                                                                                                    | ne Case?                                                                |                                                            |                                         |  |
| These<br>and the<br>when  | fields do not ha<br>ne primary impo<br>accessed.                                                                                                    | ave an impact on eligi<br>act is limited to additic                     | ibility, authorization, or<br>onal data being updat        | benefit issuance<br>red on the page     |  |
| What                      | Should You Do?                                                                                                    | ?                                                                       |                                                            |                                         |  |
| 1.                        | Place your cu<br>select Custom                                                                                                    | rsor over the Eligibility t<br>er Information from th                   | ab on the <b>Global</b> navi<br>e <b>Local</b> navigator.  | igation bar and                         |  |
| 2.                        | <ol> <li>Click the Non-Compliance link to access the Eligibility Non-Compliance List<br/>page (not the Eligibility Non-Compliance Detail page).</li> </ol> |                                                                         |                                                            |                                         |  |
| 3.                        | 3. Click the link of the case person's name.                                                                                                    |                                                                         |                                                            |                                         |  |
| 4.                        | 4. Click the link to access the Eligibility Non-Compliance Detail page.                                                                                    |                                                                         |                                                            |                                         |  |
| 5.                        | 5. Update the missing location of conviction information for State and County from the drop list menus.                                                    |                                                                         |                                                            |                                         |  |
| 6.                        | 6. Click the Save and Return button.                                                                                                    |                                                                         |                                                            |                                         |  |
| CalSA                     | WS Source/Ref                                                                                                    | erence                                                                  | N/A                                                        |                                         |  |

#### 2.2.2.4 EXPENSE DETAIL

| Page<br>Name                                 | <ul> <li>Expense Detail – When Exper</li> <li>Support – Court Ordered</li> </ul>                                                                                                    | CalSAWS<br>Field<br>Name(s)                         | Name(s) of<br>Child(ren)        |                           |  |  |
|----------------------------------------------|----------------------------------------------------------------------------------------------------|-----------------------------------------------------|---------------------------------|---------------------------|--|--|
| What V                                       | Vill You Experience?                                                                                                    |                                                     |                                 |                           |  |  |
| lf you o<br>you wil<br>the info              | access a page where there is a blar<br>I need to complete the mandatory<br>prmation, you can cancel out of the                                                                            | nk mandatory field<br>field to move forv<br>e page. | d for a conve<br>vard. If you d | rted case,<br>10 not know |  |  |
| How W                                        | ill This Affect the Case?                                                                                                    |                                                     |                                 |                           |  |  |
| These f<br>and th<br>when c                  | These fields do not have an impact on eligibility, authorization, or benefit issuance<br>and the primary impact is limited to additional data being updated on the page<br>when accessed. |                                                     |                                 |                           |  |  |
| What S                                       | What Should You Do?                                                                                                    |                                                     |                                 |                           |  |  |
| 1.                                           | <ol> <li>Place your cursor over the Eligibility tab on the Global navigation bar and<br/>select Customer Information from the Local navigator.</li> </ol>                                 |                                                     |                                 |                           |  |  |
| 2.                                           | 2. Click the Financial link on the <b>Task</b> navigation bar.                                                                                                    |                                                     |                                 |                           |  |  |
| 3.                                           | <ol><li>Click the Expenses link on the Task navigation bar to access the Expense List<br/>page.</li></ol>                                                                                 |                                                     |                                 |                           |  |  |
| 4.                                           | 4. Click the Child/Spousal Support – Court Ordered link.                                                                                                    |                                                     |                                 |                           |  |  |
| 5. Click the Edit button.                    |                                                                                                    |                                                     |                                 |                           |  |  |
| 6. Complete the Name(s) of Child(ren) field. |                                                                                                    |                                                     |                                 |                           |  |  |
| 7.                                           | Click the Save and Return button.                                                                                                    |                                                     |                                 |                           |  |  |
| CalSA                                        | NS Source/Reference                                                                                                    | N/A                                                 |                                 |                           |  |  |

#### 2.2.2.5 MEDS OHC DETAIL

| Page Name                                                           | Other Health<br>Care Detail                                                                                                    | CalSAWS Field<br>Name(s)                                      | MEDS OHC Code – Label for insurance<br>type, such as Kaiser, or PHP/PPE/EPO,<br>Medicare Supplement, etc. |  |  |  |
|---------------------------------------------------------------------|----------------------------------------------------------------------------------------------------|---------------------------------------------------------------|----------------------------------------------------------------------------------------------------|--|--|--|
| What Will You                                                       | Experience?                                                                                                    |                                                               |                                                                                                    |  |  |  |
| If you access<br>you will need<br>the informatio                    | a page where<br>to complete th<br>on, you can cai                                                                              | there is a blank n<br>ne mandatory fiel<br>ncel out of the po | nandatory field for a converted case,<br>d to move forward. If you do not know<br>age.                    |  |  |  |
| How Will This                                                       | Affect the Case                                                                                                    | ?                                                             |                                                                                                    |  |  |  |
| These fields d<br>and the prim<br>when access                       | o not have an i<br>ary impact is lim<br>ed.                                                                                    | mpact on eligibil<br>nited to additionc                       | ity, authorization, or benefit issuance<br>al data being updated on the page                              |  |  |  |
| What Should                                                         | What Should You Do?                                                                                                    |                                                               |                                                                                                    |  |  |  |
| 1. Place<br>select                                                  | your cursor ove<br>Customer Inforr                                                                                             | r the Eligibility tak<br>mation link from t                   | o on the <b>Global</b> navigation bar and<br>he <b>Local</b> navigator.                                   |  |  |  |
| 2. Click t                                                          | he Financial link                                                                                                    | on the <b>Task</b> nav                                        | igation bar.                                                                                              |  |  |  |
| 3. Click t<br><b>Other</b>                                          | <ol> <li>Click the Other Health Care link on the Task navigation bar to access the<br/>Other Health Care List page.</li> </ol> |                                                               |                                                                                                    |  |  |  |
| 4. Click t                                                          | 4. Click the Beneficiary link.                                                                                                 |                                                               |                                                                                                    |  |  |  |
| 5. Click t                                                          | 5. Click the Edit button.                                                                                                    |                                                               |                                                                                                    |  |  |  |
| 6. Make the appropriate selection from the Meds OHC Code drop list. |                                                                                                    |                                                               |                                                                                                    |  |  |  |
| 7. Click the Save and Return button.                                |                                                                                                    |                                                               |                                                                                                    |  |  |  |
| CalSAWS Sou                                                         | rce/Reference                                                                                                    | N/                                                            | Ϋ́Α                                                                                                    |  |  |  |

#### 2.2.2.6 OTHER PROGRAM ASSISTANCE

| Page Name                                                        | Other Program<br>Assistance Detail                                                                                                    | CalSAWS<br>Field Name(s)                    | Is this a record for a child who<br>lived with his/her parent(s) |  |  |  |
|------------------------------------------------------------------|----------------------------------------------------------------------------------------------------|---------------------------------------------|------------------------------------------------------------------|--|--|--|
| What Will You E                                                  | xperience?                                                                                                    |                                             |                                                                  |  |  |  |
| If you access a<br>you will need to<br>the information           | If you access a page where there is a blank mandatory field for a converted case,<br>you will need to complete the mandatory field to move forward. If you do not know<br>the information, you can cancel out of the page. |                                             |                                                                  |  |  |  |
| How Will This A                                                  | fect the Case?                                                                                                    |                                             |                                                                  |  |  |  |
| These fields do<br>and the primar<br>when accessed               | not have an impact on<br>y impact is limited to ad<br>d.                                                                                                    | eligibility, autho<br>Iditional data be     | rization, or benefit issuance<br>eing updated on the page        |  |  |  |
| What Should Yo                                                   | ou Do?                                                                                                    |                                             |                                                                  |  |  |  |
| 1. Place yo<br>select N                                          | our cursor over the Eligib<br>on-Financial from the <b>Lo</b>                                                                                                    | ility tab on the <b>G</b><br>cal navigator. | <b>Global</b> navigation bar and                                 |  |  |  |
| 2. Click the<br><b>Program</b>                                   | e Other Prog Assist link o<br>Assistance Detail page                                                                                                    | n the <b>Task</b> navig<br>e.               | ation bar to access the <b>Other</b>                             |  |  |  |
| 3. Click the                                                     | 3. Click the Edit button.                                                                                                    |                                             |                                                                  |  |  |  |
| 4. Review<br>who live                                            | <ol> <li>Review and update the missing mandatory field: "Are this a record for a child<br/>who lived with his/her parent(s)?"</li> </ol>                                                                                   |                                             |                                                                  |  |  |  |
| 5. Click the Save and Continue button.                           |                                                                                                    |                                             |                                                                  |  |  |  |
| 6. Repeat the process for any other active SSI/SSP case persons. |                                                                                                    |                                             |                                                                  |  |  |  |
| CalSAWS Sourc                                                    | CalSAWS Source/Reference N/A                                                                                                    |                                             |                                                                  |  |  |  |

#### 2.2.2.7 PROPERTY HISTORY DETAIL

| Page Name                                                                                                    | Property History<br>Detail – Vehicle | CalSAWS Field<br>Name(s) | Licensed |  |  |  |
|----------------------------------------------------------------------------------------------------|--------------------------------------|--------------------------|----------|--|--|--|
| What Will You Experience?                                                                                                    |                                      |                          |          |  |  |  |
| If you access a page where there is a blank mandatory field for a converted case,<br>you will need to complete the mandatory field to move forward. If you do not know<br>the information, you can cancel out of the page. |                                      |                          |          |  |  |  |

#### Go-Live Packet (GLP) – What I Need to Act On

#### How Will This Affect the Case?

These fields do not have an impact on eligibility, authorization, or benefit issuance and the primary impact is limited to additional data being updated on the page when accessed.

#### What Should You Do?

- 1. Place your cursor over the *Eligibility* tab on the **Global** navigation bar and select *Customer Information* from the **Local** navigator.
- 2. Click the *Property* link on the **Task** navigation bar to access the **Property List** page.
- 3. Click the owner link for the desired property entry to access the **Motor Vehicle Detail** page.
- 4. Click the Edit button.
- 5. Scroll down to the Property History block.
- 6. Click the **Edit** button.
- 7. Select Yes/No from the Licensed drop list.
- 8. Click the Save and Return button.

CalSAWS Source/Reference

N/A

#### 2.2.2.8 REAL PROPERTY DETAIL

| Page Name                                                                                                    | Real Property Detail | CalSAWS Field<br>Name(s) | Address, City, State,<br>Zip Code |  |  |  |
|----------------------------------------------------------------------------------------------------|----------------------|--------------------------|-----------------------------------|--|--|--|
| What Will You Experience?                                                                                                    |                      |                          |                                   |  |  |  |
| If you access a page where there is a blank mandatory field for a converted case,<br>you will need to complete the mandatory field to move forward. If you do not know<br>the information, you can cancel out of the page. |                      |                          |                                   |  |  |  |
| How Will This Affect the Case?                                                                                                    |                      |                          |                                   |  |  |  |
| These fields do not have an impact on eligibility, authorization, or benefit issuance<br>and the primary impact is limited to additional data being updated on the page<br>when accessed.                                  |                      |                          |                                   |  |  |  |

#### What Should You Do?

- 1. Place your cursor over the *Eligibility* tab on the **Global** navigation bar and select *Customer Information* from the **Local** navigator.
- 2. Click the Property link on the **Task** navigation bar to access the Property List page.
- 3. Click the owner link for the desired property entry to access the **Real Property Detail** page.
- 4. Click the Edit button.
- 5. Complete the Address, City, State, and Zip Code fields.
- 6. Click the Save and Return button.

| CalSAWS Source/ | /Reference |
|-----------------|------------|
|-----------------|------------|

N/A

#### 2.2.2.9 MISSING AUTOMOBILE PROPERTY

| Page Name                                                                                                    | Property List | CalSAWS Field<br>Name(s) | Type =<br>"Automobile" |  |  |
|----------------------------------------------------------------------------------------------------|---------------|--------------------------|------------------------|--|--|
| What Will You Experience?                                                                                                    |               |                          |                        |  |  |
| During conversion, some automobile records (property records of type automobile)<br>did not convert from CalWIN. Viewing all active and end dated records on the<br>Property List page will display all other property records except automobile records. |               |                          |                        |  |  |
| How Will This Affect the Case?                                                                                                    |               |                          |                        |  |  |
| CalSAWS "Property List" page does not display any records of automobiles.                                                                                                    |               |                          |                        |  |  |
| What Should You Do?                                                                                                    |               |                          |                        |  |  |
| Manually add the proper automotive record with the known information from CalWIN.                                                                                                    |               |                          |                        |  |  |
| CalSAWS Source/Reference CA-255218                                                                                                    |               |                          |                        |  |  |
# 2.2.2.10 SCHOOL ATTENDANCE DETAIL

| Page Name                                                            | School Attendance<br>Detail                                                  | CalSAWS Field<br>Name(s)                                               | School Name,<br>Employment &<br>Training Program<br>Participation |
|----------------------------------------------------------------------|------------------------------------------------------------------------------|------------------------------------------------------------------------|-------------------------------------------------------------------|
| What Will You Experie                                                | ence?                                                                        |                                                                        |                                                                   |
| If you access a page<br>you will need to com<br>the information, you | e where there is a blan<br>aplete the mandatory t<br>can cancel out of the   | k mandatory field for a<br>field to move forward.<br>page.             | a converted case,<br>If you do not know                           |
| How Will This Affect th                                              | he Case?                                                                     |                                                                        |                                                                   |
| These fields do not he<br>and the primary impo<br>when accessed.     | ave an impact on elig<br>act is limited to additic                           | ibility, authorization, or<br>onal data being updat                    | benefit issuance<br>ted on the page                               |
| What Should You Do                                                   | ?                                                                            |                                                                        |                                                                   |
| 1. Place your cu<br>select Custom                                    | rsor over the Eligibility the Information from th                            | tab on the <b>Global</b> nav<br>e <b>Local</b> navigator.              | igation bar and                                                   |
| 2. Click the Scho<br>Attendance Li                                   | ool Attend. link on the 1<br>i <b>st</b> page.                               | <b>fask</b> navigation bar to                                          | access the <b>School</b>                                          |
| 3. Click the linke                                                   | d name entry to acce                                                         | ss the School Attenda                                                  | n <b>ce Detail</b> page.                                          |
| 4. Click the Edit                                                    | button.                                                                      |                                                                        |                                                                   |
| 5. Click the Selec<br><b>Resource</b> pag                            | ct button under Schoo<br>je.                                                 | I Name to access the                                                   | Select School                                                     |
| 6. Enter the desir                                                   | red school information                                                       |                                                                        |                                                                   |
| 7. Complete the<br>"Yes" is select<br>Employment &                   | e drop lists for Employm<br>ed, you will also need<br>& Training Program and | ent & Training Program<br>to complete the corre<br>d Verified fields.) | n Participation (If<br>sponding                                   |
| 8. Click the Sear                                                    | ch button.                                                                   |                                                                        |                                                                   |
| 9. Click the radio                                                   | o button next to the de                                                      | esired school search re                                                | esult.                                                            |
| 10. Click the Selec                                                  | ct button to confirm de                                                      | esired school selection                                                |                                                                   |
| 11. Click the Save                                                   | e and Return button.                                                         |                                                                        |                                                                   |
| CalSAWS Source/Ref                                                   | erence                                                                       | N/A                                                                    |                                                                   |

# 2.2.2.11 TAX HOUSEHOLD DETAIL

| Page Name                                                            | Tax Household<br>Detail                                                  | CalSAWS Field<br>Name(s)                                   | Tax Filing Status<br>Association        |
|----------------------------------------------------------------------|--------------------------------------------------------------------------|------------------------------------------------------------|-----------------------------------------|
| What Will You Experie                                                | ence?                                                                    |                                                            |                                         |
| If you access a page<br>you will need to com<br>the information, you | where there is a blan<br>aplete the mandatory t<br>can cancel out of the | k mandatory field for c<br>field to move forward.<br>page. | a converted case,<br>If you do not know |
| How Will This Affect th                                              | ne Case?                                                                 |                                                            |                                         |
| These fields do not he<br>and the primary imp<br>when accessed.      | ave an impact on eligi<br>act is limited to additic                      | ibility, authorization, or<br>onal data being updat        | benefit issuance<br>red on the page     |
| What Should You Do                                                   | ?                                                                        |                                                            |                                         |
| 1. Place your cu select Custom                                       | rsor over the Eligibility t<br>per Information from th                   | ab on the <b>Global</b> navi<br>e <b>Local</b> navigator.  | igation bar and                         |
| 2. Click the Finar                                                   | ncial link on the <b>Task</b> ne                                         | avigation bar.                                             |                                         |
| 3. Click the Tax H                                                   | lousehold link on the <b>T</b>                                           | <b>ask</b> navigation bar.                                 |                                         |
| <ol> <li>Click the Tax F<br/>Status is "Marr</li> </ol>              | iler link for the desired<br>ied Filing Jointly."                        | household member w                                         | hose Expected Filing                    |
| 5. Click the Edit                                                    | outton.                                                                  |                                                            |                                         |
| 6. Select the app                                                    | propriate joint filer from                                               | n the Tax Filing Status A                                  | ssociation drop list.                   |
| 7. Click the Save                                                    | button.                                                                  |                                                            |                                         |
| CalSAWS Source/Ref                                                   | erence                                                                   | N/A                                                        |                                         |

# 2.2.2.12 THIRD PARTY LIABILITY DETAIL

| Page Name                                                            | Third Party Liability<br>Detail                                         | CalSAWS Field<br>Name(s)                                   | Date injury<br>occurred                 |
|----------------------------------------------------------------------|-------------------------------------------------------------------------|------------------------------------------------------------|-----------------------------------------|
| What Will You Experie                                                | ence?                                                                   |                                                            |                                         |
| If you access a page<br>you will need to com<br>the information, you | where there is a blan<br>plete the mandatory t<br>can cancel out of the | k mandatory field for c<br>field to move forward.<br>page. | a converted case,<br>If you do not know |

#### Go-Live Packet (GLP) – What I Need to Act On

#### How Will This Affect the Case?

These fields do not have an impact on eligibility, authorization, or benefit issuance and the primary impact is limited to additional data being updated on the page when accessed.

What Should You Do?

- 1. Place your cursor over the *Eligibility* tab on the **Global** navigation bar and select the *Financial* link from the **Local** navigator.
- 2. Click the *Third-Party Liability* link on the **Task** navigation bar to access the **Third-Party Liability Detail** page.
- 3. Click the *Edit* button on the desired individual record.
- 4. Update the missing "Date injury occurred" information.
- 5. Click the Save and Continue button.

CalSAWS Source/Reference

N/A

#### 2.2.2.13 VITAL STATISTICS DETAIL

| Page Name                                                            | Vital Statistics Detail                                                 | CalSAWS Field<br>Name(s)                                  | State Issued By                         |
|----------------------------------------------------------------------|-------------------------------------------------------------------------|-----------------------------------------------------------|-----------------------------------------|
| What Will You Experie                                                | ence?                                                                   |                                                           |                                         |
| If you access a page<br>you will need to com<br>the information, you | where there is a blan<br>plete the mandatory t<br>can cancel out of the | k mandatory field for c<br>ïeld to move forward.<br>page. | a converted case,<br>If you do not know |
| How Will This Affect th                                              | ne Case?                                                                |                                                           |                                         |
| These fields do not he<br>and the primary impo<br>when accessed.     | ave an impact on eligi<br>act is limited to additic                     | bility, authorization, or<br>nal data being updat         | benefit issuance<br>red on the page     |
| What Should You Do?                                                  | ?                                                                       |                                                           |                                         |
| 1. Place your cu<br>select Custom                                    | rsor over the Eligibility t<br>per Information from th                  | ab on the <b>Global</b> navi<br>e <b>Local</b> navigator. | igation bar and                         |
|                                                                      |                                                                         |                                                           |                                         |

- 2. Click the Vital Statistics link on the **Task** navigation bar to access the **Vital Statistics List** page.
- 3. Click the linked name entry for the household member whose status in the *Identity* column is "2B Driver's license recorded by U.S. State or Territory with a photograph" to access the **Vital Statistics Detail** page.
- 4. Click the *Edit* button.
- 5. Scroll down to the Identity Verification block and complete the State/Territory Issued drop list.

N/A

6. Click the Save button.

| CalSAWS Source/Reference |
|--------------------------|
|--------------------------|

#### 2.2.2.14 WORK REGISTRATION DETAIL

| Page Name                                                            | Work Registration<br>Detail                                              | CalSAWS Field<br>Name(s)                                   | Status Reason                           |
|----------------------------------------------------------------------|--------------------------------------------------------------------------|------------------------------------------------------------|-----------------------------------------|
| What Will You Experie                                                | ence?                                                                    |                                                            |                                         |
| If you access a page<br>you will need to com<br>the information, you | e where there is a blan<br>aplete the mandatory<br>can cancel out of the | k mandatory field for c<br>field to move forward.<br>page. | a converted case,<br>If you do not know |
| How Will This Affect th                                              | ne Case?                                                                 |                                                            |                                         |
| These fields do not he<br>and the primary impo<br>when accessed.     | ave an impact on elig<br>act is limited to additic                       | ibility, authorization, or<br>onal data being updat        | benefit issuance<br>red on the page     |
| What Should You Do                                                   | ?                                                                        |                                                            |                                         |
| 1. Place your cu select Custom                                       | rsor over the Eligibility t<br>per Information from th                   | ab on the <b>Global</b> navi<br>e <b>Local</b> navigator.  | igation bar and                         |
| 2. Click the Work<br><b>Registration Li</b>                          | k Regist. link on the Tas<br>st page.                                    | <b>k</b> navigation bar to ac                              | ccess the <b>Work</b>                   |
| 3. Click the linke<br><b>Registration D</b>                          | d name entry of the d<br><b>etail</b> page.                              | esired case member to                                      | o access the <b>Work</b>                |
| 4. Click the Edit                                                    | button.                                                                  |                                                            |                                         |
| 5. Select the app                                                    | oropriate reason from                                                    | the Status Reason drop                                     | o list.                                 |

Go-Live Packet (GLP) – What I Need to Act On

| 6. Click the Save and Continue buttor | ٦.  |
|---------------------------------------|-----|
| CalSAWS Source/Reference              | N/A |

## 2.2.2.15 WORK REGISTRATION TYPE IS ERRONEOUSLY "GA/GR ES"

| Page Name                                     | Work Registration<br>List                       | CalSAWS Field<br>Name(s)                  | Search Results<br>Summary > Type |
|-----------------------------------------------|-------------------------------------------------|-------------------------------------------|----------------------------------|
| What Will You Experie                         | ence?                                           |                                           |                                  |
| In some cases, a men<br>over with an incorrec | mber whose work regi<br>at type that shows up ( | stration type is WTW in<br>at "GA/GR ES". | CalWIN is migrated               |
| Work Registratio                              | on List                                         |                                           |                                  |
|                                               |                                                 |                                           | Continue                         |
| Search Results Summar                         | v k                                             |                                           | Results 1 - 1 of 1               |
| Display by<br>Name:<br>All Y                  | Type: Fr<br>GA/GR ES ▼                          | om: To:                                   | View                             |
| Name                                          | Type Status                                     | Begin Date Er                             | Add<br>d Date                    |
| 0                                             | GA/GR ES Unempl                                 | oyable 08/07/2020                         | Edit<br>View History             |
| Remove                                        |                                                 |                                           | Add<br>Complete                  |
|                                               |                                                 |                                           | Continue                         |
| This Type 1 page took 0.62 second             | nds to load.                                    |                                           |                                  |
|                                               | Figure 2.2-10 – W                               | ork Registration List                     |                                  |
| How Will This Affect th                       | ne Case?                                        |                                           |                                  |

# Go-Live Packet (GLP) – What I Need to Act On

These fields do not have an impact on eligibility, authorization, or benefit issuance and the primary impact is limited to additional data being updated on the page when accessed.

#### What Should You Do?

Note: You cannot remove the record or change the "Type" of Work Registration record. You will need to end date it.

- 1. Place your cursor over the *Eligibility* tab on the **Global** navigation bar and select *Customer Information* from the **Local** navigator.
- 2. Under Non-Financial in the **Task** navigation bar, select Work Regist. to view the **Work Registration List** page.
- 3. Click the linked name entry of the desired case member to access the **Work Registration Detail** page.
- 4. Click the Edit button.
- 5. Enter End-Date of very next day after begin date. i.e. if the Begin Date is <u>02/02/2023</u>, enter <u>02/03/2023</u> for End-Date
- 6. Click the Save and Return button.
- 7. Review the List to ensure that the Work Registration reflects the correct type i.e. WTW or CFWR.

CalSAWS Source/Reference

CA-260917

#### 2.2.2.16 CASH AID TIME LIMIT MONTH LIST

| Page Name                                                            | Cash Aid Time Limit<br>Month list                                       | CalSAWS Field<br>Name(s)                                  | Aid Code                                |
|----------------------------------------------------------------------|-------------------------------------------------------------------------|-----------------------------------------------------------|-----------------------------------------|
| What Will You Experie                                                | ence?                                                                   |                                                           |                                         |
| If you access a page<br>you will need to com<br>the information, you | where there is a blan<br>plete the mandatory t<br>can cancel out of the | k mandatory field for c<br>ïeld to move forward.<br>page. | a converted case,<br>If you do not know |
| How Will This Affect th                                              | ne Case?                                                                |                                                           |                                         |
|                                                                      |                                                                         |                                                           |                                         |

These fields do not have an impact on eligibility, authorization, or benefit issuance and the primary impact is limited to additional data being updated on the page when accessed.

| What  | Should You Do?                                                                    |                                                        |
|-------|-----------------------------------------------------------------------------------|--------------------------------------------------------|
| 1.    | Place your cursor over the Eligibility select Non-Financial from the <b>Local</b> | tab on the <b>Global</b> navigation bar and navigator. |
| 2.    | Click the Time Limits link on the Task<br>Time Limit Month List page.             | navigation bar to access the Cash Aid                  |
| 3.    | Click the Edit button on the individu <b>Month Detail</b> page.                   | al record to access the Cash Aid Time Limit            |
| 4.    | Update the missing aid code from t                                                | he drop list.                                          |
| 5.    | Click the Save and Continue buttor                                                | ٦.                                                     |
| CalSA | WS Source/Reference                                                               | N/A                                                    |

# 2.2.2.17 PARENTAL RELATIVE/PARENTAL CONTOL REQUIRED FOR BENEFITS

| Page Name                                                                                                    | Relationship Detail                                                                                                    | CalSAWS Field<br>Name(s)                                                                                                    | Has Parental<br>Control     |
|----------------------------------------------------------------------------------------------------|----------------------------------------------------------------------------------------------------|----------------------------------------------------------------------------------------------------|-----------------------------|
| What Will You Experie                                                                                                    | ence?                                                                                                    |                                                                                                    |                             |
| A number of cases c<br>field unchecked.                                                                                                    | Case turne:<br>Case turne:<br>Case turne Eligibility Empl. Child Care                                                                                                    | alWIN will have the "Ho<br>hoursal ? Task ? Hole & Resources ? Page Ha<br>Resource Fiscal Special Reports                                                   | cliest Admin Tools          |
| Customer<br>Information<br>Case Number<br>Contect<br>Non Financial<br>Contact<br>Root Questions<br>Individual Demographi<br>Vital Statistics<br>Household Status<br>Robiocochip<br>Citizenship<br>Pregnancy<br>Deemed Eligibility<br>Residency<br>Other Prog. Assist.<br>Non-Compliance<br>Customer Options<br>Money Migmt<br>Time Limits<br>Purch. and Prep. | Relationship Detail  Relationship Detail  Relationship Detail  Relationship Reason:  Select Change Reason:  First Individual: Relationship Relative Has Parental Control Begin Date:  Verified: Verified: Verified: Relative Last Updated On 12/05/2022 12:00:00 AM B The Type1 page took 141 seconds to lood.  Relationship Detail Page | Images       Save an         New Reported Date:       Images         Reported Date:       Images         End Date:       Images         y: 02       Save an | d Return Cancel             |
| How Will This Affect th                                                                                                    | ne Case?                                                                                                    |                                                                                                    |                             |
| This is both a required<br>Relative, so the right                                                                                                    | d field and one that sh<br>Aid Code is generated                                                                                                    | ould be checked for a<br>d and benefits continu                                                                                                    | a Responsible<br>e.         |
| What Should You Do?                                                                                                    | ?                                                                                                    |                                                                                                    |                             |
| <ol> <li>Place your cut<br/>select Custom</li> <li>Click the Relationship Li</li> </ol>                                                                                                    | rsor over the Eligibility t<br>er Information from th<br>tionship link on the <b>Tas</b><br><b>st</b> page.                                                                                                    | tab on the <b>Global</b> nav<br>e <b>Local</b> navigator.<br><b>k</b> navigation bar to ac                                                                  | gation bar and<br>ccess the |
| <b>P</b>                                                                                                    |                                                                                                    |                                                                                                    |                             |

Go-Live Packet (GLP) – What I Need to Act On

| CalSAWS                                                                                                    | Case Number:                                                                                                    |                                                                                                    | a                                                                                                    | Journal 🕎 Tasl                                                                                                    | ks 🔞 Help [                                                       | Resources                                                                        | 🚺 Page Mapp                                                         | ing 🗺 Imagi                                                 | ng 👔 Log Out                                           |
|----------------------------------------------------------------------------------------------------|----------------------------------------------------------------------------------------------------|----------------------------------------------------------------------------------------------------|----------------------------------------------------------------------------------------------------|----------------------------------------------------------------------------------------------------|-------------------------------------------------------------------|----------------------------------------------------------------------------------|---------------------------------------------------------------------|-------------------------------------------------------------|--------------------------------------------------------|
|                                                                                                    | Case Info Eligib                                                                                                    | ility Empl.<br>Services                                                                                                    | Child Care                                                                                                    | Resource<br>Databank                                                                                                    | Fiscal                                                            | Special<br>Units                                                                 | Reports                                                             | Client<br>Corresp.                                          | Admin Tool                                             |
| Customer                                                                                                    | Relationsh                                                                                                    | ip List                                                                                                    |                                                                                                    |                                                                                                    |                                                                   |                                                                                  |                                                                     |                                                             |                                                        |
| Information                                                                                                    | Number of relation                                                                                                    | nships remaining                                                                                                    | g to be created                                                                                                    | d: 0                                                                                                    |                                                                   |                                                                                  | Ima                                                                 | iges                                                        | Continue                                               |
| Case Number:                                                                                                    | Search Results                                                                                                    | Summary                                                                                                    |                                                                                                    |                                                                                                    |                                                                   |                                                                                  |                                                                     | Result                                                      | s 1 - 1 of 1                                           |
| Person Search                                                                                                    | Displ<br>Relat                                                                                                    | ay by<br>ionship:                                                                                                    |                                                                                                    | From:                                                                                                    |                                                                   | To:                                                                              |                                                                     |                                                             | _                                                      |
| Contact                                                                                                    | Al Rel                                                                                                    | ated                                                                                                    | ~                                                                                                    |                                                                                                    |                                                                   |                                                                                  |                                                                     |                                                             | View                                                   |
| Root Questions                                                                                                    | Person 1                                                                                                    | Relationshi                                                                                                    | ip                                                                                                    | Person 2                                                                                                    | Pare                                                              | ntal Begin                                                                       | End                                                                 |                                                             |                                                        |
| Vital Statistics                                                                                                    | -                                                                                                    | <b>~</b>                                                                                                    |                                                                                                    | <b>~</b>                                                                                                    | Contr                                                             | rol Date                                                                         | Date                                                                | 1                                                           |                                                        |
| Household Status<br>Relationship                                                                                                    | ,<br>81F                                                                                                    | Grandparent<br>greats)                                                                                                    | t (up to 3                                                                                                    | e 81                                                                                                    | No                                                                | 11/16                                                                            | /2015                                                               | Ma                                                          | Edit                                                   |
| Citizenship                                                                                                    |                                                                                                    |                                                                                                    |                                                                                                    |                                                                                                    |                                                                   |                                                                                  |                                                                     |                                                             | w mistory                                              |
| Pregnancy<br>Deemed Eligibility                                                                                                    |                                                                                                    |                                                                                                    |                                                                                                    |                                                                                                    |                                                                   |                                                                                  |                                                                     |                                                             | Add                                                    |
| Residency                                                                                                    |                                                                                                    |                                                                                                    |                                                                                                    |                                                                                                    |                                                                   |                                                                                  | _                                                                   |                                                             | Complete                                               |
| Other Prog. Assist.<br>Non-Compliance                                                                                                    |                                                                                                    |                                                                                                    |                                                                                                    |                                                                                                    |                                                                   |                                                                                  | Ima                                                                 | iges                                                        | Continue                                               |
| Customer Options                                                                                                    | This Type 1 page too                                                                                                    | k 0.50 seconds to k                                                                                                    | oad.                                                                                                    |                                                                                                    |                                                                   |                                                                                  |                                                                     |                                                             |                                                        |
| access the<br>edy, respor                                                                                                    | Figure<br>Relations<br>nsible rela                                                                                                    | 2.2-12<br>hip Det<br>tive on                                                                                                    | – Rela<br>tail par<br>the lis                                                                                                    | ge, clic<br>t who v                                                                                                    | h <b>ip Li</b> s<br>ck the<br>will ge                             | st Pa<br>e Edit<br>et par                                                        | <b>ge</b><br>buttc<br>cental                                        | on ne)<br>cont                                              | kt to t<br>rol.<br>ng ≌log Qu                          |
| access the<br>edy, respor                                                                                                    | Figure<br>Relations<br>nsible rela                                                                                                    | e 2.2-12<br>ship Det<br>tive on                                                                                                    | – Rela<br>tail pay<br>the lis                                                                                                    | ge, clic<br>ge, clic<br>t who v                                                                                          | hip Lis<br>ck the<br>will ge<br>s@hep [<br>Fiscal                 | st Pa<br>e Edit<br>et par<br>Resources<br>Special                                | ge<br>buttc<br>cental<br>Page Mapp<br>Reports                       | on nex<br>cont<br>ing range                                 | kt to t<br>rOl.<br>ng ≧log Que<br>Admin Toot           |
| calsaws                                                                                                    | Figure<br>Relations<br>nsible rela<br>Case Name:<br>Case Info Eligibi<br>Relationshi                                                                                                    | e 2.2-12<br>ship Det<br>tive on                                                                                                    | - Relation                                                                                                    | ge, clic<br>ge, clic<br>t who v<br>Journal 2 Tast<br>Resource<br>Databank                                                | nip Li<br>ck the<br>will ge<br>will ge                            | st Pa<br>e Edit<br>et par<br>Resources<br>Special                                | ge<br>buttc<br>cental                                               | on nex<br>cont<br>Ing Imagi                                 | kt t⊙ t<br>rOl.<br>ng ≧log Qur<br>Admin Took           |
| customer<br>Information                                                                                                    | Figure<br>Relations<br>nsible rela<br>Case Name:<br>Case Info Eligibi<br>Relationshi<br>*- Indicates requ                                                                                                    | e 2.2-12<br>ship Det<br>tive on<br>live on<br>services<br>ip Detail<br>ired fields                                                                                                    | – Rela                                                                                                    | ge, clic<br>ge, clic<br>t who v<br>) Journal 🕑 Tast                                                                      | hip Lis<br>ok the<br>will ge<br>riscal                            | st Pa<br>e Edit<br>et par<br>Resources<br>Special<br>Special                     | ge<br>buttc<br>rental<br>Reports<br>Save and I                      | on ne><br>cont<br>ing range<br>Client<br>Corresp.           | Kt t⊙ t<br>rOl.<br>ng ≧rog Our<br>Admin Took<br>Cancel |
| calSAWS                                                                                                    | Figure<br>Relations<br>nsible rela<br>Case Number<br>Case Info Eligibi<br>Relationshi<br>*- Indicates requ<br>Change Reason                                                                                                    | e 2.2-12<br>ship Det<br>tive on                                                                                                    | – Rela<br>tail par<br>the list                                                                                                    | ge, clic<br>t who v<br>vorrat ? Tast                                                                                     | h <b>ip Li</b><br>ck the<br>will ge<br>will ge<br>Fiscal          | st Pa<br>e Edit<br>et par<br>Resource<br>Special                                 | ge<br>butto<br>rental<br>Page Mapp<br>Reports<br>Save and 1         | on nex<br>cont<br>ing Paraga<br>Client<br>Corresp.          | kt t⊙ t<br>rOl.<br>ng ≧log Our<br>Admin Took           |
| caccess the<br>eedy, respor                                                                                                    | Figure<br>Relations<br>nsible rela<br>Case Number<br>Case Info Eligibi<br>Relationshi<br>*- Indicates requ<br>Change Reason<br>New Change R                                                                                                    | e 2.2-12<br>ship Det<br>tive on<br>live on<br>live services<br>ip Detail<br>ired fields<br>eason: *                                                                                                    | – Rela                                                                                                    | ge, clic<br>ge, clic<br>t who v<br>Durnal 2 Task<br>Resource<br>Databank                                                 | hip Lis<br>ck the<br>will ge<br>riscal                            | st Pa<br>e Edit<br>et par<br>Resources<br>Special<br>Units<br>nages              | ge<br>buttc<br>cental<br>Reports<br>Save and I                      | on ne»<br>cont<br>ing 🖛 Imagi<br>Client<br>Corresp.         | kt to t<br>rol.<br>ng ≧log Our<br>Admin Took<br>Cancel |
| CalSAWS                                                                                                    | Figure<br>Relations<br>nsible relations<br>case Number:<br>Case Info Eligibit<br>Relationshi<br>*- Indicates requ<br>Change Reason<br>New Change Re<br>Select -<br>Change Reason                                                                                                    | e 2.2-12<br>ship Det<br>tive on<br>lity Empl.<br>services<br>ip Detail<br>ired fields<br>eason: *                                                                                                    | – Rela                                                                                                    | ationsh<br>ge, clic<br>t who v<br>Journal 🕑 Task<br>Resource<br>Databank                                                 | hip Lis<br>ck the<br>will ge<br>riscal                            | st Pag<br>Edit<br>t par<br>Resources<br>Special<br>Mages<br>Mad Date: *          | ge<br>buttc<br>rental<br>Reports<br>Save and I                      | on ne><br>cont<br>ing nage<br>Client<br>Corresp.            | kt to t<br>rOl.<br>ng ≧Log Our<br>Admin Took           |
| CalSAWS                                                                                                    | Figure<br>Relations<br>nsible relations<br>isble relations<br>case Nume:<br>Case Info Eligibit<br>Relationshi<br>*- Indicates requ<br>Change Reason<br>New Change R<br>Select -<br>Change Reason                                                                                                    | e 2.2-12<br>ship Det<br>tive on<br>lity services<br>ip Detail<br>ired fields                                                                                                    | - Rela                                                                                                    | ge, clic<br>t who v<br>I ournal 🕑 Tast<br>Resource<br>Databank                                                           | nip Lis<br>ok the<br>will ge<br>rscal<br>rscal                    | st Pa<br>e Edit<br>et par<br>Resources<br>Special<br>Mages<br>ad Date: *         | ge<br>buttc<br>rental<br>Page Mapp<br>Reports<br>Save and I         | on ne»<br>cont<br>ng 🔤 Imagi<br>Client<br>Corresp.          | kt to t<br>rol.<br>ng ≧log Our<br>Admin Took           |
| CalSAWS                                                                                                    | Figure<br>Relations<br>insible relations<br>insible relations<br>case Number:<br>Case Info Eligibit<br>Relationshi<br>*- Indicates requine<br>Change Reason<br>New Change Re<br>Select -<br>Change Reason<br>First Individual                                                                                                    | e 2.2-12<br>ship Det<br>tive on<br>tive on<br>tive services<br>ip Detail<br>red fields<br>eason: *<br>*<br>*<br>*<br>*<br>*<br>*<br>*<br>*<br>*<br>*<br>*<br>*<br>*                                                                                                    | - Relation                                                                                                    | ationsh<br>ge, clic<br>t who v<br>) Journal © Tast<br>Resource<br>Databank                                               | hip Lis<br>ck the<br>will ge<br>riscal                            | st Pag<br>Edit<br>E Edit<br>T par<br>Resources<br>Special<br>Nages<br>Ma Date: * | ge<br>buttc<br>rental<br>Reports<br>Save and I                      | on ne><br>cont<br>cont<br>Client<br>Corresp.<br>Return      | Kt to t<br>rol.<br>ng ≧log Our<br>Admin Toot<br>Cancel |
| CalSAWS                                                                                                    | Figure<br>Relations<br>nsible relations<br>nsible relations<br>Case Number<br>Case Info Eligibit<br>Relationshi<br>*- Indicates requ<br>Change Reason<br>New Change R<br>Select -<br>Change Reason<br>First Individual                                                                                                    | e 2.2-12<br>ship Det<br>tive on<br>lity Empl.<br>services<br>ip Detail<br>ired fields<br>eason: *<br><br>services<br>in Detail<br>ired fields<br>eason: *<br><br>Relation<br>eason: *<br><br>Relation<br>eason: *<br><br><br>Relation<br>eason: *<br><br><br><br><br><br><br> | - Relation of the list of the list of the | ationsh<br>ge, clic<br>t who v<br>>ournal ? Tast<br>Resource<br>Databank                                                 | nip Lis<br>ck the<br>will ge<br>riscal                            | st Pay<br>e Edit<br>et par<br>Resources<br>Special<br>ad Date: *                 | ge<br>butto<br>rental<br>Reports<br>Save and I<br>d Individua<br>on | on ne><br>cont<br>ing range<br>Client<br>corresp.<br>Return | kt to t<br>rol.<br>ng ≧log Our<br>Admin Took           |
| CalSAWS Customer Information Case Number Contact Root Questions Individual Demographics Vital Statistics Household Status Relationship Citizenship Citizenship Citixenship Citizenship Citixenship Citixenship Citixenship Cit | Figure<br>Relations<br>ible rela<br>Case Number<br>Case Info Eligibi<br>Relationshi<br>*- Indicates requ<br>Change Reason<br>New Change R<br>Select -<br>Change Reason<br>First Individual                                                                                                    | e 2.2-12<br>ship Det<br>tive on<br>live on<br>live services<br>ip Detail<br>ired fields<br>eason: *<br>:* Relation<br>eletive<br>control                                                                                                    | - Relation of the list of the list of the | ationsh<br>ge, clic<br>t who v<br>Durnal 🕑 task<br>Resource<br>Resource<br>Resource                                      | hip Lis<br>ck the<br>will ge<br>rscal                             | st Pay<br>Edit<br>Et par<br>Resources<br>Special<br>Units<br>ad Date: *          | ge<br>butto<br>rental<br>Reports<br>Save and I                      | cont<br>cont<br>Client<br>Corresp.<br>Return                | kt to t<br>rOl.<br>Admin Took<br>Cancel                |
| CalSAWS Customer Information Case Number: Go Person Search Person Search Non Financial Contact Root Questions Individual Demographics Vital Statistics Household Status Relationship Citizenship Pregnancy Deemed Eligibility                                                                                                    | Figure<br>Relations<br>isble relations<br>isble relations<br>case Number<br>Case Info Eligibit<br>Relationshi<br>*- Indicates require<br>Change Reason<br>New Change Re<br>Select -<br>Change Reason<br>First Individual<br>Change Reason<br>New Change Reason<br>New Change Reason<br>New Change Reason<br>New Change Reason<br>New Change Reason<br>New Change Reason<br>New Change Reason<br>New Change Reason<br>New Change Reason                                                                                                    | e 2.2-12<br>thip Det<br>tive on<br>live on<br>live services<br>ip Detail<br>red fields<br>eason: *<br>*<br>*<br>Relative<br>control<br>©                                                                                                    | - Relation of the list of the list of the | ationsh<br>ge, clic<br>t who v<br>Dournal C Tast<br>Resource<br>Resource<br>Resource<br>Resource<br>Resource<br>Resource | hip Lis<br>ck the<br>will ge<br>riscal<br>In<br>ported Da         | st Pag<br>Edit<br>Edit<br>Resources<br>Special<br>Mages<br>te:<br>Secon          | ge<br>butto<br>rental<br>Reports<br>Save and I                      | on ne><br>cont<br>Client<br>Client<br>Corresp.              | kt to t<br>rOl.<br>Admin Toot<br>Cancel                |
| CalSAWS Customer Information Case Number: Cose Number: Cose Number: Cose Number: Cose Number: Contact Root Questions Individual Demographics Household Status Relationship Citizenship Pregnancy Deemed Eligibility Residency Cother Pron. Assist                                                                                                    | Figure<br>Relations<br>nsible relations<br>isble relations<br>case Number<br>Case Info Eligibit<br>Relationshi<br>*- Indicates requ<br>Change Reason<br>New Change R<br>Select -<br>Change Reason<br>First Individual<br>Change Reason<br>New Change R<br>Select -<br>Change Reason<br>First Individual<br>Change Reason<br>New Change R<br>Select -<br>Change Reason<br>First Individual<br>Change Reason<br>Select -<br>Change Reason<br>First Individual<br>Change Reason<br>First Individual<br>Change Reason<br>Select -<br>Change Reason<br>First Individual<br>Change Reason<br>Change Reason | e 2.2-12<br>ship Det<br>tive on<br>lity Emple<br>services<br>ip Detail<br>ired fields<br>eason: *<br>*<br>Relative<br>control<br>elative<br>control                                                                                                    | - Relation                                                                                                    | ationsh<br>ge, clic<br>t who v<br>>ournal ? Tast<br>Resource<br>Databank                                                 | hip Lis<br>ck the<br>will ge<br>riscal<br>w Reported<br>ported Da | st Pay<br>e Edit<br>et par<br>Resource<br>Special<br>ed Date: *                  | ge<br>butto<br>rental<br>Reports<br>Save and I                      | on nex<br>cont<br>ing range<br>Client<br>corresp.<br>Return | kt to t<br>rol.<br>ng ≧log Our<br>Admin Took           |
| CalSAWS Customer Information Customer Information Customer Contact Root Questions Individual Demographics Vital Statistics Household Status Relationship Citizenship Pregnancy Deemed Eligibility Residency Other Prog. Assist. Non-Compliance                                                                                                    | Figure<br>Relations<br>ible relations<br>ible relations<br>case Number<br>Case Info Eligibit<br>Relationshi<br>*- Indicates requine<br>Change Reason<br>New Change Reason<br>New Change Reason<br>First Individual<br>Eligibite R<br>Select -<br>Change Reason<br>First Individual<br>Eligibite R<br>Has Parental (<br>Begin Date: *<br>Verified: *                                                                                                    | e 2.2-12<br>ship Det<br>tive on<br>live on<br>live son<br>services<br>ip Detail<br>red fields<br>eason: *<br>eason: *<br>services<br>Relator<br>services<br>view                                                                                                    | - Relation of the list of the list of the | ationsh<br>ge, clic<br>t who v<br>) ournal © Task<br>Resource<br>Resource<br>Resource<br>Resource                        | hip Li:<br>ck the<br>will ge<br>will ge<br>rscal                  | st Pay<br>Edit<br>Et par<br>Resources<br>Special<br>Mages<br>ad Date: *          | ge<br>butto<br>rental<br>Reports<br>Save and d<br>d Individua<br>on | n ne><br>cont<br>cont<br>Client<br>Corresp.                 | kt to t<br>rol.<br>Admin Took<br>Cancel                |

| 4. | Click on the Responsible Relative and Has Parental Control checkboxes to select them |
|----|--------------------------------------------------------------------------------------|
| 5. | Click the Save and Continue button.                                                  |

CalSAWS Source/Reference

CA-247294

# 2.2.2.18 RELATIONSHIP DETAIL

| Page Name                                                                                                    | Relationship<br>Detail                                                                                                    | CalSAWS Field<br>Name(s)                              | State (When Common Law<br>Relationship is selected) |  |  |  |  |  |  |
|----------------------------------------------------------------------------------------------------|----------------------------------------------------------------------------------------------------|-------------------------------------------------------|-----------------------------------------------------|--|--|--|--|--|--|
| What Will You Ex                                                                                                    | What Will You Experience?                                                                                                    |                                                       |                                                     |  |  |  |  |  |  |
| If you access a page where there is a blank mandatory field for a converted case,<br>you will need to complete the mandatory field to move forward. If you do not know<br>the information, you can cancel out of the page. |                                                                                                    |                                                       |                                                     |  |  |  |  |  |  |
| How Will This Affe                                                                                                    | ect the Case?                                                                                                    |                                                       |                                                     |  |  |  |  |  |  |
| These fields do n<br>and the primary<br>when accessed.                                                                                                    | These fields do not have an impact on eligibility, authorization, or benefit issuance<br>and the primary impact is limited to additional data being updated on the page<br>when accessed. |                                                       |                                                     |  |  |  |  |  |  |
| What Should You                                                                                                    | Do?                                                                                                    |                                                       |                                                     |  |  |  |  |  |  |
| 1. Place you<br>select Cu                                                                                                    | r cursor over the Eligi<br>stomer Information fr                                                                                                    | ibility tab on the <b>G</b> om the <b>Local</b> navig | l <b>obal</b> navigation bar and gator.             |  |  |  |  |  |  |
| 2. Click the <b>Relations</b>                                                                                                    | Relationship link on th<br><b>1ip List</b> page.                                                                                                    | ne <b>Task</b> navigation                             | bar to access the                                   |  |  |  |  |  |  |
| 3. Click the common                                                                                                    | 3. Click the <i>Edit</i> button next to the desired entry that indicates the relationship is common law to access the <b>Relationship Detail</b> page.                                    |                                                       |                                                     |  |  |  |  |  |  |
| 4. Complete                                                                                                    | e the State drop list.                                                                                                    |                                                       |                                                     |  |  |  |  |  |  |
| 5. Click the                                                                                                    | Save and Continue k                                                                                                    | outton.                                               |                                                     |  |  |  |  |  |  |
|                                                                                                    | Reference                                                                                                    |                                                       |                                                     |  |  |  |  |  |  |

Go-Live Packet (GLP) – What I Need to Act On

# 2.2.2.19 ISSUANCE

| Page                                                                                                    | Name                                             | lssuance<br>Detail            | Method                       | CalSA<br>Name        | WS Field<br>(s)            | Payee                                 |  |  |  |  |  |
|----------------------------------------------------------------------------------------------------|--------------------------------------------------|-------------------------------|------------------------------|----------------------|----------------------------|---------------------------------------|--|--|--|--|--|
| What Will You Experience?                                                                                                    |                                                  |                               |                              |                      |                            |                                       |  |  |  |  |  |
| You will not see the <i>Issuance Method</i> drop list if there is no "payee" administrative role added to the GA/GR program. |                                                  |                               |                              |                      |                            |                                       |  |  |  |  |  |
|                                                                                                    | Cal <b>SAWS</b>                                  | Case Name:<br>Case Number:    | 🛄 Journal 🕎 Ta               | sks 🔞 Help 🗐 R       | esources 🔟 Page Mapping 🎮  | Images 🟴 DCFS Images 🚰 Log Out        |  |  |  |  |  |
|                                                                                                    |                                                  | Case Info Eligibility         | Empl. Child Care<br>Services | Resource<br>Databank | Fiscal Special Re<br>Units | eports Client Admin Tools<br>Corresp. |  |  |  |  |  |
|                                                                                                    | Case Summary                                     | Case Summar                   | у                            |                      |                            |                                       |  |  |  |  |  |
|                                                                                                    | Case Number:                                     | Case Name                     |                              |                      | County                     |                                       |  |  |  |  |  |
|                                                                                                    | EBT Account Search<br>Application Registration   | ▶ Companion Cases             |                              |                      |                            |                                       |  |  |  |  |  |
|                                                                                                    | Case Summary Contact                             | Display:<br>08/01/2022 📰 Vie  | :w                           |                      |                            |                                       |  |  |  |  |  |
|                                                                                                    | Application Questions Negative Action            | ▶ CalWORKs                    |                              |                      |                            |                                       |  |  |  |  |  |
|                                                                                                    | New Program<br>New Person                        | ▶ CalFresh                    |                              |                      |                            |                                       |  |  |  |  |  |
|                                                                                                    | EBT Account List                                 | - GA/GR Automate              | d Solution                   |                      |                            |                                       |  |  |  |  |  |
|                                                                                                    | Issuance History<br>Auxiliary Authorization List | Worker:                       | General Relief Program       | n Specialist         | Primary                    |                                       |  |  |  |  |  |
|                                                                                                    | Expungement History<br>Child Support Collections | Worker ID:<br>Program Status: | Pending                      |                      | Language:<br>Phone Number: | English                               |  |  |  |  |  |
|                                                                                                    | Housing Support                                  | Aid Code:                     |                              |                      | Email:                     | johndoe@testcalsaws.org               |  |  |  |  |  |
|                                                                                                    | Home Visiting                                    | FBU:                          | 0                            |                      | Payee:                     | 02/22/2022                            |  |  |  |  |  |
|                                                                                                    | Legacy Case                                      | Name                          | Pole                         | Pole Peaco           | Status                     | Status Peason                         |  |  |  |  |  |
|                                                                                                    | ICT Summary                                      | Name                          | MEM                          | KOIE KEdSOI          | Pending                    | Status Keason                         |  |  |  |  |  |
|                                                                                                    | IAT Summary                                      |                               |                              |                      |                            | View Details                          |  |  |  |  |  |
|                                                                                                    | MAGI Case Search                                 |                               |                              |                      |                            |                                       |  |  |  |  |  |
|                                                                                                    |                                                  | Figure                        | e 2.2-14 – Ca                | se Sumi              | mary Page                  |                                       |  |  |  |  |  |

Go-Live Packet (GLP) – What I Need to Act On

|                          | Case Info                         | Fligibility   | Empl.    | Child Care | Resource                                      | Fiscal                | Special    | Reports       | Client   | Admin Tools |
|--------------------------|-----------------------------------|---------------|----------|------------|-----------------------------------------------|-----------------------|------------|---------------|----------|-------------|
|                          |                                   |               | Services |            | Databank                                      |                       | Únits      |               | Corresp. |             |
| Case Summary             | Issuance Method Detail            |               |          |            |                                               |                       |            |               |          |             |
|                          | *- Indicat                        | es required t | fields   |            |                                               |                       |            | Save and      | Return   | Cancel      |
| Case Number:             | Payee:                            |               |          |            | Issu                                          | Jance Meth            | nod: \star |               |          |             |
| Person Search            |                                   |               |          |            | EBT<br>- Sele                                 | v<br>ect -            |            |               |          |             |
| EBT Account Search       | Status History<br>Issuance Method |               |          |            | Direct Depos<br>EBT<br>Warrant<br>Status Date | Direct Deposit<br>EBT |            | Authorized By |          |             |
| Application Registration |                                   |               |          | Status     |                                               | ate                   | te Reason  |               |          |             |
| Contact                  |                                   |               |          |            |                                               |                       |            | Save and      | Return   | Cancel      |
|                          | -                                 |               |          |            |                                               |                       |            |               |          |             |
|                          | Figu                              | Jre 2.2       | -15 –    | Issuand    | ce Met                                        | hod D                 | )etail P   | age           |          |             |
| Will This Affec          | ct the C                          | Case?         |          |            |                                               |                       |            |               |          |             |
|                          |                                   |               |          |            |                                               |                       |            |               |          |             |
|                          | ue for                            | the cc        | se.      |            |                                               |                       |            |               |          |             |
| efits will not iss       |                                   |               |          |            |                                               |                       |            |               |          |             |

#### What Should You Do?

#### <u>GA/GR</u>

- 1. Place your cursor over the *Eligibility* tab on the **Global** navigation bar and select Case Summary in the **Task** navigation bar.
- 2. Under the GA/GR Automated Solution program, click the View Details button to access the **GA/GR Automated Solution Detail** page.
- 3. Under the Administrative Roles section, click the Add button to access the **Administrative Role** Detail page.
- 4. Select the payee from the Administrative Role drop list, then select the payee sub-type as appropriate from the Payee Sub-Type drop list.
- 5. Select the payee under the Name section and add the Begin Month.
- 6. Select the Save and Return button to confirm choices.
- 7. Once returned to the **GA/GR Automated Solution Detail** page, click the *Issuance Method* button to access the **Issuance Method Detail** page.
- 8. Select the issuance method from the drop list and complete the mandatory fields for the issuance method selected.
- 9. Click the Save and Return button.

#### **GA/GR Employment Services**

- 1. Place your cursor over the *Eligibility* tab on the **Global** navigation bar and select Case *Summary* in the **Task** navigation bar.
- 2. Under the GA/GR Employment Services program, click the View Details button to access the **GA/GR Employment Services Detail** page.
- 3. Under the Administrative Roles section, click the Add button to access the **Administrative Role Detail** page.
- 4. Select the payee from the Administrative Role drop list, then select the payee sub-type as appropriate from the Payee Sub-Type drop list.
- 5. Select the payee under the Name section and add the Begin Month.
- 6. Select the Save and Return button to confirm choices.
- 7. Once returned to the **GA/GR Employment Services Detail** page, click the *Issuance Method* button to access the **Issuance Method Detail** page.
- 8. Select the issuance method from the drop list and complete the mandatory fields for the issuance method selected.
- 9. Click the Save and Return button.

CalSAWS Source/Reference

CA-243817/CA-245549

#### 2.2.2.20 INCORRECT ISSUANCE TYPE

| Page Name                                                                                                    | Case Issuance<br>Method Detail | CalSAWS Field<br>Name(s) | Issuance Type |  |  |  |  |
|----------------------------------------------------------------------------------------------------|--------------------------------|--------------------------|---------------|--|--|--|--|
| What Will You Experie                                                                                                    | ence?                          |                          |               |  |  |  |  |
| During conversion, some programs are being converted with an incorrect issuance method. Programs are being set to Warrant rather than the expected EBT issuance method. |                                |                          |               |  |  |  |  |

Go-Live Packet (GLP) – What I Need to Act On

| *- Indicates required                                                                                | fields                                                                                                    |                                                                                                    |                                                                  | Clos                                                                           |  |  |
|----------------------------------------------------------------------------------------------------|----------------------------------------------------------------------------------------------------|----------------------------------------------------------------------------------------------------|------------------------------------------------------------------|--------------------------------------------------------------------------------|--|--|
| Payee:                                                                                               | <b>Issuance Metho</b><br>Warrant                                                                                                    | od: New Issua<br>Warrant                                                                                    | : New Issuance Method: *<br>Warrant                              |                                                                                |  |  |
| Status History                                                                                       |                                                                                                    |                                                                                                    |                                                                  |                                                                                |  |  |
| Issuance Method                                                                                      | Status                                                                                                    | Status Date                                                                                                 | Reason                                                           | Authorized By                                                                  |  |  |
| Warrant                                                                                              |                                                                                                    | 10/26/2022                                                                                                  | ß                                                                | <u>43</u>                                                                      |  |  |
|                                                                                                    |                                                                                                    |                                                                                                    |                                                                  | Clos                                                                           |  |  |
| This <u>Type 1</u> page took 0.4                                                                     | 5 seconds to load.                                                                                                    |                                                                                                    |                                                                  |                                                                                |  |  |
|                                                                                                    | <b>Figure 0.0.1</b> /                                                                                                    |                                                                                                    | ! D - ! !! D                                                     | -                                                                              |  |  |
|                                                                                                    | Figure 2.2-16 -                                                                                                    | - Issuance Meth                                                                                             | oa Defall Pag                                                    | le                                                                             |  |  |
| w Will This Affec                                                                                    | t the Case?                                                                                                    |                                                                                                    |                                                                  |                                                                                |  |  |
| ne programs display the wrong issuance method. This also impacts the Direct eposit interface.        |                                                                                                    |                                                                                                    |                                                                  |                                                                                |  |  |
| eposit interface.                                                                                    |                                                                                                    |                                                                                                    |                                                                  |                                                                                |  |  |
| posit interface.                                                                                     | 00?                                                                                                    |                                                                                                    |                                                                  |                                                                                |  |  |
| posit interface.<br>nat Should You I<br>update the Issu                                              | <b>Do?</b><br>ance Method, p                                                                                                    | lease complete                                                                                              | the following                                                    | steps:                                                                         |  |  |
| update the Issu<br>1. Click the Vi<br>page to op                                                     | Do?<br>ance Method, p<br>ew Details buttor<br>en the program                                                                             | lease complete<br>n within the prog<br>detail page.                                                         | the following                                                    | g steps:<br>n the <b>Case Summa</b>                                            |  |  |
| update the Issu<br>1. Click the Vi<br>page to op<br>2. Click Issuan<br>Issuance M                    | Do?<br>Iance Method, p<br>ew Details buttor<br>ien the program<br>ice Method at th<br><b>ethod Detail</b> pag                            | lease complete<br>n within the prog<br>detail page.<br>le top of the pro<br>ge.                             | the following<br>gram block o<br>gram detail p                   | a steps:<br>In the <b>Case Summar</b><br>Dage to Open the                      |  |  |
| update the Issu<br>1. Click the Vi<br>page to op<br>2. Click Issuan<br>Issuance M<br>3. On the Issua | Do?<br>Iance Method, p<br>ew Details button<br>ien the program<br>ice Method at th<br>ethod Detail pag<br>ance Method De<br>information. | lease complete<br>n within the prog<br>detail page.<br>le top of the pro<br>ge.<br><b>:tail</b> page, click | the following<br>gram block o<br>gram detail p<br>the Edit butto | g steps:<br>In the <b>Case Summar</b><br>page to Open the<br>on and update all |  |  |

## 2.2.2.21 CONTACT INFORMATION

| Page Name                                                                                                    | Contact<br>Information                           | CalSAWS Field<br>Name(s)                           | Phone Number                     |  |  |  |  |  |  |  |  |  |
|----------------------------------------------------------------------------------------------------|--------------------------------------------------|----------------------------------------------------|----------------------------------|--|--|--|--|--|--|--|--|--|
| What Will You Experience?                                                                                                    |                                                  |                                                    |                                  |  |  |  |  |  |  |  |  |  |
| You may see that some phone numbers are missing an area code or current<br>customers may call saying they are not receiving text messages. In certain<br>circumstances phone number may be missing completely. |                                                  |                                                    |                                  |  |  |  |  |  |  |  |  |  |
|                                                                                                    | e Name: 🛄 Journal 💟                              | Fasks 🥝 Help 🗐 Resources 间 Page Mapping 🏴 Imag     | jes 🏴 DCFS Images 🕍 Log Out      |  |  |  |  |  |  |  |  |  |
| c                                                                                                    | ase Info Eligibility Empl. Child Car<br>Services | e Resource Fiscal Special Report<br>Databank Units | s Client Admin Tools<br>Corresp. |  |  |  |  |  |  |  |  |  |
| Person Search EBT Account Search                                                                                                    |                                                  |                                                    | 1 2 Next                         |  |  |  |  |  |  |  |  |  |
| Application Registration<br>Case Summary                                                                                                    | Contact Information                              |                                                    |                                  |  |  |  |  |  |  |  |  |  |
| Contact                                                                                                    | Person Phone Number                              | Phone Type E-mail                                  |                                  |  |  |  |  |  |  |  |  |  |
| Authorized Representative<br>Application Questions                                                                                                    |                                                  | Cell                                               | Edit<br>View History             |  |  |  |  |  |  |  |  |  |
| Negative Action                                                                                                    |                                                  | Cell                                               | Edit<br>View History             |  |  |  |  |  |  |  |  |  |
| New Person                                                                                                    |                                                  | Cell                                               | Edit                             |  |  |  |  |  |  |  |  |  |
| EBT Account List                                                                                                    |                                                  | Cell                                               | Clew History<br>Edit             |  |  |  |  |  |  |  |  |  |
| Auxiliary Authorization List                                                                                                    |                                                  | 0.1                                                | View History<br>Edit             |  |  |  |  |  |  |  |  |  |
| Expungement History<br>Child Support Collections                                                                                                    |                                                  | Cell                                               | View History                     |  |  |  |  |  |  |  |  |  |
| Time Limit Aid Summary                                                                                                    |                                                  | Cell                                               | View History                     |  |  |  |  |  |  |  |  |  |
| Legacy Case                                                                                                    | Andrea Secondar programme                        | Cell                                               | Edit<br>View History             |  |  |  |  |  |  |  |  |  |
| Confidentiality<br>ICT Summary                                                                                                    | ()                                               | Cell                                               | Edit                             |  |  |  |  |  |  |  |  |  |
|                                                                                                    | Figure 2.2-17 – Co                               | ntact Summary Page                                 |                                  |  |  |  |  |  |  |  |  |  |
| How Will This Affect th                                                                                                    | ne Case?                                         |                                                    |                                  |  |  |  |  |  |  |  |  |  |
| Customore will not be                                                                                                    | able to receive tout                             | massaga patifications                              |                                  |  |  |  |  |  |  |  |  |  |

Customers will not be able to receive text message notifications on these cases until you update the phone numbers.

For further information: CIT 0335-21: CalWIN ISS Conversion Impacts: Revised CRG #2-Add/Update Area Code/Phone Number

# What Should You Do? 1. Place your cursor over the Case Info tab on the Global navigation bar and select Contact from the Local navigator. 2. Click the Edit button on the individual. 3. Update the missing area code or phone number information. 4. Click the Save and Continue button.

#### 2.2.2.22 MAILING AND OTHER ADDRESS MISSING IN CALSAWS

| Page Name                              | Contact Su                 | Jmmary                      | CalSAWS                    | S Field Nam            | e(s)           | Address                            |  |  |  |  |
|----------------------------------------|----------------------------|-----------------------------|----------------------------|------------------------|----------------|------------------------------------|--|--|--|--|
| What Will You Experience?              |                            |                             |                            |                        |                |                                    |  |  |  |  |
| During conversion<br>Address. The addr | some cases<br>esses that w | will migrate<br>ere in CalV | e over witt<br>/IN don't ( | nout Home<br>come over | Addr<br>for so | ess or Mailing<br>me cases.        |  |  |  |  |
| Contact Summ                           | ary                        |                             |                            |                        |                |                                    |  |  |  |  |
| Address Information                    |                            | Display<br>From:            |                            | To:                    |                | Continue<br>View<br>Search Address |  |  |  |  |
| Person                                 | Type Ado                   | lress                       |                            | Begin Date             | End I          | Date                               |  |  |  |  |
| No Data Found                          |                            |                             |                            |                        |                |                                    |  |  |  |  |
|                                        |                            |                             |                            |                        |                | Add                                |  |  |  |  |
|                                        |                            |                             |                            |                        |                | Search Address                     |  |  |  |  |
| _                                      |                            |                             |                            |                        |                |                                    |  |  |  |  |
|                                        | Figure                     | 2.2-18 – Co                 | ntact Sum                  | mary Page              |                |                                    |  |  |  |  |
| How Will This Affect                   | the Case?                  |                             |                            |                        |                |                                    |  |  |  |  |

| Without an address correspondence for that case cannot be sent to the user and delays in receives verifications of forms back may impact eligibility. |                                                                                                    |                                               |  |  |  |  |
|----------------------------------------------------------------------------------------------------|----------------------------------------------------------------------------------------------------|-----------------------------------------------|--|--|--|--|
| What Should You Do?                                                                                                    |                                                                                                    |                                               |  |  |  |  |
| 1.                                                                                                    | <ol> <li>Place your cursor over the Eligibility tab on the Global navigation bar and<br/>select Customer Information from the Local navigator.</li> </ol> |                                               |  |  |  |  |
| 2.                                                                                                    | <ol> <li>Click the Contact link on the Task navigation bar to access the Contact<br/>Summary page.</li> </ol>                                             |                                               |  |  |  |  |
| 3.                                                                                                    | Click the Add button                                                                                                    |                                               |  |  |  |  |
| 4.                                                                                                    | Add the available Mailing and/or physical Addresses. <u>Make sure the Begin</u><br><u>Dates are correct.</u>                                              |                                               |  |  |  |  |
| 5.                                                                                                    | If this results in an edit suggesting d<br>same Begin Date, click Save.                                                                                   | leletion of the old incorrect record with the |  |  |  |  |
| 6.                                                                                                    | Click Save and Return.                                                                                                    |                                               |  |  |  |  |
| 7.                                                                                                    | Make sure the Contact list now sho                                                                                                    | ows the correct addresses.                    |  |  |  |  |
| CalSA                                                                                                    | WS Source/Reference                                                                                                    | CA-261203                                     |  |  |  |  |

-

#### 2.2.2.23 PROPERTY DETAIL

| Page Name                                                                                                    | Property Detail | CalSAWS Field<br>Name(s) | Value |  |  |  |  |
|----------------------------------------------------------------------------------------------------|-----------------|--------------------------|-------|--|--|--|--|
| What Will You Experience?                                                                                                    |                 |                          |       |  |  |  |  |
| In CalSAWS you may see some entries in the <i>Property History</i> section of the <b>Liquid Property Detail</b> page that are missing an amount in the Value column. |                 |                          |       |  |  |  |  |

Go-Live Packet (GLP) – What I Need to Act On

| CalSAWS                                                                                                    | Case Name:<br>Case Number:                                                        |                                       | 🏥 Journal 🕎 Ta  | ısks 🔞 Help 🗐 F          | esources                           | 🊺 Page Mappin         | g 🎮 Images  | 📕 DCFS Imag          | jes <mark>ខ</mark> i Log Out |
|----------------------------------------------------------------------------------------------------|-----------------------------------------------------------------------------------|---------------------------------------|-----------------|--------------------------|------------------------------------|-----------------------|-------------|----------------------|------------------------------|
|                                                                                                    | Case Info Eligibili                                                               | ty Empl.<br>Service                   | . Child Care    | Resource<br>Databank     | Fiscal                             | Special<br>Units      | Reports     | Client<br>Corresp.   | Admin Tools                  |
| Customer<br>Information                                                                                                    | Liquid Prope                                                                      | erty De                               | tail            |                          |                                    |                       |             |                      |                              |
| Case Number:                                                                                                    | *- Indicates require                                                              | ed fields                             |                 |                          |                                    |                       | Next        | Edit                 | Close                        |
| 60                                                                                                    | Liquid Property T<br>Checking Account                                             | ype: *                                |                 |                          |                                    | Received<br>07/29/201 | Date:<br>.5 |                      |                              |
| Person Search  Non Financial                                                                                                    | Property has bee                                                                  | n consider                            | ed by SSA (1    | 931b only):              |                                    |                       |             |                      |                              |
| ▼ Financial                                                                                                    | Financial Details                                                                 | *                                     |                 |                          | Accoup                             | t Number:             |             |                      |                              |
| Root Questions<br>Income                                                                                                    |                                                                                   |                                       |                 |                          | Account                            | e Number.             |             |                      |                              |
| Tax Household                                                                                                    | Owner(s) *                                                                        |                                       |                 |                          |                                    | Percentag             | e           |                      |                              |
| Special Needs                                                                                                    | Tanta, Treates                                                                    | -                                     |                 |                          |                                    | 100.0                 |             |                      |                              |
| Expenses                                                                                                    | Burnett, Torolfree                                                                |                                       |                 |                          |                                    | 100.0                 |             |                      |                              |
| Third Party Liability                                                                                                    | Comments:                                                                         |                                       |                 |                          |                                    |                       |             |                      |                              |
| Other Health Care                                                                                                    | Legacy System Cat                                                                 | egory: Liqu                           | id Asset, Type: | Checking Acco            | int, Nam                           | ie:                   |             |                      |                              |
| IEVS                                                                                                    |                                                                                   |                                       |                 |                          |                                    |                       |             |                      |                              |
| Hunt v. Kizer<br>/erifications                                                                                                    |                                                                                   |                                       |                 |                          |                                    |                       |             |                      |                              |
| MC 355                                                                                                    | Property History                                                                  | *                                     |                 |                          |                                    |                       |             |                      |                              |
| EBT Account List<br>MAGI Verifications                                                                                                    | _                                                                                 |                                       |                 | From:                    |                                    | To:                   |             |                      | View                         |
| MAGI Eligibility                                                                                                    | Value Stat                                                                        | us                                    | Usage           | Begin Dat                | e                                  | End Dat               | e           | Verified             |                              |
| Run EDBC<br>Manual EDBC                                                                                                    | Avail                                                                             | able<br>able                          | Personal        | 09/09/201                | 5                                  | 03/31/20              | )16<br>)15  | Verified<br>Verified |                              |
| Needs                                                                                                    | 9.83 Avail                                                                        | able                                  | Personal        | 08/09/201                | 3                                  | 07/28/20              | )15         | Verified             |                              |
| ABAWD                                                                                                    | Avail                                                                             | able                                  | Personal        | 04/14/201                | 1                                  | 08/08/20              | 013         | Verified             |                              |
| Customer                                                                                                    | Case Info Eligibilit                                                              | Empl.<br>Service                      | s Child Care    | Resource<br>Databank     | Fiscal                             | Special<br>Units      | Reports     | Client<br>Corresp.   | Admin Tools                  |
| Information                                                                                                    | *- Indicates require                                                              | ed fields                             | ctun            |                          |                                    |                       | Save and R  | teturn               | Cancel                       |
| Case Number:                                                                                                    | Change Reason                                                                     |                                       |                 |                          |                                    |                       |             |                      |                              |
| Person Search                                                                                                    | New Change Rea                                                                    | ison: *                               |                 | Ne                       | w Repor                            | ted Date: *           |             |                      |                              |
| Non Financial     Financial                                                                                                    | - Select -                                                                        | *                                     |                 | Re                       | ported D                           | ate:                  |             |                      |                              |
| Root Questions                                                                                                    | Participant Provide                                                               | d - Written                           |                 | 09,                      | 09/2015                            | uter                  |             |                      | View                         |
| Tax Household                                                                                                    | Property Categor                                                                  | y:                                    |                 | Prop                     | rty Type                           |                       |             |                      |                              |
| Property<br>Special Needs                                                                                                    | Value: *                                                                          |                                       |                 | Check                    | ing Accou                          | Inc                   |             |                      |                              |
| Expenses                                                                                                    | Status: *                                                                         |                                       |                 | Statu                    | s Reason                           | o.                    |             |                      |                              |
| Medicare                                                                                                    | Available                                                                         |                                       |                 |                          | 5 100.001                          |                       |             |                      |                              |
| Third Party Liability                                                                                                    |                                                                                   |                                       |                 |                          |                                    |                       | ~           |                      |                              |
| Third Party Liability<br>Other Health Care                                                                                                    | Usage: *<br>Personal                                                              |                                       | •               |                          |                                    |                       | ~           |                      |                              |
| Third Party Liability<br>Other Health Care<br>Health Care Ref.<br>IEVS                                                                                                    | Usage: * Personal Begin Date: * 09/09/2015                                        | 、                                     | •               | End I                    | ate:                               |                       | v           |                      |                              |
| Third Party Liability<br>Other Health Care<br>Health Care Ref.<br>IEVS<br>Hunt v. Kizer                                                                                                    | Usage: *<br>Personal<br>Begin Date: *<br>09/09/2015<br>End Date Reason:           |                                       | •               | End I<br>03/31/2<br>Amou | ate:<br><sup>016</sup><br>nt Recei | ived:                 | v           |                      |                              |
| Third Party Liability<br>Other Health Care<br>Health Care Ref.<br>IEVS<br>Hunt v. Kizer<br>Verifications<br>MC 355                                                                                                    | Usage: *<br>Personal<br>Begin Date: *<br>00/09/2015<br>End Date Reason:<br>Source |                                       |                 | End I<br>03/31/2<br>Amou | ate:<br><sup>016</sup><br>nt Recei | ived:                 | v           |                      |                              |
| Third Party Liability<br>Other Health Care<br>Health Care Ref.<br>IEVS<br>Hunt v. Kizer<br>Verifications<br>MC 355<br>EBT Account List<br>MACI Verifications                                                                                  | Usage: * Personal Begin Date: * 09/09/2015 End Date Reason: Source                | · · ·                                 |                 | End I<br>03/31/2<br>Amou | ate:<br>D16<br>Int Recei           | ived:<br>Amount       | •           |                      | Add                          |
| Third Party Liability<br>Other Health Care<br>Health Care Ref.<br>IEVS<br>Hunt v. Kizer<br>Verifications<br>MC 355<br>EBT Account List<br>MAGI Verifications<br>MAGI Eligibility                                                              | Usage: * Personal Begin Date: * Popog2015 End Date Reason: Source                 | ·<br>·                                |                 | End I<br>03/31/2<br>Amou | ate:<br><sup>016</sup><br>nt Recei | ived:<br>Amount       | v           |                      | Add                          |
| Third Party Liability<br>Other Health Care<br>Health Care Ref.<br>IEVS<br>Hunt v. Kizer<br>Verifications<br>MC 355<br>EET Account List<br>MAGI Verifications<br>MAGI Eligibility<br>Run EIBBC<br>Manual EDBC                                  | Usage: * Personal Begin Date: * 99992015 End Date Reasons Source                  | :<br>                                 | •               | End I<br>03/31/2<br>Amou | ate:<br>016<br>nt Recei            | Total Amour           | v<br>nt:    |                      | Add                          |
| Third Party Liability Other Health Care Health Care Ref. IEVS Hunt v. Kizer Venfications MC 355 EDT Account List MAGI Venfications MAGI Eligibility Run EDBC Manual EDBC Needs EDMECA                                                         | Usage: * Personal Begin Date: * Googgo205 End Date Reason: Source Verified: *     | · · ·                                 | 2               | End I<br>03/31/2<br>Amor | ate:<br><sup>016</sup>             | Total Amour           | v v         |                      | Add                          |
| Third Party Liability Other Health Care Health Care Ref. IEVS Hunt v. Kizer Verifications MC 355 EBT Account List MGI Verifications MAGE Eligibility Run EDBC Manual EDBC Needs Service Arrangements S ADSWID                                 | Verified: *<br>Verified: *<br>Verified: *                                         |                                       |                 | End I<br>03/31/2<br>Amot | ate:<br><sup>016</sup><br>nt Recei | Total Amoun           | v v         |                      | Add                          |
| Third Party Liability<br>Other Health Care<br>Health Care Ref.<br>IEVS<br>Hunt v. Kitzer<br>Venfications<br>MG 355<br>EBT Account List<br>MAGI Everifications<br>MAGI Eligibility<br>Run EDBC<br>Manual EDBC<br>Needs<br>Service Arrangements | Verified: * Verified v View                                                       | · · · · · · · · · · · · · · · · · · · |                 | End I                    | ate:<br><sup>016</sup><br>nt Recei | Total Amount          | v v         |                      | Add                          |

#### Go-Live Packet (GLP) – What I Need to Act On

#### How Will This Affect the Case?

There will be no impact to the case because these items are end-dated records.

What Should You Do?

- 1. Place your cursor over the *Eligibility* tab on the **Global** navigation bar and select *Financial* from the **Local** navigator.
- 2. Click the *Property* link on the **Task** navigation bar to access **the Property History Detail** page.
- 3. Click the *Edit* button on the desired individual record.
- 4. Update the missing Value field information.
- 5. Click the Save and Continue button.

CalSAWS Source/Reference

CA-236680

#### 2.2.2.24 NON-FINANCIAL HOUSEHOLD STATUS

| Page Name                                                                             | Effective Dating<br>Confirmation List                                      | CalSAWS Field<br>Name(s)                                                      | Begin Date                                                      |
|---------------------------------------------------------------------------------------|----------------------------------------------------------------------------|-------------------------------------------------------------------------------|-----------------------------------------------------------------|
| What Will You Experie                                                                 | ence?                                                                      |                                                                               |                                                                 |
| You may see migrate<br>date of 1/1/1900. Th<br>instances where Cals<br>legacy system. | ed case records with H<br>is was used as a defau<br>SAWS users did not hav | ousehold Status entrie<br>It date during the initia<br>ve accurate person inf | s that have a begin<br>al CalWIN Go-Live in<br>formation in the |

Go-Live Packet (GLP) – What I Need to Act On

|                                                                                                    | Case Name:<br>Case Number:                                                                                                    |                                                                                                    |                                                                                                    |                                                                                                    | 🛾 Journal 🕎 1                                                                                                    | rasks 🔞 Help                                                                                                 | Resource                                                                                   | ; 🂓 Page Mapp                                                                                 | ing 🎮 Imag                                                               | ing 🕍 Log Out                                                     |
|----------------------------------------------------------------------------------------------------|----------------------------------------------------------------------------------------------------|----------------------------------------------------------------------------------------------------|----------------------------------------------------------------------------------------------------|----------------------------------------------------------------------------------------------------|----------------------------------------------------------------------------------------------------|----------------------------------------------------------------------------------------------------|--------------------------------------------------------------------------------------------|-----------------------------------------------------------------------------------------------|--------------------------------------------------------------------------|-------------------------------------------------------------------|
|                                                                                                    | Case Info                                                                                                    | Eligibility                                                                                                    | Empl.<br>Services                                                                                                    | Child Care                                                                                                    | Resource<br>Databank                                                                                                 | Fiscal                                                                                                    | Special<br>Units                                                                           | Reports                                                                                       | Client<br>Corresp.                                                       | Admin Tools                                                       |
| Customer                                                                                                    | Effecti                                                                                                    | ve Datii                                                                                                    | ng Con                                                                                                    | firmatio                                                                                                    | n List                                                                                                    |                                                                                                    |                                                                                            |                                                                                               |                                                                          |                                                                   |
| Case Number:                                                                                                    | This is the<br>Name                                                                                                    | e record yo                                                                                                    | u have ado<br>Livi                                                                                                    | ded or upda<br>ng in the Ho                                                                                                    | ted:<br>ome Status                                                                                                   | Begin Date                                                                                                   | •                                                                                          | End [                                                                                         | Date                                                                     |                                                                   |
| Person Search                                                                                                    |                                                                                                    |                                                                                                    | Perr<br>Hom                                                                                                    | nanently Out<br>ne                                                                                                    | of the                                                                                                    | 12/01/2021                                                                                                   |                                                                                            |                                                                                               |                                                                          |                                                                   |
| Contact<br>Root Questions                                                                                                    | The syste                                                                                                    | m will mak                                                                                                    | e correctio                                                                                                    | ons to your                                                                                                    | additions/u                                                                                                    | updates:                                                                                                    |                                                                                            |                                                                                               |                                                                          |                                                                   |
| Individual Demographic                                                                                                    | The syste                                                                                                    | m will adju                                                                                                    | ist the effe<br>Livi                                                                                                    | ective dates<br>ng in the Ho                                                                                                    | of this reco<br>ome Status                                                                                           | ord:<br>Begin Date                                                                                           | 2                                                                                          | End [                                                                                         | Date                                                                     |                                                                   |
| Household Status                                                                                                    |                                                                                                    |                                                                                                    | Perr<br>Hom                                                                                                    | nanently Out<br>ne                                                                                                    | of the                                                                                                    | 01/01/1900                                                                                                   |                                                                                            | 11/30                                                                                         | /2021                                                                    |                                                                   |
| Citizenship                                                                                                    | Click Save                                                                                                    | e to continu                                                                                                    | ie or Canco                                                                                                    | el to undo ti                                                                                                    | his action.                                                                                                    |                                                                                                    | 9                                                                                          | ave                                                                                           | Cancel                                                                   |                                                                   |
| Deemed Eligibility                                                                                                    | This <u>Type 1</u>                                                                                                    | page took 0.37                                                                                                    | ' seconds to lo                                                                                                    | ad.                                                                                                    |                                                                                                    |                                                                                                    |                                                                                            |                                                                                               |                                                                          |                                                                   |
| F                                                                                                    | iaure 2                                                                                                    | 2-21 -                                                                                                    | Effec                                                                                                    | tive Do                                                                                                    | utina C                                                                                                    | onfirm                                                                                                    | ation                                                                                      | List Pa                                                                                       | ae                                                                       |                                                                   |
| impact to cas                                                                                                    | es and                                                                                                    | only c                                                                                                    | a displ                                                                                                    | av issu                                                                                                    | e.                                                                                                    |                                                                                                    |                                                                                            |                                                                                               |                                                                          |                                                                   |
| impact to cas                                                                                                    | es and                                                                                                    | only c                                                                                                    | a displ                                                                                                    | ay issu                                                                                                    | e.                                                                                                    |                                                                                                    |                                                                                            |                                                                                               |                                                                          |                                                                   |
| impact to cas<br>at Should You                                                                                                    | es and<br>Do?                                                                                                    | only c                                                                                                    | a displ                                                                                                    | ay issu                                                                                                    | e.                                                                                                    |                                                                                                    |                                                                                            |                                                                                               |                                                                          |                                                                   |
| impact to cas<br>at Should You<br>u may adjust th<br>- or post-cutov<br>cord and prese                                                                                                    | ies and<br>Do?<br>ne Hous<br>/er perio<br>rve cas                                                                                                    | only c<br>ehold<br>od by<br>e histo                                                                                                    | statu<br>Statu<br>addir                                                                                                   | ay issu<br>s recor<br>ng a ne<br>nd <u>not</u>                                                                                    | e.<br>rd for e<br>ew Hou<br>by edi                                                                                   | each ir<br>Usehold                                                                                           | mpac<br>d Stat                                                                             | ted inc<br>us entr<br>ting re                                                                 | dividua<br>y to u<br>cord.                                               | al during<br>pdate t                                              |
| impact to cas<br>at Should You<br>u may adjust th<br>or post-cutov<br>ord and prese<br>1. Place your<br>select Cusi                                                                                                    | tes and<br>Do?<br>The Hous<br>Ver perio<br>Prve cas<br>Coursor<br>tomer Ir                                                                                     | only c<br>sehold<br>od by<br>se histo<br>over tl<br>nformo                                                                                   | Statu<br>Statu<br>addir<br>pry, ar<br>he Elig<br>ation f                                                                  | ay issu<br>s recorn<br>ng a ne<br>nd <u>not</u><br>gibility f                                                                     | e.<br>rd for e<br>ew Hou<br>by edi<br>tab or<br>e <b>Loco</b>                                                        | each ir<br>Usehold<br>ting th<br>In the <b>G</b>                                                             | mpac<br>d Stat<br>e exis<br><b>Iobal</b><br>gator                                          | ted inc<br>us entr<br>ting re<br>navigo                                                       | dividue<br>y to u<br>cord.<br>ation l                                    | al during<br>pdate t<br>par anc                                   |
| a impact to cas<br><b>at Should You</b><br>u may adjust th<br>- or post-cutov<br>cord and prese<br>1. Place your<br>select Cusi<br>2. Click the H<br><b>Household</b>                                                                                                    | ses and<br>Do?<br>ne Hous<br>ver perio<br>rve cas<br>cursor<br>tomer Ir<br>ouseho<br><b>Status</b>                                                             | only c<br>sehold<br>od by<br>se histc<br>over tl<br>nformc<br>old Sta<br><b>List</b> pa                                                      | Statu<br>addir<br>ory, ar<br>he Elig<br>ation f<br>tus linl<br>ige.                                                       | ay issu<br>s recorn<br>ng a ne<br>nd <u>not</u><br>gibility -<br>rom th<br>k on th                                                | e.<br>rd for e<br>ew Hou<br>by edi<br>tab or<br>e <b>Loco</b><br>e <b>Task</b>                                       | each ir<br>Usehold<br>ting th<br>the <b>G</b><br>al navig                                                    | mpac<br>d Stat<br>e exis<br><b>Iobal</b><br>gator<br>ation                                 | ted inc<br>us entr<br>ting re<br>navigo<br>bar to                                             | dividue<br>y to u<br>cord.<br>ation f                                    | al during<br>pdate t<br>par anc                                   |
| <ul> <li>impact to cas</li> <li>at Should You</li> <li>u may adjust the</li> <li>or post-cutove</li> <li>cord and prese</li> <li>1. Place your</li> <li>select Cusion</li> <li>2. Click the H</li> <li>Household</li> <li>3. Click the A</li> </ul>                                            | es and<br>Do?<br>The Hous<br>ver perive<br>rive cas<br>cursor<br>tomer Ir<br>louseho<br>Status<br>.dd but                                                      | only c<br>ehold<br>od by<br>se histc<br>over tl<br>nformc<br>old Sta<br>List pa<br>ton to                                                    | Statu<br>addir<br>ory, ar<br>he Elig<br>ation f<br>tus linl<br>ige.<br>acce                                               | ay issu<br>s recorn<br>ng a ne<br>nd <u>not</u><br>gibility -<br>irom th<br>k on th                                               | e.<br>rd for e<br>ew Hou<br>by edi<br>tab or<br>e <b>Loca</b><br>e <b>Task</b><br><b>House</b>                       | each ir<br>Usehold<br>ting th<br>In the <b>G</b><br>In avig<br>C navig                                       | mpac<br>d Stat<br>e exis<br><b>Iobal</b><br>gator<br>ation                                 | ted inc<br>us entr<br>ting re<br>navigo<br>bar to<br><b>Detail</b> p                          | dividuo<br>y to u<br>cord.<br>ation f<br>acce                            | al during<br>pdate t<br>par anc                                   |
| <ul> <li>impact to cas</li> <li>at Should You</li> <li>u may adjust the or post-cutor</li> <li>cord and prese</li> <li>1. Place your select Cuss</li> <li>2. Click the H</li> <li>Household</li> <li>3. Click the A</li> <li>4. Select the remaining button to c</li> </ul>                    | es and<br>Do?<br>The Hous<br>ver periverve cas<br>cursor<br>tomer In<br>ouseho<br>Status<br>approp<br>fields w<br>continue                                     | only c<br>ehold<br>od by<br>e histc<br>over th<br>formc<br>bld Star<br>List pa<br>ton to<br>priate i<br>vith the<br>e.                       | Statu<br>addir<br>ory, ar<br>he Elig<br>ation f<br>tus linl<br>ge.<br>acce<br>ndivic<br>e corre                           | ay issue<br>s record<br>ng a ne<br>ad <u>not</u><br>gibility<br>from th<br>k on th<br>ess the<br>lual un<br>ect info              | e.<br>rd for e<br>ew Hou<br>by edi<br>tab or<br>e <b>Loco</b><br>e <b>Task</b><br><b>House</b><br>ider th<br>prmatio | each ir<br>Usehold<br>ting th<br>at the <b>G</b><br>al navig<br>navig<br><b>hold Si</b><br>e Nam<br>on, the  | mpac<br>d Stat<br>e exis<br><b>lobal</b><br>gator<br>ation<br>tatus I<br>ne dro            | ted inc<br>us entr<br>ting re-<br>navigo<br>bar to<br><b>Detail</b> p<br>p list, c<br>k the S | dividue<br>y to u<br>cord.<br>ation l<br>acce<br>acce<br>acce<br>acce    | al during<br>pdate t<br>par and<br>ess the<br>omplete<br>and Retu |
| <ul> <li>impact to cas</li> <li>at Should You</li> <li>u may adjust the</li> <li>or post-cutove</li> <li>ord and prese</li> <li>1. Place your select Cuss</li> <li>2. Click the H</li> <li>Household</li> <li>3. Click the A</li> <li>4. Select the remaining button to confirm the</li> </ul> | ses and<br>Do?<br>ne Hous<br>ver perive<br>rve cas<br>cursor<br>tomer li<br>ouseho<br>Status<br>dd but<br>approp<br>fields w<br>continue<br>ective D<br>e upda | only c<br>ehold<br>od by<br>se histc<br>over th<br>formc<br>old Sta<br>List pa<br>ton to<br>priate i<br>rith the<br>e.<br>pating<br>te to th | Statu<br>addir<br>ory, ar<br>he Elig<br>ation f<br>tus linl<br>ige.<br>acce<br>ndivic<br>e corre<br><b>Confc</b><br>he ca | ay issue<br>s record<br>ng a ne<br>nd <u>not</u><br>gibility -<br>irom th<br>k on th<br>ess the<br>lual un<br>ect info<br>se reco | e.<br>rd for e<br>ew Hou<br>by edi<br>tab or<br>e <b>Loca</b><br>e <b>Task</b><br><b>House</b><br>der th<br>prmatic  | each ir<br>Usehold<br>ting th<br>n the <b>G</b><br>al navig<br>navig<br>hold SI<br>e Nam<br>on, the<br>oage, | mpac<br>d Stat<br>e exis<br><b>Iobal</b><br>gator<br>ation<br>tatus I<br>ne dro<br>en clic | ted inc<br>us entr<br>ting rea<br>navigo<br>bar to<br><b>Detail</b> p<br>p list, c<br>k the S | dividue<br>y to u<br>cord.<br>ation f<br>acce<br>acce<br>and ce<br>ave c | al during<br>pdate t<br>par and<br>ess the<br>omplete<br>and Retu |

# 2.2.2.25 OTHER PROGRAM ASSISTANCE ENTRIES IN PENDING STATUS

| Page Name                                                                                                    | Run EDBC                                                                                                    | CalSAWS Field<br>Name(s)                                                                            | N/A                               |  |  |  |  |
|----------------------------------------------------------------------------------------------------|----------------------------------------------------------------------------------------------------|----------------------------------------------------------------------------------------------------|-----------------------------------|--|--|--|--|
| What Will You Experie                                                                                                    | What Will You Experience?                                                                                                    |                                                                                                    |                                   |  |  |  |  |
| You will receive a validation message when running EDBC indicating Verification of Other Program Assistance (OPA) has not been received if there were entries for OPA records.                                                                                 |                                                                                                    |                                                                                                    |                                   |  |  |  |  |
|                                                                                                    | Name:<br>Number:                                                                                                    | ] Journal 😴 Tasks 🍘 Help 📋 Resources 🔟 Page I                                                       | Mapping 🎮 Imaging 🚰 Log Out       |  |  |  |  |
| C                                                                                                    | ase Info Eligibility Empl. Child Care<br>Services                                                                                                    | Resource Fiscal Special Report<br>Databank Units                                                    | ts Client Admin Tools<br>Corresp. |  |  |  |  |
| Customer<br>InformationRCase Number:<br>CoGoPerson SearchB> Non FinancialFinancial> FinancialVerificationsWC 355IEBT Account ListMAGI VerificationsMAGI VerificationsMAGI EligibilityRun EDBCManual EDBCNeedsCal-LearnService Arrangements> ABAWDEDBC ResultsT | Image: sequired fields         enefit Processing Range:         egin Month: *       End Month: *         20222 •       022022 •         Program       Status       Timely Noti         2       CalWORKS       Active         2       CalFresh       Active         2       CalFresh       Active         2       Medi-Cal       Active         *       Income       •         •       Income       •         •       Other Program Assistance       •         •       Other Program Assistance       •         •       Income       •       •         •       Income       •       •         •       Income       •       •         •       Income       •       •         •       Income       •       •         •       Income       •       •         •       Income       •       •         •       Income       •       •         •       Income       •       •         •       Income       •       •         •       Income       •       •      • | Change Reason       Run EDBC w/o Vol         cc Exception       Reason       R         cm received: | rifications Cancel                |  |  |  |  |
| Figure 2.2                                                                                                    | -22 – CalSAWS Screens                                                                                                    | hot of EDBC Validatior                                                                              | n Message                         |  |  |  |  |
| How Will This Affect t                                                                                                    | he Case?                                                                                                    |                                                                                                    |                                   |  |  |  |  |
| No impact to the ca                                                                                                    | se.                                                                                                    |                                                                                                    |                                   |  |  |  |  |

#### What Should You Do?

You may choose to navigate to the **Other Program Assistance** page to verify the entries before running and saving EDBC. You may also choose to ignore the message and run EDBC without verifications.

- 1. Place your cursor over the *Eligibility* tab on the **Global** navigation bar and select *Customer Information* from the **Local** navigator.
- 2. Click the Verification link in the **Task** navigation bar.
- 3. Select the desired pending Other Program Assistance entry and click the Edit button.
- 4. Choose the desired status from the Status drop list.
- 5. Select the Save and Return button to confirm choices.

A validation message for pending Other Program Assistance will no longer appear when running EDBC.

CalSAWS Source/Reference

CA-239067

#### 2.2.2.26 NON-FINANCIAL – MONEY MANAGEMENT

| Page Name                                                      | Money<br>Management List                                  | CalSAWS Field<br>Name(s)                     | Account Number                 |
|----------------------------------------------------------------|-----------------------------------------------------------|----------------------------------------------|--------------------------------|
| What Will You Experie                                          | ence?                                                     |                                              |                                |
| For cases with active<br>Money Management<br>corrected/updated | vendor payments, ac<br>page will need to be<br>as needed. | count numbers that c<br>reviewed for accurac | onverted over to the<br>:y and |

Go-Live Packet (GLP) – What I Need to Act On

|                                                                                                    | Case Number:                                                                                                    |                                                                                                   |                                                                                                    |                                                                                                    | ases Wheth                                                             |                                                                                                    |                                                                                                    |                                                                    |
|----------------------------------------------------------------------------------------------------|----------------------------------------------------------------------------------------------------|---------------------------------------------------------------------------------------------------|----------------------------------------------------------------------------------------------------|----------------------------------------------------------------------------------------------------|------------------------------------------------------------------------|----------------------------------------------------------------------------------------------------|----------------------------------------------------------------------------------------------------|--------------------------------------------------------------------|
|                                                                                                    | Case Info                                                                                                    | Eligibility                                                                                       | Empl. Child Care<br>Services                                                                                                    | Resource<br>Databank                                                                                                    | Fiscal                                                                 | Special Re<br>Units                                                                                                    | oorts Clien<br>Corres                                                                                        | t Admin Toc<br>ip.                                                 |
| Customer<br>Information                                                                                                    | Money                                                                                                    | Manage                                                                                            | ement List                                                                                                    |                                                                                                    |                                                                        |                                                                                                    |                                                                                                    | (                                                                  |
| Case Number:                                                                                                    | Search Re                                                                                                    | sults Sum                                                                                         | mary                                                                                                    |                                                                                                    |                                                                        |                                                                                                    | Res                                                                                                    | Continue                                                           |
| erson Search<br>• Non Financial<br>Contact                                                                                                    |                                                                                                    |                                                                                                   |                                                                                                    | Display<br>From:                                                                                                    |                                                                        | To:                                                                                                    |                                                                                                    | View                                                               |
| Root Questions<br>Individual Demographics                                                                                                    | Vend                                                                                                    | lor Name                                                                                          | Vendor Type                                                                                                    | Priority                                                                                                    | Start Mont                                                             | h End Mo                                                                                                    | nth                                                                                                    |                                                                    |
| Vital Statistics                                                                                                    | ~                                                                                                    |                                                                                                   | Housing                                                                                                    | 1                                                                                                    | 08/2022                                                                | 4                                                                                                    |                                                                                                    | Edit                                                               |
| Relationship                                                                                                    |                                                                                                    |                                                                                                   | Utilities                                                                                                    | 2                                                                                                    | 08/2022                                                                |                                                                                                    |                                                                                                    | Edit                                                               |
| Pregnancy                                                                                                    |                                                                                                    |                                                                                                   |                                                                                                    |                                                                                                    |                                                                        |                                                                                                    |                                                                                                    | View History                                                       |
| Deemed Eligibility<br>Residency                                                                                                    | Remove                                                                                                    |                                                                                                   |                                                                                                    |                                                                                                    | Pr                                                                     | ogram: *                                                                                                    |                                                                                                    | V Add                                                              |
| Other Prog. Assist.                                                                                                    | 1                                                                                                    |                                                                                                   |                                                                                                    |                                                                                                    |                                                                        |                                                                                                    |                                                                                                    | Complet                                                            |
| Customer Options                                                                                                    |                                                                                                    |                                                                                                   |                                                                                                    |                                                                                                    |                                                                        |                                                                                                    |                                                                                                    | Continue                                                           |
|                                                                                                    |                                                                                                    |                                                                                                   |                                                                                                    |                                                                                                    |                                                                        |                                                                                                    |                                                                                                    |                                                                    |
| Money Mogent<br>Time Limits                                                                                                    |                                                                                                    |                                                                                                   |                                                                                                    |                                                                                                    |                                                                        |                                                                                                    |                                                                                                    |                                                                    |
| Money Mingent<br>Time Limits                                                                                                    | Figure                                                                                                    | 2.2-2                                                                                             | 3 – Money                                                                                                    | Mana                                                                                                    | igeme                                                                  | nt List P                                                                                                    | age                                                                                                    |                                                                    |
| Maney Mingmt<br>Time Limits                                                                                                    | Figure                                                                                                    | 2.2-2                                                                                             | 3 – Money                                                                                                    | Manc                                                                                                    | ageme<br>Tasks @Help [                                                 | nt List P                                                                                                    | age<br>ge Happing 🎮 Ir                                                                                       | naging 🚰 tog Di                                                    |
| Money Magent<br>Time Limits                                                                                                    | Figure<br>Case Name:<br>Case Number:<br>Case Info                                                                             | 2.2-2                                                                                             | 3 – Money<br>Empl. Child Car                                                                                                    | Mance<br>Dournal<br>Resource<br>Databank                                                                                                    | ageme<br>Tasks @ Help [<br>Fiscal                                      | nt List P<br>Resources @Pa<br>Special Re<br>Units Re                                                                                                    | age<br>ge Mapping 🖭 Ir<br>ports Clien<br>Corres                                                              | naging 💕 Log Or<br>t Admin Too<br>IP.                              |
| Money Magant<br>Time Limits                                                                                                    | Figure<br>Case Name:<br>Case Number:<br>Case Info<br>Money                                                                    | 2.2-2                                                                                             | 3 – Money<br>Empl. Child Car<br>Services Child Car<br>ement Detail                                                                                                    | Mance<br>Dournal<br>Resource<br>Databank                                                                                                    | ageme<br>Tasks @ Help [<br>Fiscal                                      | nt List P<br>Resources OF Par<br>Special Re<br>Units Re                                                                                                    | age<br>ge Mapping Pr II<br>ports Clien<br>Corres                                                             | naging 💕 Log Or<br>t Admin Too<br>F).                              |
| Money Magant<br>Time Limits<br>CalSAWS<br>Customer<br>Information<br>Case Number:                                                                                                    | Figure<br>Case Name:<br>Case Number:<br>Case Info<br>Money<br>*- Indicat                                                      | 2.2-2<br>Eligibility<br>Y Manag                                                                   | 3 – Money<br>Empl. Child Car<br>Services Child Car<br>ement Detail<br>fields                                                                                                    | Manc                                                                                                    | ageme<br>Tasks @ Help (<br>Fiscal                                      | nt List P<br>Resources () Pa<br>Special Re<br>Units Re                                                                                                    | age<br>ge Mapping 🖛 Ir<br>ports Cien<br>Corres                                                               | naging 😭 Log Dr<br>t Admin Too<br>IP.<br>Close                     |
| Money Magant<br>Time Limits<br>CalSAWS<br>Customer<br>Information<br>Case Number:<br>Go<br>Person Search<br>* Non Financial                                                                                                    | Figure<br>Case Name:<br>Case Number:<br>Case Info<br>Money<br>*- Indicat<br>Vendor N<br>Account I<br>311                      | 2.2-2.<br>Eligibility<br>7 Manag<br>res required<br>lame: *<br>Number: *                          | 3 – Money<br>Services Child Car<br>Services Child Car<br>Services Child Child Car<br>Services Child Child Car<br>Services Child Child Child Child Car<br>Services Child Child Chi | Manc<br>Dournal V<br>Resource<br>Databank                                                                                                    | ageme<br>Tasks @ Help @<br>Fiscal                                      | nt List P<br>Resources () Pa<br>Special<br>Units Re<br>Priority: *<br>2                                                                                                    | age<br>Mapping R tr<br>ports Cien<br>Corres<br>Edit<br>Voucher:<br>No                                        | naging 😭 Log Di<br>t Admin Too<br>IP. Close                        |
| Money Magent<br>Time Limits<br>ColSAWS<br>Customer<br>Information<br>Case Number:<br>Go<br>Person Search<br>• Non Financial<br>Contact<br>Root Questions                                                                                                    | Figure                                                                                                    | 2.2-2.<br>Eligibility<br>Manag<br>tes required<br>lame: *<br>Number: *                            | 3 – Money<br>Empl. Child Car<br>Services Child Car<br>ement Detail<br>fields<br>Program:<br>Homeless - Peri                                                                                                    | Mance<br>Desenvel<br>Resource<br>Databank<br>m<br>Vende<br>Utilitie                                                                                                    | ageme<br>Tasks @ Help (<br>Fiscal                                      | nt List P<br>Resources @ Pa<br>Special Re<br>Units Re<br>Priority: <b>*</b><br>2                                                                                                    | age<br>Pe Mapping Pt I<br>ports Cien<br>Corres<br>Edit<br>Voucher:<br>No                                     | naging 😰 Log Or<br>t Admin Too<br>P.<br>Close                      |
| Money Mingmt<br>Time Limits<br>CalSAWS<br>Customer<br>Information<br>Case Number:<br>Go<br>Person Search<br>Vion Financial<br>Contact<br>Root Questions<br>Individual Demographic<br>Vital Statistics<br>Moscshold Status                                                                                                    | Figure<br>Case Name:<br>Case Number:<br>Case Info<br>Money<br>*- Indicat<br>Vendor N<br>Account 1<br>311<br>Payment           | 2.2-2<br>Eligibility<br>Manag<br>tes required<br>tame: *<br>Number: *                             | 3 – Money<br>Services Child Car<br>Services Child Car<br>Moment Detail<br>fields<br>Program:<br>Homeless - Per<br>sed by EDBC                                                                                                    | Mance<br>Downal<br>Resource<br>Databank<br>Wende<br>Wende<br>Utilitie<br>Display<br>From:                                                                                                    | ageme<br>Tasks @ Help @<br>Fiscal                                      | nt List P<br>Resources P<br>Special Re<br>Units Re<br>Priority: *<br>2                                                                                                    | age<br>Magping P I<br>ports Clien<br>Corres<br>Edit<br>Voucher:<br>No                                        | naging 😭 Log Dr<br>t. Admin Too<br>P. Close<br>View                |
| Money Magnat<br>Time Limits<br>CalSAWS<br>Customer<br>Information<br>Case Number:<br>Go<br>Person Search<br>Nor Financial<br>Contact<br>Root Questions<br>Individual Demographic<br>Vital Statistics<br>Household Status<br>Relationship                                                                                                    | Figure                                                                                                    | 2.2-2.<br>Eligibility<br>r Manag<br>tes required<br>lame: *<br>Number: *<br>Amount us<br>Redeer   | 3 – Money<br>Services Child Car<br>ement Detail<br>fields<br>Program:<br>Homeless - Peri<br>sed by EDBC                                                                                                    | Mance Mance Market Market Mark | ageme<br>Tasks @ Help (<br>Fiscal<br>or Type: *<br>5                   | nt List P Resources P Resources P Resource | age<br>Pe Happûng R 1<br>ports Clien<br>Corres<br>Edit<br>Voucher:<br>No<br>Code                             | naging 😰 Log Or<br>t. Admin Too<br>P. Close<br>View                |
| Money Magnat<br>Time Limits<br>CalSAWS<br>Customer<br>Information<br>Case Number:<br>Go<br>Person Search<br>• Non Financial<br>Contact<br>Root Questions<br>Individual Demographic<br>Vital Statistics<br>Household Status<br>Relationship<br>Citizenship<br>Pregnancy                                                                                                    | Figure<br>Case Name:<br>Case Number:<br>Case Info<br>Money<br>*- Indicat<br>Vendor N<br>Account 1<br>311<br>Payment<br>250.00 | 2.2-2.<br>Eligibility<br>7 Manag<br>tes required<br>tame: *<br>Number: *<br>Amount us<br>Redeet   | 3 – Money<br>Services Child Can<br>Services Child Can<br>Moment Detail<br>fields<br>Program:<br>Homeless - Pen<br>sed by EDBC                                                                                                    | Manc<br>Downal C<br>Resource<br>Desplay<br>From:<br>Begin Da<br>08/15/202                                                                                                    | ageme<br>Tasks @ Help @<br>Fiscal<br>or Type: *<br>s<br>te End 1<br>22 | nt List P<br>Resources P<br>Special Re<br>Units Re<br>Priority: *<br>2<br>To:<br>Date Pay<br>Hom                                                                                                    | age<br>Happing P II<br>ports Clien<br>Corres<br>Edit<br>Voucher:<br>No<br>Code<br>eless - Recipier           | naging 💕 Log O<br>t Admin Too<br>P. Close<br>(View                 |
| Money Magnit<br>Time Limits<br>CallSAWS<br>Customer<br>Information<br>Case Number:<br>Go<br>Person Search<br>Vital Statistics<br>Household Status<br>Root Questions<br>Individual Demographic<br>Vital Statistics<br>Household Status<br>Relationship<br>Citizenship<br>Pregnancy<br>Decemd Eligibility<br>Residency                                                                                                    | Figure                                                                                                    | 2.2-2.<br>Eligibility<br>r Manag<br>tes required<br>lame: *<br>Number: *<br>: Amount us<br>Redeet | 3 – Money<br>Services Child Car<br>ement Detail<br>fields<br>Program:<br>Homeless - Peri<br>sed by EDBC<br>med Amount                                                                                                    | Mana<br>Mana<br>Resource<br>Databank<br>Wende<br>Utilitie<br>Display<br>From:<br>Begin Da<br>08/15/202                                                                                                    | ageme                                                                  | nt List P Aesource @ P Special Re Priority: * 2 To: Date Pay Hom                                                                                                    | age<br>Hepping F 1<br>ports Cirres<br>Edit<br>Voucher:<br>No<br>Code<br>eless - Recipier                     | naging Clog Or<br>t Admin Too<br>Close<br>(View<br>nt              |
| Money Magnat<br>Time Limits<br>CalSAWS<br>Customer<br>Information<br>Case Number:<br>Go<br>Person Search<br>• Non Financial<br>Contact<br>Root Questions<br>Individual Demographic<br>Viral Statistics<br>Household Status<br>Relationship<br>Citizenship<br>Pregnancy<br>Deemed Eligibility<br>Residency<br>Other Prog. Assist.                                                                                                    | Figure<br>Case Name:<br>Case Number:<br>Case Info<br>Money<br>*- Indicat<br>Vendor N<br>Account<br>311<br>Payment<br>250.00   | 2.2-2.<br>Eligibility<br>Manag<br>tes required<br>tame: *<br>Number: *<br>Amount us<br>Redeet     | 3 – Money<br>Services Child Car<br>Services Child Car<br>Moment Detail<br>fields<br>Program:<br>Homeless - Per<br>Seed by EDBC                                                                                                    | Mance Mance Market Market Mark | ageme<br>Tasks @ Help @<br>Fiscal<br>or Type: *<br>5                   | nt List P Accources P Accources P Accource | age<br>Hagping P I<br>ports Clien<br>Corres<br>Edit<br>Voucher:<br>No<br>Code<br>eless - Recipier<br>Edit    | naging 😭 Log O<br>t, Admin Too<br>p, Close<br>View<br>nt<br>Close  |
| Money Magnit<br>Time Limits<br>CallSAWS<br>Customer<br>Information<br>Case Number:<br>Go<br>Person Search<br>• Nor Financial<br>Contact<br>Root Questions<br>Individual Demographic<br>Vital Statistics<br>Household Status<br>Relationship<br>Citizenship<br>Pregnancy<br>Deemed Elipshilty<br>Residency<br>Other Prog. Assist.<br>Non-Compliance<br>Customer Options                                                                                                    | Figure                                                                                                    | 2.2-2.<br>Eligibility<br>7 Manag<br>tes required<br>lame: *<br>Number: *<br>Camount us<br>Redee   | 3 – Money<br>Services Child Car<br>ement Detail<br>fields<br>Program:<br>Homeless - Peri<br>sed by EDBC                                                                                                    | Mance Mance Market Market Mark | ageme                                                                  | nt List P Resources P Resources P Resource | age<br>Pe Happûng R 1<br>ports Clien<br>Corres<br>Edit<br>Voucher:<br>No<br>Code<br>eless - Recipier<br>Edit | naging 😰 Log Or<br>t. Admin Too<br>P. Close<br>View<br>nt<br>Close |
| Money Magnit<br>Time Limits<br>CollSAWS<br>Customer<br>Information<br>Case Number:<br>Go<br>Person Search<br>* Non Financial<br>Contact<br>Root Questions<br>Individual Demographic<br>Vital Statistics<br>Household Status<br>Root Questions<br>Individual Demographic<br>Vital Statistics<br>Household Status<br>Relationship<br>Citizenship<br>Pregnancy<br>Decemd Eligibility<br>Residency<br>Other Prog. Assist.<br>Non-Compliance<br>Customer Options<br>Money Magnt | Figure                                                                                                    | 2.2-2.<br>Eligibility<br>Manag<br>tes required<br>iame: *<br>Number: *                            | 3 – Money<br>Services Child Car<br>ement Detail<br>fields<br>Program:<br>Homeless - Peri<br>sed by EDBC                                                                                                    | Mana<br>Mana<br>Resource<br>Databank<br>Wende<br>Utilitie<br>Display<br>From:<br>Begin Da<br>08/15/202                                                                                                    | ageme                                                                  | nt List P Account of the second of the second of the secon | age<br>Happing P I<br>ports Cires<br>Edit<br>Voucher:<br>No<br>Code<br>eless - Recipier<br>Edit              | naging Close                                                       |

#### Go-Live Packet (GLP) – What I Need to Act On

| How Will This Affect the Case?                                                                                                    |                                                           |  |  |  |  |
|----------------------------------------------------------------------------------------------------|-----------------------------------------------------------|--|--|--|--|
| No Impact to the case. Payments will continue to be issued for vendors who are already established.                                                                                                    |                                                           |  |  |  |  |
| What Should You Do?                                                                                                    |                                                           |  |  |  |  |
| For cases with active vendor payments, account numbers that converted over to the <b>Money Management</b> page will need to be reviewed for accuracy and corrected/updated as part of ongoing case maintainence. |                                                           |  |  |  |  |
| 1. Place your cursor over the Eligibility select Non-Financial from the Local                                                                                                    | tab on the <b>Global</b> navigation bar and<br>navigator. |  |  |  |  |
| <ol> <li>Select the Money Mgmt. link from th<br/>Money Management List page.</li> </ol>                                                                                                    | ne <b>Task</b> navigation bar to access the               |  |  |  |  |
| 3. Click the <i>Edit</i> button for the record <b>Management Detail</b> page.                                                                                                    | under review to access the <b>Money</b>                   |  |  |  |  |
| 4. Under the Account Number section, confirm the account number is correct based on the verifications within the case record. Correct/update if needed.                                                          |                                                           |  |  |  |  |
| 5. Click the Save and Return button.                                                                                                    |                                                           |  |  |  |  |
| CalSAWS Source/Reference                                                                                                    | N/A                                                       |  |  |  |  |
|                                                                                                    |                                                           |  |  |  |  |

# 2.2.2.27 FINANCIAL – PROPERTY HISTORY

| Page Name                                                                                                    | Property History<br>Detail                                               | operty History<br>etail CalSAWS Field<br>Name(s) |                                    |  |  |  |  |
|----------------------------------------------------------------------------------------------------|--------------------------------------------------------------------------|--------------------------------------------------|------------------------------------|--|--|--|--|
| What Will You Experie                                                                                                    | ence?                                                                    |                                                  |                                    |  |  |  |  |
| When you run EDBC, the case status may fail due to excess property. You will be required to review excess property and update the amount that is exempt on the appropriate property list page (e.g., bank account, liquid property). |                                                                          |                                                  |                                    |  |  |  |  |
| CalSAWS contains a<br>Source History area.<br>earned income tax c                                                                                                    | section to specifically<br>Examples are SSI/SSA i<br>credit, and others. | enter exempt resource<br>retro payments, auton   | e amounts in the<br>natic deposit, |  |  |  |  |

Go-Live Packet (GLP) – What I Need to Act On

| CalSAWS                 | Case Name:<br>Case Number:                               | 🚺 Journal 💟 Ta               | ska 🞯 Help 🏢 R       | Resources 🚺 | Page Mappin        | g 🎦 Images | DCFS Imag          | es 🚰 Log Out |
|-------------------------|----------------------------------------------------------|------------------------------|----------------------|-------------|--------------------|------------|--------------------|--------------|
|                         | Case Info Eligibility                                    | Empl. Child Care<br>Services | Resource<br>Databank | Fiscal      | Special<br>Units   | Reports    | Client<br>Corresp. | Admin Tools  |
| Customer                | Property Histor                                          | ry Detail                    |                      |             |                    |            |                    |              |
| Information             | *- Indicates required fie                                | elds                         |                      |             | (                  | Save and   | Return             | Cancel       |
| Case Numberi<br>Go      | Change Reason                                            |                              |                      |             |                    |            |                    |              |
| Person Search           | New Change Reason                                        |                              | N                    | ew Repor    | ted Date: <b>*</b> |            |                    |              |
| Non Financial           | Participant Provided - Written                           | <b>v</b>                     | 07                   | 7/01/2022   |                    |            |                    |              |
| * Financial             | Change Reason:                                           |                              | Re                   | eported D   | ate:               |            |                    |              |
| Root Questions          | Participant Provided - \                                 | Written                      | 07                   | 7/01/2022   |                    |            |                    | View         |
| Income<br>The Mourahold | Property Category                                        |                              | Prop                 | werty Turn  |                    |            |                    |              |
| Property                | Liquid                                                   |                              | Other                | r Liquid Pr | operty             |            |                    |              |
| Special Needs           | Value: *                                                 |                              |                      |             |                    |            |                    |              |
| Expenses                | 4.000.00                                                 |                              |                      |             |                    |            |                    |              |
| Medicare                | Status: *                                                |                              | State                | us Reaso    | n:                 |            |                    |              |
| Third Party Liability   | (Avaiable V                                              |                              |                      |             |                    | ~          |                    |              |
| Other Health Care       | Personal                                                 | ~                            |                      |             |                    |            |                    |              |
| Health Care Ref.        | Begin Date: *                                            |                              | End                  | Date:       |                    |            |                    |              |
| IEVS                    | 03/01/2022                                               |                              |                      |             |                    |            |                    |              |
| Hunt v. Kizer           | End Date Reason:                                         |                              | Amo                  | unt Rece    | ived:              |            |                    |              |
| Verifications           | V                                                        |                              |                      |             |                    |            |                    |              |
| MC 355                  | Source                                                   |                              |                      | 3           | Amount             |            |                    |              |
| EBT Account List        | SSI SSP SSA Retroactive Pay                              | mert 🗸 🚺                     |                      |             | 4.000.00           | 22         |                    |              |
| MAGE Verhications       | Automatic Deposit                                        |                              |                      |             |                    |            |                    | Add          |
| Run EDBC                | Child's Exempt Earnings<br>Disaster Relief               |                              |                      |             |                    |            |                    |              |
| Manual EDBC             | Earned Income Tax Credit<br>Educational Loans - Non Neer | d Based                      |                      |             | Total Amo          | unt:       |                    |              |
| Needs                   | Government Relocation Paym<br>Indian Land Lease/Tribal   | wet.                         |                      |             | 4,000.00           |            |                    |              |
| Service Arrangements    | Loan Requiring Repayment<br>Native Alaskan Payment       |                              |                      |             |                    |            |                    |              |
| ► ABAWD                 | Ricky Ray Hemophila Funds<br>SSI/SSI/SSA Retroactive Pay | ymerit                       |                      |             |                    |            |                    |              |
| EDBC Results            | Victim's Compensation Payme<br>Victims of Crime Payment  | ent                          |                      |             | 0                  | Same and   | Return             | Cancel       |
|                         |                                                          |                              |                      |             | <u> </u>           | Save and   | Keturn             | Cancer       |
|                         |                                                          |                              |                      |             |                    |            |                    |              |
|                         |                                                          |                              |                      |             |                    |            |                    | _            |
| -                       |                                                          |                              |                      |             |                    |            |                    |              |
|                         |                                                          |                              |                      |             |                    |            |                    |              |
|                         | Figure 2.2-                                              | 25 – Prope                   | erty Hist            | lory I      | Detail             | Page       |                    |              |
| /ill This Affect        | the Case?                                                |                              |                      |             |                    |            |                    |              |
| v may be im             | pacted due                                               | to exemp                     | t resour             | rce h       | peina              | used       | for de             | termir       |
|                         |                                                          |                              | 103001               |             | , sing             | 0300       |                    |              |

#### What Should You Do?

- 1. Place your cursor over the *Eligibility* tab on the **Global** navigation bar and select *Financial* from the **Local** navigator.
- 2. Click the *Property* link from the **Task** navigation bar.
- 3. Click the *Edit* button in the upper righthand corner of the property selection under review to access the **Liquid Property Detail** page.
- 4. Under the Property History section, click the Edit button for the record under review.
- 5. Under the Source section, select the source of the exempt income and enter the amount considered exempt.
- 6. Click the Save and Return button to return to the **Property List** page which will still show the gross property amount.
- 7. Click the *Run EDBC* link on the **Task** navigation bar to access the **Run EDBC** page.
- 8. Check the box for the CalFresh program, select the begin/end months, then click the *Run EDBC* button to navigate to the **EDBC List** page.
- 9. Click the program link with a *Run Status* of "Not Accepted," review the results for accuracy, and click the *Accept* button to navigate back to the **EDBC List** page.
- 10. Click the Save and Return button.

CalSAWS Source/Reference

N/A

# 2.2.2.28 SUPPORT QUESTIONNAIRE

| Page Name                                                                                                    | Support<br>Questionnaire | CalSAWS Field<br>Name(s) | Parentage Status |  |  |  |
|----------------------------------------------------------------------------------------------------|--------------------------|--------------------------|------------------|--|--|--|
| What Will You Experie                                                                                                    | ence?                    |                          |                  |  |  |  |
| The <b>Support Questionnaire</b> page is missing parentage status for select individuals. The parentage status for each child should be labelled according to parentage. |                          |                          |                  |  |  |  |

Go-Live Packet (GLP) – What I Need to Act On

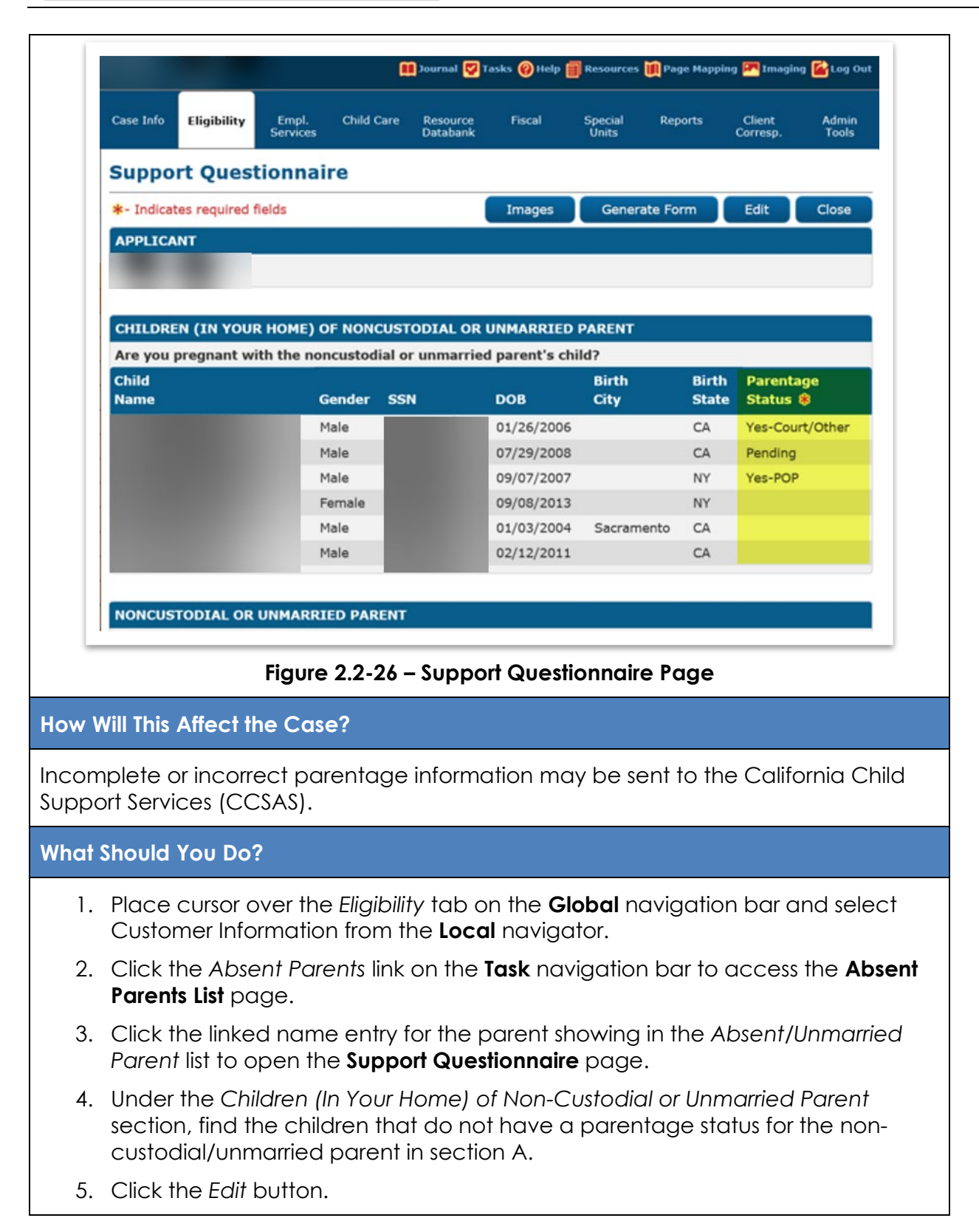

6. From the Parentage Status drop list, choose the correct parentage status. If the child listed is not related to the non-custodial/unmarried parent listed in section A, choose Not Applicable.

7. Click the Save button.

CalSAWS Source/Reference

CA-257683

#### 2.2.3 EMPLOYMENT SERVICES

# 2.2.3.1 EMPLOYMENT DETAIL

| Page Name                                                            | Employment Detail                                                                                                    | CalSAWS Field<br>Name(s)                           | Job Title                          |  |  |  |  |  |
|----------------------------------------------------------------------|----------------------------------------------------------------------------------------------------|----------------------------------------------------|------------------------------------|--|--|--|--|--|
| What Will You Experie                                                | What Will You Experience?                                                                                                    |                                                    |                                    |  |  |  |  |  |
| If you access a page<br>you will need to com<br>the information, you | If you access a page where there is a blank mandatory field for a converted case,<br>you will need to complete the mandatory field to move forward. If you do not know<br>the information, you can cancel out of the page. |                                                    |                                    |  |  |  |  |  |
| How Will This Affect th                                              | ne Case?                                                                                                    |                                                    |                                    |  |  |  |  |  |
| These fields do not he<br>and the primary imp<br>when accessed.      | ave an impact on eligi<br>act is limited to additic                                                                                                    | bility, authorization, or<br>onal data being updat | benefit issuance<br>ed on the page |  |  |  |  |  |
| What Should You Do                                                   | ?                                                                                                    |                                                    |                                    |  |  |  |  |  |
| <ol> <li>Place your cu<br/>select Non-Fin</li> </ol>                 | rsor over the Eligibility t<br>ancial from the <b>Local</b>                                                                                                    | ab on the <b>Global</b> navi<br>navigator.         | gation <b>bar</b> and              |  |  |  |  |  |
| 2. Click the Emp<br>Employment I                                     | <ol> <li>Click the Employment link on the Task navigation bar to access the<br/>Employment Detail page.</li> </ol>                                                                                                    |                                                    |                                    |  |  |  |  |  |
| 3. Click the Edit                                                    | t button.                                                                                                    |                                                    |                                    |  |  |  |  |  |
| 4. Update the de                                                     | desired job title.                                                                                                    |                                                    |                                    |  |  |  |  |  |
| 5. Click the Save                                                    | and Continue button                                                                                                    |                                                    |                                    |  |  |  |  |  |
| CalSAWS Source/Ref                                                   | erence                                                                                                    | N/A                                                |                                    |  |  |  |  |  |

- 64 -

Go-Live Packet (GLP) – What I Need to Act On

#### 2.2.3.2 BARRIERS LIST

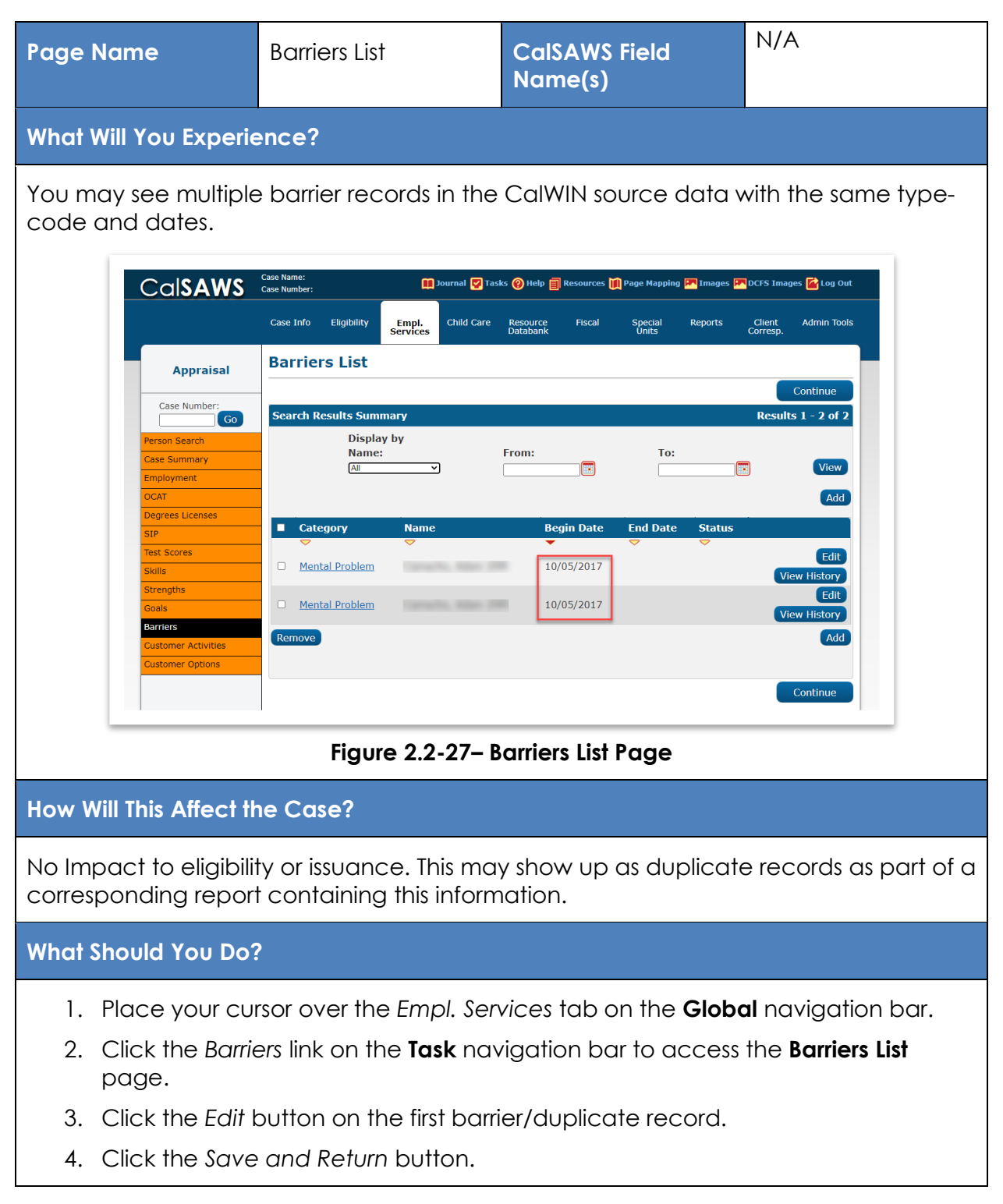

- 5. A message will display requesting confirmation to delete the duplicate record.
- 6. Click the Yes button.
- 7. Click the Save and Return button.

CalSAWS Source/Reference

CA-237180

#### 2.2.3.3 SKILLS LIST

| Page Name                                                    | Skills List                              |                           | CalSAWS  <br>Name(s)             | Field                               | Experier                 | nce                  |
|--------------------------------------------------------------|------------------------------------------|---------------------------|----------------------------------|-------------------------------------|--------------------------|----------------------|
| What Will You Exp                                            | erience?                                 |                           |                                  |                                     |                          |                      |
| Some of the entrie<br>"[null] Code not lis<br>in this field. | s in the Experie<br>ted." The field s    | nce colun<br>specifies th | nn of the <b>Sk</b><br>ne number | <b>tills List</b> pag<br>of months, | ge may in<br>/years of e | dicate<br>experience |
| Cal <b>SAWS</b>                                              | ase Name:<br>ase Number:                 | 🁥 Journal 🕎 Tasks         | 5 🔞 Help 📄 Resources             | 📜 Page Mapping 💌 In                 | nages 💌 DCFS Image       | s 🚰 Log Out          |
|                                                              | Case Info Eligibility Em<br>Serv         | pl. Child Care            | Resource Fiscal<br>Databank      | Special Repo<br>Units               | orts Client<br>Corresp.  | Admin Tools          |
| Case Summary                                                 | Skills List                              |                           |                                  |                                     |                          |                      |
| Case Number:<br>Go<br>Person Search                          | *- Indicates required fields             |                           |                                  | Display by<br>Name:<br>All          | View History             | Edit                 |
| Case Summary                                                 | Search Results Summary                   |                           |                                  |                                     | Results                  | 1 - 2 of 2           |
| Contact                                                      | Category 🕸                               | Name 🍀                    |                                  | Type 🏶 🛛 Exp                        | oerience 🛞               |                      |
| WTW                                                          | ▼                                        |                           |                                  |                                     | III Codo pot listad      |                      |
| WTW 90-Day                                                   | Technical/Professional                   | THE OWNER                 |                                  | Engineer [nu                        | II] Code not listed      |                      |
| Family Stabilization                                         |                                          |                           |                                  | L'II                                | 1                        |                      |
| Employment                                                   |                                          |                           |                                  |                                     |                          | Edit                 |
| Assessment Results                                           |                                          |                           |                                  |                                     |                          |                      |
| Degrees Licenses                                             | This <u>Type 1</u> page took 7.76 second | s to load.                |                                  |                                     |                          |                      |
| SIP                                                          |                                          |                           |                                  |                                     |                          |                      |
| Needs                                                        |                                          |                           |                                  |                                     |                          |                      |
| Skills                                                       |                                          |                           |                                  |                                     |                          |                      |
| Strengths                                                    |                                          |                           |                                  |                                     |                          |                      |
| Test Scores                                                  |                                          |                           |                                  |                                     |                          |                      |
| Goals                                                        |                                          |                           |                                  |                                     |                          |                      |
|                                                              | Figur                                    | e 2.2-28 –                | Skills List Po                   | age                                 |                          |                      |

#### Go-Live Packet (GLP) – What I Need to Act On

#### How Will This Affect the Case?

No impact to the case.

#### What Should You Do?

You will need to edit each entry and select the number of months or years the customer has experience with that skill from the corresponding drop list as part of ongoing case maintainence.

- 1. Place your cursor over the Empl Services tab on the Global navigation bar.
- 2. Click the Skills link on the Task navigation bar to access the Skills List page.
- 3. Click the Edit button.
- 4. Update the missing experience information from the drop list.
- 5. Click the Save and Continue button.

CalSAWS Source/Reference

CA-237181

# 2.2.3.4 WELFARE-TO-WORK EXEMPTIONS

| Page Name                                                                                                    | Case Summary                                             | CalSAWS Field<br>Name(s)                                                                                                    | WTW                                 |  |  |  |  |
|----------------------------------------------------------------------------------------------------|----------------------------------------------------------|----------------------------------------------------------------------------------------------------|-------------------------------------|--|--|--|--|
| What Will You Experi                                                                                                    | What Will You Experience?                                |                                                                                                    |                                     |  |  |  |  |
| In CalWIN the Welfare-to-Work (WTW) Exemption process will not run on the day of migration to CalSAWS. As some recipients are ineligible or exempt from participating in Employment Services and the Exemptions process will not run, you will need to review for opened WTW programs in the "Pending" status that may have been opened erroneously. |                                                          |                                                                                                    |                                     |  |  |  |  |
| Cal <b>SAWS</b>                                                                                                    | Name: Dournal 💟 Tas                                      | sks 🥹 Help 📋 Resources 🔟 Page Mapping 🎮 In                                                                                    | nages 🟴 DCFS Images 🕜 Log Out       |  |  |  |  |
| Case Summary                                                                                                    | e Info Eligibility Empl. Child Care<br>Services Summary  | Resource Fiscal Special Repo<br>Databank Units                                                                                | orts Client Admin Tools<br>Corresp. |  |  |  |  |
| Case Number:                                                                                                    | ase Name                                                 | <b>County</b><br>Placer                                                                                                    | Ч                                   |  |  |  |  |
| Person Search Case Summary Contact Authorized Representative Auxiliary Authorization List Expungement History                                                                                                    | splay:<br>10112022 III View<br>CalWORKs                  |                                                                                                    |                                     |  |  |  |  |
| Linkages<br>General Ledger<br>Valuable History<br>Point Of Service<br>Case Copy List                                                                                                    | Worker:<br>Worker ID:<br>Program Status: Pendi<br>FBU: 1 | Primary<br>Applicant/Recipient:<br>Language:<br>Phone Number:<br>Email:<br>Program Begins on:<br>Sanction Effective<br>Month: |                                     |  |  |  |  |
|                                                                                                    | Name Role MEM                                            | Role Reason Status<br>Pending                                                                                                 | Status Reason<br>View Details       |  |  |  |  |
| Figure 2.2-29 – Case Summary Page                                                                                                    |                                                          |                                                                                                    |                                     |  |  |  |  |
| How Will This Affect                                                                                                    | he Case?                                                 |                                                                                                    |                                     |  |  |  |  |
| These cases will con<br>individual in WTW wa                                                                                                    | tinue to show as pendi<br>ork until employment se        | ng and may delay the<br>ervices are notified.                                                                                 | participation of the                |  |  |  |  |

#### What Should You Do?

You must review cases with open WTW programs in the "Pending" status and determine whether the associated person information is required to participate or not.

If a WTW program has been opened erroneously, you must deregister the program, otherwise it will remain open and in the "Pending" status.

It is recommended that you review the "Pending Only" WTW programs and make updates where the WTW program may need to be denied/exempted as part of ongoing casework. These pending programs may be found by generating a pending applications report or by viewing the assigned user's workload inventory.

- 1. Place your cursor over the *Empl*. Services the on the **Global** navigation bar and select Case Summary from the **Local** navigator.
- 2. Click WTW on the **Task** navigation bar.

CalSAWS Source/Reference

N/A

#### 2.2.3.5 EMPLOYMENT SERVICES SCHEDULED HOURS

| Page Name                                                                                                    | N/A                                                                                     | CalSAWS Field<br>Name(s)                                                 | N/A                                                    |  |  |  |
|----------------------------------------------------------------------------------------------------|-----------------------------------------------------------------------------------------|--------------------------------------------------------------------------|--------------------------------------------------------|--|--|--|
| What Will You Experie                                                                                                    | ence?                                                                                   |                                                                          |                                                        |  |  |  |
| The process for calcu<br>between CalWIN and<br>monthly, weekly, or c<br>captured in weekly ir                                                                                                    | ulating scheduled hou<br>d CalSAWS. In CalWIN,<br>daily increments. In Co<br>ncrements. | rs for Employment Serv<br>, scheduled hours may<br>alSAWS, scheduled hou | ices is different<br>be captured in<br>urs may only be |  |  |  |
| Daily hours are generally entered for activities that are less than a week. Daily and weekly hours will be converted as they are. Scheduled hours captured in monthly increments are divided by 4.33 to derive the weekly hours. |                                                                                         |                                                                          |                                                        |  |  |  |
| How Will This Affect the Case?                                                                                                    |                                                                                         |                                                                          |                                                        |  |  |  |
| Cosmetic, because s<br>activities and only th                                                                                                    | scheduled hours are st<br>e frequency has chan                                          | ill captured for employ<br>ged.                                          | vment services                                         |  |  |  |

## What Should You Do?

It is recommended you review the converted hours in CalSAWS.

- 1. Place your cursor over *Empl*. Services on the **Global** navigation bar and select Case Summary from the **Local** navigator.
- 2. Click WTW on the **Task** navigation bar.

| CalSAWS Source/Reference N/A |
|------------------------------|
|------------------------------|

#### 2.2.4 FOSTER CARE/AAP/KIN-GAP

#### 2.2.4.1 FOSTER CARE NON-MINOR

| Page<br>Name | Foster Care<br>Non-Minor<br>Dependent<br>Detail | CalSAWS<br>Field<br>Name(s) | • Was the non-minor dependent child<br>under suitable placement on the 18th<br>birthday? |
|--------------|-------------------------------------------------|-----------------------------|------------------------------------------------------------------------------------------|
|              |                                                 |                             | <ul> <li>Is there a signed Transitional<br/>Independent Living Case Plan?</li> </ul>     |
|              |                                                 |                             | <ul> <li>Is there a signed SOC 161 on file?</li> </ul>                                   |
|              |                                                 |                             | <ul> <li>Are the Non-Minor Dependent meeting<br/>participation requirements?</li> </ul>  |

#### What Will You Experience?

If you access a page where there is a blank mandatory field for a converted case, you will need to complete the mandatory field to move forward. If you do not know the information, you can cancel out of the page.

#### How Will This Affect the Case?

These fields do not have an impact on eligibility, authorization, or benefit issuance and the primary impact is limited to additional data being updated on the page when accessed.

#### What Should You Do?

- 1. Place your cursor over the *Eligibility* tab on the **Global** navigation bar and select *Customer Information* from the **Local** navigator.
- 2. Click the Foster Care link on the Task navigation bar.

# 3. Click the Non-Minor Dependent link on the **Task** navigation bar to access the **Foster Care Non-Minor Dependent List** page.

- 4. Click the *Edit* button next to the desired entry to access the **Foster Care Non-Minor Dependent Detail** page.
- 5. Complete the mandatory fields.
- 6. Click the Save button.

| CalSAWS/Source Reference | N/A |
|--------------------------|-----|
|--------------------------|-----|

# 2.2.4.2 FOSTER CARE KIN-GAP

| Page Name                                                                                                    | Foster Care<br>Resource Detail                                               | CalSAWS Field<br>Name(s) | <ul> <li>Phone Information</li> <li>Update Frequency</li> <li>Next Review Date</li> <li>Worker ID</li> </ul> |  |  |  |  |
|----------------------------------------------------------------------------------------------------|------------------------------------------------------------------------------|--------------------------|----------------------------------------------------------------------------------------------------|--|--|--|--|
| What Will You Experience?                                                                                                    |                                                                              |                          |                                                                                                    |  |  |  |  |
| If you access a page where there is a blank mandatory field for a converted case,<br>you will need to complete the mandatory field to move forward. If you do not know<br>the information, you can cancel out of the page. |                                                                              |                          |                                                                                                    |  |  |  |  |
| How Will This Affect the Case?                                                                                                    |                                                                              |                          |                                                                                                    |  |  |  |  |
| These fields do not have an impact on eligibility, authorization, or benefit issuance<br>and the primary impact is limited to additional data being updated on the page<br>when accessed.                                  |                                                                              |                          |                                                                                                    |  |  |  |  |
| What Should You Do?                                                                                                    |                                                                              |                          |                                                                                                    |  |  |  |  |
| 1. Navigate to the Kin-GAP Case Summary page.                                                                                                    |                                                                              |                          |                                                                                                    |  |  |  |  |
| 2. Click the Paye                                                                                                    | 2. Click the Payee link to navigate to the Foster Care Resource Detail page. |                          |                                                                                                    |  |  |  |  |
| 3. Click the Edit button.                                                                                                    |                                                                              |                          |                                                                                                    |  |  |  |  |
| 4. Review and update all the mandatory fields as necessary (Phone Information,<br>Update Frequency, Next Review Date, and Worker ID).                                                                                      |                                                                              |                          |                                                                                                    |  |  |  |  |
| 5. Click the Save button to confirm all changes.                                                                                                    |                                                                              |                          |                                                                                                    |  |  |  |  |
| CalSAWS/Source Reference N/A                                                                                                    |                                                                              |                          |                                                                                                    |  |  |  |  |

- 71 -

# 2.2.4.3 KIN-GAP/AAP/FOSTER CARE PAYEE MAILING ADDRESS CANNOT BE DETERMINED

| Page<br>Name                                                                                                    | <ul> <li>Kin-Gap Case Summary</li> <li>AAP Case Summary</li> <li>Foster Care Case<br/>Summary</li> </ul> | CalSAWS Field Name(s) | Payee/<br>Addresses |  |  |
|----------------------------------------------------------------------------------------------------|----------------------------------------------------------------------------------------------------|-----------------------|---------------------|--|--|
| What Will Yo                                                                                                    | ou Experience?                                                                                           |                       |                     |  |  |
| The Payee's mailing address is not listed on the <b>Foster Care Resource Detail</b> page and cannot be determined as the Payee's address is missing.                                                                                                    |                                                                                                    |                       |                     |  |  |
| How Will This Affect the Case?                                                                                                    |                                                                                                    |                       |                     |  |  |
| Monthly benefits will be skipped because the Payee's mailing address cannot be determined.                                                                                                    |                                                                                                    |                       |                     |  |  |
| What Should You Do?                                                                                                    |                                                                                                    |                       |                     |  |  |
| <ul> <li>Update the Payee Mailing Address in the Foster Care Resource Detail Page.</li> <li>To fix this issue PRIOR to running EDBC: <ol> <li>Obtain the correct Payee Mailing Address.</li> <li>On the Foster Care Resource Detail page click on the Add Address button.</li> <li>On the Address Detail page select Address Type (s).</li> <li>On the Address Line 1 and Address Line 2 enter Payee Mailing Address.</li> <li>Enter City, State and Zip Code.</li> <li>Select Country from drop down.</li> <li>Click Submit button.</li> <li>Click Save button.</li> <li>Confirm Payee Mailing address was added.</li> <li>Click Close button.</li> </ol> </li> </ul> |                                                                                                    |                       |                     |  |  |
| CalSAWS Source/Reference CA-255310                                                                                                    |                                                                                                    |                       |                     |  |  |
# 2.2.4.4 AUTHORIZED REPRESENTATIVE ADDRESS MISSING

| Page Name       |                                  | Authorized<br>Representative<br>Details                 | CalSAWS Field<br>Name(s)                        | Address Information |
|-----------------|----------------------------------|---------------------------------------------------------|-------------------------------------------------|---------------------|
| What Will You   | Experie                          | ence?                                                   |                                                 |                     |
| The Authorized  | d Repre                          | esentative Detail page                                  | e displays a blank Auth                         | orized Rep address  |
| 9               | ise Number: 188R)                | 64 🛶 🖵                                                  | · · · ·                                         |                     |
| 3               | Case Info Eli                    | gibility Empl. Child Care Resource<br>Services Databank | Fiscal Special Reports Client<br>Units Corresp. | Admin Tools         |
|                 | Authorize                        | ed Representative Detail                                |                                                 |                     |
|                 | <ul> <li>Indicates re</li> </ul> | equired fields                                          | Edit                                            | Close               |
|                 | Type:<br>Resource                |                                                         |                                                 |                     |
|                 | Resource:<br>Project             |                                                         | Resource ID: 2899679991                         |                     |
|                 | Use Resource<br>Yes              | Address:                                                |                                                 |                     |
| l i             | Address Info                     | ormation \$                                             |                                                 |                     |
|                 | Туре                             | Address Begin Dat                                       | te End Date                                     |                     |
|                 |                                  |                                                         |                                                 |                     |
|                 | Contact Info                     | rmation<br>ontact Information                           |                                                 |                     |
|                 | E-mail Addr                      | ess:                                                    | and the second second                           |                     |
|                 | Phone Num<br>(562)310-           | ext. 0                                                  | Phone Type<br>Main                              |                     |
|                 |                                  |                                                         |                                                 |                     |
|                 | Addition:<br>Name                | al Contact Phone Number                                 | Phone Email Address<br>Type                     |                     |
| ļ               | Program Inf                      | ormation 🛠                                              |                                                 |                     |
|                 | Program Ty                       | pe Begin Date                                           | End Date                                        |                     |
|                 | Medi-Cal                         | 03/22/2021                                              |                                                 |                     |
|                 |                                  |                                                         | Edit                                            | Close               |
|                 | This Type 1 page                 | took 0.28 seconds to load.                              |                                                 |                     |
| L               |                                  |                                                         |                                                 |                     |
|                 | Figur                            | e 2.2-30 – Authorized                                   | Representative Detail                           | page                |
| How Will This A | Affect th                        | ne Case?                                                |                                                 |                     |
| The Authorized  | d Repre                          | esentative will not rece                                | eive any corresponder                           | nce.                |

#### Go-Live Packet (GLP) – What I Need to Act On

#### What Should You Do?

- 1. Update the Use Resource Address: drop list to "No."
- 2. Click the Add button in the Address Information section to add address.

CalSAWS Source/Reference

CA-256501

## 2.2.4.5 FC PLACEMENT AUTH MISSING "IS PAYMENT TO ELIGIBLE FACILITY" ANSWER

| Page Name                                                                                                    | Arge Name Foster Care CalSAWS Field Is payment<br>Placement Authority                                                                                                    |                                                                                                    |                               |  |  |  |
|----------------------------------------------------------------------------------------------------|----------------------------------------------------------------------------------------------------|----------------------------------------------------------------------------------------------------|-------------------------------|--|--|--|
| What Will You Experience?                                                                                                    |                                                                                                    |                                                                                                    |                               |  |  |  |
| The response to the c                                                                                                    | question Is payment to                                                                                                    | eligible facility is not lo                                                                                                    | baded                         |  |  |  |
| Did the child live w<br>months prior to the<br>been eligible for Ai<br>Home of linkage (N<br>Does the child mee<br>JA2/SAWS 2 or FC<br>Was the child recei<br>If Yes, enter CalWO<br>Is there sufficient i<br>What type of Depri<br>Assistance Unit Siz<br>Net countable inco<br>Net countable prop<br>Is the child in an e<br>Will payment be m | <pre>/ith parent/relative from whom removed<br/>e month of petition / voluntary placemen<br/>FDC had application been made? (POEM<br/>Name and Relationship): *<br/>et all general AFDC-FC eligibility requiren<br/>2? *<br/>iving CalWORKs benefits in the month of<br/>DRKs case number:<br/>information to make a linkage determina<br/>ivation existed in the month of petition?<br/>ete: *<br/>me in the month of petition / voluntary p<br/>perty in the month of petition / voluntary<br/>ligible facility? *<br/>ivide to an eligible facility? *</pre> | within any of the previous 6<br>at agreement and would have<br>determination): *<br>nents as established on the<br>petition?<br>tion? *<br>*<br>placement agreement: * | Yes<br>Yes<br>Yes<br>S<br>Yes |  |  |  |
| Last Updated On 01                                                                                                    | Last Updated On 01/08/2023 11:43:40 PM By: 253296 Generate Form Edit Close                                                                                                    |                                                                                                    |                               |  |  |  |
| This Type 1 page took 0.27 seconds to load.         Figure 2.2-31 - Foster Care Placement Authority                                                                                                    |                                                                                                    |                                                                                                    |                               |  |  |  |
| How Will This Affect th                                                                                                    | ne Case?                                                                                                    |                                                                                                    |                               |  |  |  |
| There is no impact to                                                                                                    | eligibility                                                                                                    |                                                                                                    |                               |  |  |  |

#### Go-Live Packet (GLP) – What I Need to Act On

#### What Should You Do?

Workers will have the opportunity to update during full case review and answering other mandatory questions.

CalSAWS Source/Reference

CA-255989

#### 2.2.4.6 APPROVED AAP WITH END DATES

| Page Name                                                                                                    | AAP Summary                                                                                                    | CalSAWS Field<br>Name(s)                                                                                                    | End Date                  |  |  |  |
|----------------------------------------------------------------------------------------------------|----------------------------------------------------------------------------------------------------|----------------------------------------------------------------------------------------------------|---------------------------|--|--|--|
| What Will You Experience?                                                                                                    |                                                                                                    |                                                                                                    |                           |  |  |  |
| During conversion, so<br>program is approved                                                                                                    | ome AAP records have<br>d.                                                                                         | e an end date filled in                                                                                                    | although the              |  |  |  |
| Negative Action New Program New Person Hide Person EET Account List Issuance History Auxiliary Authorization List Expungement History Child Support Collections                             | ull Case Review is required before EDB<br>uide for Instructions on how to procee<br>Case Flags                     | IC is run and authorized. Please refer<br>d. Hismatch Programs: AAP.                                                                                               | to the Manual Case Review |  |  |  |
| Time Limit Aid Summary<br>Case Flag<br>Legacy Case<br>Confidentiality<br>LCT Summary<br>LAT Summary<br>MAGE Case Search<br>Customer Contact History<br>SB 87<br>Invoice History<br>Linkages | Worker:<br>Worker ID:<br>Program Status: Active<br>RE Due Month: 07/2023 Re-Ex<br>Aid Code: 03 - AAP-Fed<br>FBU: 0 | Primary<br>Applicant/Recipient:<br>Language:<br>Phone Number:<br>Email:<br>Payee:<br>Additional Correspond<br>Recipient:<br>Application Date:<br>Dual Agency - RC: | ence<br>08/01/2005        |  |  |  |
| General Ledger<br>Valuable History                                                                                                    | Name                                                                                                    | Role Role Reason Statu<br>MEM Active                                                                                                    | s Status Reason           |  |  |  |

– 75 –

Go-Live Packet (GLP) – What I Need to Act On

| CON9                                                                                                    | City City                                                             | Services                                                     | Databank                                                                                                    | Units                                                     | Corresp.                               |          |
|----------------------------------------------------------------------------------------------------|-----------------------------------------------------------------------|--------------------------------------------------------------|----------------------------------------------------------------------------------------------------|-----------------------------------------------------------|----------------------------------------|----------|
| Customer<br>Information                                                                                                    | AAP Sum                                                               | mary List                                                    |                                                                                                    |                                                           |                                        |          |
| Case Number:                                                                                                    | Search Result                                                         | s Summary                                                    |                                                                                                    |                                                           | Results 1                              | - 1 of 1 |
| Go<br>Berroo Search                                                                                                    | Child Name:                                                           |                                                              |                                                                                                    |                                                           |                                        |          |
| Non Financial                                                                                                    |                                                                       |                                                              | Display                                                                                                    |                                                           |                                        |          |
| Financial                                                                                                    |                                                                       |                                                              | From:                                                                                                    | To:                                                       |                                        | View     |
| AAP Summary                                                                                                    |                                                                       |                                                              |                                                                                                    |                                                           |                                        | _        |
| AAP Placement                                                                                                    |                                                                       |                                                              | and a second second second second second second second second second second second second second second second |                                                           |                                        | Add      |
| Verifications                                                                                                    | • Туре                                                                | Begin i                                                      | Date End Da                                                                                                    | te                                                        |                                        | _        |
| EBT Account List                                                                                                    | O Regular                                                             | 08/01/2                                                      | 005 12/31/2                                                                                                    | 021                                                       |                                        | Edit     |
| MAGI Verifications                                                                                                    |                                                                       |                                                              |                                                                                                    |                                                           |                                        | -        |
| MAGI Eligibility<br>Run EDBC                                                                                                    | Kemove                                                                | and \$ 22 month in land                                      |                                                                                                    |                                                           |                                        | NOG      |
| Manual EDBC                                                                                                    | THIS INDE I PAGE 1                                                    | pok 0.37 seconds to load.                                    |                                                                                                    |                                                           |                                        |          |
|                                                                                                    |                                                                       |                                                              |                                                                                                    |                                                           |                                        |          |
| Service Arrangements                                                                                                    | Fig                                                                   | jure 2.2-32 –                                                | AAP Summary                                                                                                    | List Page                                                 |                                        |          |
| ow Will This Affe                                                                                                    | Fig<br>ect the Ca                                                     | jure 2.2-32 –<br>se?                                         | AAP Summary                                                                                                    | List Page                                                 |                                        |          |
| ow Will This Affe<br>ne AAP Summa<br>doption Assista                                                                                                    | Fig<br>ect the Ca<br>any record s<br>ince progr                       | j <b>ure 2.2-32</b> –<br>se?<br>should have<br>am.           | <b>AAP Summary</b><br>no end date fo                                                                           | <b>List Page</b><br>or cases Ap                           | proved fo                              | r the    |
| Iow Will This Affe<br>he AAP Summa<br>doption Assista                                                                                                    | Fig<br>ect the Ca<br>ary record s<br>ince progr<br>J Do?              | se?<br>should have<br>am.                                    | <b>AAP Summary</b><br>no end date fo                                                                           | <b>List Page</b><br>or cases Ap                           | proved fo                              | r the    |
| ABAND<br>ABAND<br>AB | Fig<br>ect the Ca<br>ance progr<br>DO?<br>ate to AAP<br>() to edit th | se?<br>should have<br>am.<br><b>Summary D</b><br>he End Date | AAP Summary<br>no end date fo<br>etail page (Elig<br>or add a new                                              | List Page<br>or cases Ap<br>gibility ► Cu<br>record, if a | proved fo<br>ustomer Inf<br>ppropriate | r the    |

#### 2.2.4.7 INCORRECT PLACEMENT TYPES USED WHEN CONVERTING HOME APPROVAL RECORDS

| Page Name             | Rate Detail | CalSAWS Field Name(s) | Rate List |
|-----------------------|-------------|-----------------------|-----------|
| What Will You Experie | ence?       |                       |           |

#### Cal**SAWS Implementation Support Services** Go-Live Packet (GLP) – What I Need to Act On

During conversion, some Home Approval records get mapped to incorrect Placement Types. In these cases, they just do not show up with their corresponding Child Placement record.

| Santa Barbara<br>CON9 Customer<br>Information Case Number: Go Son Search | Case Info         | Eligibility        | Empl.<br>Services | Child Care  | Resource<br>Databank | Fiscal     | Special      |           |                    |             |
|--------------------------------------------------------------------------|-------------------|--------------------|-------------------|-------------|----------------------|------------|--------------|-----------|--------------------|-------------|
| Customer<br>Information                                                  | Rate D            | etail              |                   |             |                      |            | Units        | Reports   | Client<br>Corresp. | Admin Tools |
| Case Number:                                                             | *- Indicate       |                    |                   |             |                      |            |              |           |                    |             |
| Case Number:                                                             |                   | es required        | fields            |             |                      |            | (            | Save and  | Return             | Cancel      |
| SOR Search                                                               | • Lev             | el of Care         | A Rate ca         | nnot have a | Level of Ca          | are of LOC | 2, LOC 3, oi | LOC 4 whi | le the Hon         | ne Approval |
| ton Financial                                                            |                   | reense stu         | tus is cine       | denet opp   | or un                |            |              |           |                    |             |
| inancial                                                                 | Child Nan         | ne:                |                   |             |                      |            |              |           |                    |             |
| oster Care                                                               | Castilleja,       | Noah 1M            |                   |             |                      |            |              |           |                    |             |
| facement Authority                                                       | Type: *           |                    | 5                 |             |                      |            |              |           |                    |             |
| hild Placement                                                           | Basic Rat         | e: <b>*</b>        | 5                 |             |                      |            |              | Le        | evel of Car        | e: <b>*</b> |
| te-Evaluation                                                            | Level of Care     | ~                  |                   |             |                      |            |              |           | 0C 2               | ~           |
| lacement Verification                                                    | Begin Da          | te: * End          | Date:             |             |                      |            |              |           |                    |             |
| ermanency Plan Court                                                     | 06/01/2023        |                    |                   | -           |                      |            |              |           |                    |             |
| Inder                                                                    |                   |                    |                   |             |                      |            | 1            | Save and  | Return             | Cancel      |
| ifications                                                               | _                 |                    |                   |             |                      |            |              |           |                    |             |
| 355                                                                      | This Type 1       | page took 0.28     | seconds to lo     | Nad.        |                      |            |              |           |                    |             |
| Will This Affe                                                           | ect th <u>e</u>   | Fi<br>Case?        | gure 2            | 2.2-33 –    | Rate D               | etail P    | age          |           |                    |             |
|                                                                          |                   |                    |                   |             |                      |            |              |           |                    |             |
| vill prevent t                                                           | the cor           | rect rc            | ite froi          | n being     | g issued             | J.         |              |           |                    |             |
| t Should You                                                             | Do?               |                    |                   |             |                      |            |              |           |                    |             |
| ace the exis                                                             | ting Cl<br>dd the | nild Plc<br>correc | iceme             | ent reco    | ord with             | a nev      | v one f      | or the s  | same               | date        |

# 2.2.4.8 AAP PAYEE DOES NOT MATCH

| Page<br>Name                                                   | <ul><li>AAP Case Summary</li><li>AAP Placement Detail</li></ul>                                                                      | CalSAWS Field Name(s)                                                                                                    | Payee                        |  |  |
|----------------------------------------------------------------|----------------------------------------------------------------------------------------------------|----------------------------------------------------------------------------------------------------|------------------------------|--|--|
| What Will Yo                                                   | ou Experience?                                                                                                    |                                                                                                    |                              |  |  |
| The Payee<br>Placement                                         | listed in the AAP Case Summa<br><b>Detail</b> page.                                                                                  | ary does not match the Pa                                                                                                    | yee on the <b>AAP</b>        |  |  |
| Worl<br>Worl<br>Prog<br>RE D<br>Aid C<br>FBU:                  | ker:<br>ker ID:<br>ram Status: Active<br>Pue Month: 12/2022 Re-Evaluate<br>Code: 03 - AAP-Fed<br>: 0<br>Incorrect Payee is Reflected | Primary<br>Applicant/Recipient:<br>Language: E<br>Phone Number:<br>Email:<br>Payee: E<br>Additional Correspondence<br>Recipient:<br>Application Date: 1<br>Dual Agency - RC: | nglish<br>abian<br>1/29/2005 |  |  |
|                                                                | Figure 2.2-34 – AA                                                                                                    | P Case Summary Page                                                                                                    |                              |  |  |
|                                                                | Placement Detail                                                                                                    |                                                                                                    |                              |  |  |
| *- Indic                                                       | ates required fields                                                                                                    |                                                                                                    | Edit Close                   |  |  |
| Child's<br>Placem<br>Adoptivi<br>Initial<br>Begin I<br>03/01/2 | Name: * 43<br>Hent Type: *<br>e Homes<br>Agreement Sign Date: *<br>Date: * End Date:<br>2010                                         | Placement Name/Payee: *<br>Maria<br>Adoption Finalization Date:                                                                                                    |                              |  |  |
| Figure 2.2-35 – AAP Placement Detail Page                      |                                                                                                    |                                                                                                    |                              |  |  |
| How Will Thi                                                   | is Affect the Case?                                                                                                    |                                                                                                    |                              |  |  |
| When EDBC<br>who is not c                                      | C runs, it will erroneously requir<br>a payee.                                                                                       | e recovery of past payme                                                                                                    | nts from someone             |  |  |

Go-Live Packet (GLP) – What I Need to Act On

# What Should You Do?

Update the Program Admin page with the payee from the AAP Placement Detail page.

To fix this issue PRIOR to running EDBC:

- 1. Compare Payee names to ensure they do not match.
- 2. Go to the AAP Placement Detail page.
- 3. Click the Edit button at the top right.
- 4. Click the Save and Return button.
- 5. Return to the **Case Summary** page to confirm the Payee changed to the correct Resource/AAP Parent.

CalSAWS Source/Reference

CA-255355

# 2.2.5 ELIGIBILITY DETERMINATION AND BENEFIT CALCULATION

# 2.2.5.1 MANUAL EDBC FOR SELECT CALWORKS/CALFRESH CASES

| Page Name                                                         | Customer<br>Reporting List                                     | CalSAWS Field<br>Name(s)                                                                | Program Status                                             |  |  |
|-------------------------------------------------------------------|----------------------------------------------------------------|-----------------------------------------------------------------------------------------|------------------------------------------------------------|--|--|
| What Will You Experience?                                         |                                                                |                                                                                         |                                                            |  |  |
| For cases with activ<br>reports not in the "F<br>page, EDBC canno | e CalWORKs and/or<br>Reviewed – Ready to<br>t be accepted, and | CalFresh programs with p<br>Run" status on the <b>Custo</b><br>a validation message wil | previous SAR 7<br><b>mer Reporting List</b><br>II display. |  |  |
| CalSAWS 🚟                                                         | Name: Dournal                                                  | 🛛 Tasks 🛞 Help 🗐 Resources 🚺 Page Mapping 🎮 I                                           | mages 麗 DCFS Images 🥁 Log Out                              |  |  |
| 0                                                                 | ase Info Eligibility Empl. Child                               | are Resource Fiscal Special Rep<br>Databank Units                                       | orts Client Admin Tools<br>Corresp.                        |  |  |
| Reporting C                                                       | ustomer Reporting List                                         |                                                                                         |                                                            |  |  |
| Case Number:                                                      | earch Results Summary<br>Display Di<br>ype: Na                 | splay<br>me: From: To                                                                   | Results 1 - 4 of 4                                         |  |  |
| Person Search<br>Customer Reporting                               | v) (A                                                          |                                                                                         | View                                                       |  |  |
|                                                                   | Type Name Sul<br>Mo                                            | mit Program Status<br>ith                                                               | Status<br>Date                                             |  |  |
| 1                                                                 | SAR.7 05/                                                      | 2021 CW Reviewed- Ready to Run                                                          | EDBC 05/11/2021                                            |  |  |
|                                                                   | his <u>Type 1</u> page took 0.53 seconds to load.              |                                                                                         |                                                            |  |  |
|                                                                   | Figure 2.2-36 – C                                              | ustomer Reporting List                                                                  |                                                            |  |  |
| How Will This Affect                                              | the Case?                                                      |                                                                                         |                                                            |  |  |
| You need to run a r                                               | manual EDBC to clea                                            | r these previous SAR 7 ar                                                               | nd/or QR 7 reports                                         |  |  |

that converted in the "Reviewed" status and not the "Reviewed – Ready to Run" status.

Until this has been completed, you will not be able to run EDBC in any capacity for the impacted program outside of a manual determination.

#### What Should You Do?

- 1. Place your cursor over the *Eligibility* tab on the **Global** navigation bar and select *Customer Information* from the **Local** navigator.
- 2. Click EDBC Results in the **Task** navigator and click the *Program* link for the most recent eligibility determination and review the prior benefit allotments.
- 3. Place your cursor over the *Eligibility* tab on the **Global** navigation bar and select *Customer Information* from the **Local** navigator.
- 4. Click the Manual EDBC link on the **Task** navigation bar to access the **Create Manual EDBC** page.
- 5. Check the box next to the appropriate CalWORKs and/or CalFresh program box and then click the **Create Manual EDBC** button.
- 6. Confirm the correct benefit month has been chosen and select "Month prior to CalSAWS" from the Manual EDBC Reason drop list.
- 7. Click the Create Manual EDBC button.
- 8. Click the Set Program Configuration button.
- 9. Update the Aid Code and Claiming Code fields for each active program individual.
- 10. Click the Save and Return button.
- 11. Update the Aid Payment block with the correct unit size and match the potential benefit amount to the previous potential benefit amount as noted in step 3.
- 12. Click the Calculate button.
- 13. Verify program eligibility has been updated, then click the Accept button.
- 14. Click the Save and Return button.

CalSAWS Source/Reference

CA-236763

# 2.2.5.2 SYSTEM DATE DISPARITIES

| Page Name                                                    | Negative Action                                                                                                    | CalSAWS Field<br>Name(s)                       | <ul> <li>Benefit Month</li> <li>Program</li> <li>Person</li> <li>Negative Action Reason</li> </ul> |  |  |  |
|--------------------------------------------------------------|----------------------------------------------------------------------------------------------------|------------------------------------------------|----------------------------------------------------------------------------------------------------|--|--|--|
| What Will You Expe                                           | rience?                                                                                                    |                                                |                                                                                                    |  |  |  |
| You will see conver<br>program that was<br>only for CalWORKs | You will see converted CalWORKs cases which are active and have an active RCA program that was not closed by the CalWIN system. The payments being sent are only for CalWORKs. |                                                |                                                                                                    |  |  |  |
| How Will This Affect                                         | the Case?                                                                                                    |                                                |                                                                                                    |  |  |  |
| This does not affec<br>in the workload inv                   | t eligibility or issuan<br>rentory.                                                                                                    | ce but continues                               | to show as an active program                                                                       |  |  |  |
| What Should You D                                            | 0?                                                                                                    |                                                |                                                                                                    |  |  |  |
| RCA program need                                             | ds to be discontinue                                                                                                    | ed.                                            |                                                                                                    |  |  |  |
| <ol> <li>Place your of<br/>select Case</li> </ol>            | cursor over the Eligil<br>Summary from the                                                                                                    | bility tab on the <b>C</b><br>Local navigator. | Global navigation bar and                                                                          |  |  |  |
| 2. Click the Ne<br>Negative Ac                               | <ol> <li>Click the Negative Action link on the Task navigation bar to access the<br/>Negative Action Detail page.</li> </ol>                                                   |                                                |                                                                                                    |  |  |  |
| 3. Confirm tha<br>next to the F                              | <ol><li>Confirm that the correct benefit month has been chosen and check the box<br/>next to the RCA program box.</li></ol>                                                    |                                                |                                                                                                    |  |  |  |
| 4. Select the a click the Rui                                | <ol> <li>Select the appropriate Negative Action reason from the drop list menu and<br/>click the Run EDBC button.</li> </ol>                                                   |                                                |                                                                                                    |  |  |  |
| 5. Click the pro<br>click the Ac                             | ogram link. Review<br>cept button.                                                                                                    | the EDBC results o                             | and the determination, then                                                                        |  |  |  |
| 6. Click the Sa                                              | ve and Continue b                                                                                                    | utton.                                         |                                                                                                    |  |  |  |
| CalSAWS Source/R                                             | eference                                                                                                    | CA-240092                                      |                                                                                                    |  |  |  |

# 2.2.5.3 MCAP/APTC DISCONTINUANCE

| Page Name                                                                                                    | Case Summary                                                                    | CalSAWS Field<br>Name(s)                                                                                                    | Aid Code         |  |  |
|----------------------------------------------------------------------------------------------------|---------------------------------------------------------------------------------|----------------------------------------------------------------------------------------------------|------------------|--|--|
| What Will You Experi                                                                                                    | ence?                                                                           |                                                                                                    |                  |  |  |
| You will see MCAP a<br>Medi-Cal program of<br>Case Na<br>Case Na<br>Case Search<br>Customer Contact History<br>Linkages<br>Case Copy List | nd/or APTC for Medi-C<br>iid codes.                                             | Cal program even thou<br>ks (2) Help (1) Resources (1) Page Mapping (2) (2)<br>Resource Fiscal Special (2)<br>Resource Primary<br>Applicant/Recipient:<br>Language:<br>Phone Number:<br>Email:<br>Payee:<br>Authorized<br>Representative(s)<br>Application Date:<br>ed Medi-Cal Type Role Role Reason<br>MEM<br>n # SOC/Premium CEC end date<br>MEM | agh they are not |  |  |
|                                                                                                    | Figure 2.2-37 – Co                                                              | ise Summary Page                                                                                                    |                  |  |  |
| How Will This Affect t                                                                                                    | he Case?                                                                        |                                                                                                    |                  |  |  |
| These aid codes will                                                                                                    | These aid codes will show as active until EDBC is run. No other impact to case. |                                                                                                    |                  |  |  |
| What Should You Do                                                                                                    | ?                                                                               |                                                                                                    |                  |  |  |
| When EDBC is run the                                                                                                    | ese programs will disco                                                         | ontinue.                                                                                                    |                  |  |  |

# CalSAWS Implementation Support Services Go-Live Packet (GLP) – What I Need to Act On

| 1. | Place your cursor over the Eligibility tab on the <b>Global</b> navigation bar and select Customer Information from the <b>Local</b> navigator.                         |
|----|----------------------------------------------------------------------------------------------------|
| 2. | Click the Run EDBC link on the <b>Task</b> navigation bar to access the <b>Run EDBC</b> page.                                                                           |
| 3. | Check the box for the Medi-Cal program and select the appropriate run reason from the <i>Run Reason</i> drop list, if applicable.                                       |
| 4. | Click the Run EDBC button to navigate to the EDBC List page.                                                                                                    |
| 5. | Click the program link with a run status of "Not Accepted," review the results for accuracy, and click the Accept button to navigate back to the <b>EDBC List</b> page. |
| 6. | Click the Save and Return button.                                                                                                    |

CalSAWS/Source Reference

CA-239593

# 2.2.5.4 VITAL STATISTICS

| Page Name                                                                               | Vital Statistics | CalSAWS Field<br>Name(s) | Birth Country |  |  |
|-----------------------------------------------------------------------------------------|------------------|--------------------------|---------------|--|--|
| What Will You Experience?                                                               |                  |                          |               |  |  |
| There are cases where there are mismatches between US Born Indicator and Birth Country. |                  |                          |               |  |  |

#### Go-Live Packet (GLP) – What I Need to Act On

|                                                                                                    | Case Info Eligibility E                                                                                | mpl. Child Care Resou<br>vices Databi                                                          | ce Fiscal<br>nk | Special<br>Units | Reports          | Client<br>Corresp. | Admin Tool |  |  |  |
|----------------------------------------------------------------------------------------------------|----------------------------------------------------------------------------------------------------|------------------------------------------------------------------------------------------------|-----------------|------------------|------------------|--------------------|------------|--|--|--|
| Customer                                                                                                    | Individual Demo                                                                                        | graphics Detail                                                                                |                 |                  |                  |                    |            |  |  |  |
| Information                                                                                                    | *- Indicates required fields                                                                           |                                                                                                |                 |                  |                  | Edit               | Close      |  |  |  |
| Case Number:                                                                                                    | Name                                                                                                   |                                                                                                |                 |                  |                  |                    |            |  |  |  |
| Person Search                                                                                                    | Last Name: *                                                                                           | First Name: *                                                                                  |                 | Middl            | e Name/Ir        | itial:             |            |  |  |  |
| ▼ Non Financial                                                                                                    |                                                                                                    |                                                                                                |                 |                  |                  |                    |            |  |  |  |
| Contact                                                                                                    | Maiden Name:                                                                                           | Suffix:                                                                                        |                 | Verifi           | ed: <b>*</b>     |                    |            |  |  |  |
| Root Questions                                                                                                    | s                                                                                                    |                                                                                                |                 | VICH             |                  |                    |            |  |  |  |
| Vital Statistics                                                                                                    | SSN Status                                                                                             | turne har an                                                                                   |                 |                  |                  |                    |            |  |  |  |
| Household Status                                                                                                    | Current Social Security r                                                                              | umber:                                                                                         |                 |                  |                  |                    |            |  |  |  |
| Citizenship                                                                                                    | SSN Verification                                                                                       | Status                                                                                         | Begin Da        | te               | End              | Date               |            |  |  |  |
| Pregnancy                                                                                                    | No Data Found                                                                                          |                                                                                                |                 |                  |                  |                    |            |  |  |  |
| Deemed Eligibility                                                                                                  |                                                                                                    |                                                                                                |                 |                  |                  |                    |            |  |  |  |
| Residency<br>Other Brog. Assist                                                                                     |                                                                                                    |                                                                                                |                 |                  |                  |                    |            |  |  |  |
| Non-Compliance                                                                                                    | A Number:                                                                                              |                                                                                                |                 |                  |                  |                    |            |  |  |  |
| Customer Options                                                                                                    | Sufficient Info for CIN:                                                                               | *                                                                                              |                 | CIN:             |                  |                    |            |  |  |  |
| Money Mngmt                                                                                                    | Marital Status:                                                                                        |                                                                                                |                 | Cend             | or: *            |                    |            |  |  |  |
| Purch. and Prep.                                                                                                    | Never Married                                                                                          |                                                                                                |                 | Femal            | e                |                    |            |  |  |  |
| Immunizations                                                                                                    | Date of Birth:                                                                                         |                                                                                                |                 | Verifi           | ed: *            |                    |            |  |  |  |
| School Attend.                                                                                                    |                                                                                                    |                                                                                                |                 | Pendir           | Ig View          |                    |            |  |  |  |
| Degrees Licenses                                                                                                    | United States                                                                                          |                                                                                                |                 | Verifi<br>Pendir | ed: *<br>ng View |                    |            |  |  |  |
| Striker                                                                                                    | Is this person Hispanic                                                                                | or                                                                                             |                 |                  | _                |                    |            |  |  |  |
| Unempl. Depriv.                                                                                                    | Latino? *<br>Unknown                                                                                   |                                                                                                |                 |                  |                  |                    |            |  |  |  |
| Fig<br>Customer<br>Information<br>Case Number:<br>60<br>Person Search<br>Von Financial<br>Contact<br>Root Questions | Vital Statistics Do<br>*- Indicates required fields<br>Name: * 7F<br>Was this person born in<br>No Yes | dividual Dem<br>etail<br>a US State/Territory?:                                                | Adopted:        |                  | tail Pc          | save               | Cancel     |  |  |  |
| Individual Demographics<br>Vital Statistics<br>Household Status                                                     | Birth Certificate Informa                                                                              | Household Status Birth Certificate Information<br>Figure 2.2-39 – Vital Statistics Detail Page |                 |                  |                  |                    |            |  |  |  |
| Individual Demographic<br>Vital Statistics<br>Household Status                                                      | Birth Certificate Informa                                                                              | 9 – Vital Stati                                                                                | stics De        | tail Pa          | ge               |                    |            |  |  |  |
| Individual Demographic<br>Vital Statistics<br>Household Status                                                      | Birth Certificate Informa<br>Figure 2.2-3<br>the Case?                                                 | 9 – Vital Stati                                                                                | stics De        | tail Pa          | ge               |                    |            |  |  |  |

#### Go-Live Packet (GLP) – What I Need to Act On

# What Should You Do?

Update the demographic information for the person as necessary to sync up information.

#### If the person was born in the United States

- 1. Place your cursor over the *Eligibility* tab on the **Global** navigation bar and select *Customer Information* from the **Local** navigator.
- 2. On the **Task** navigation bar click *Individual Demographics*. The **Individual Demographics List** page will display.
- 3. Click the link for the individual listed under the Name column. The **Individual Demographics Detail** page for that person will appear.
- 4. Validate the Birth Country indicates United States.
- 5. If not, click the Edit button and update the Birth Country field.
- 6. Click Save and Return. The Individual Demographics List page will display.
- 7. Place your cursor on the **Task** navigation bar and click Vital Statistics. The **Vital Statistics List** page will display.
- 8. Click the link for the individual listed under the Name column. The **Vital Statistics Detail** page for that person will appear.
- 9. Click the Edit button.
- 10. Update the Was this person born in a US State/Territory? field to indicate "Yes" or blank. If yes is selected, additional dynamic fields will populate, they are not mandatory fields.
- 11. If the person was born outside of the United States, please follow the same steps as above; however, select the correct country where the individual was born on the Individual Demographics page. On the Vital Statistics Detail page, the Was this person born in a US State/Territory field needs to be blank or "No."

CalSAWS Source/Reference

CA-255210

#### 2.2.5.5 CITIZEN/ID EXEMPT REASONS NOT REFLECTING CORRECTLY

| Page Name | <ul> <li>Vital Statistics List</li> <li>Vital Statistics Details</li> </ul> | CalSAWS<br>Field Name(s) | <ul> <li>Citizenship, Identity</li> <li>Verified</li> </ul> |
|-----------|-----------------------------------------------------------------------------|--------------------------|-------------------------------------------------------------|
|           | Verification List                                                           |                          | Verification Dates                                          |

#### Go-Live Packet (GLP) – What I Need to Act On

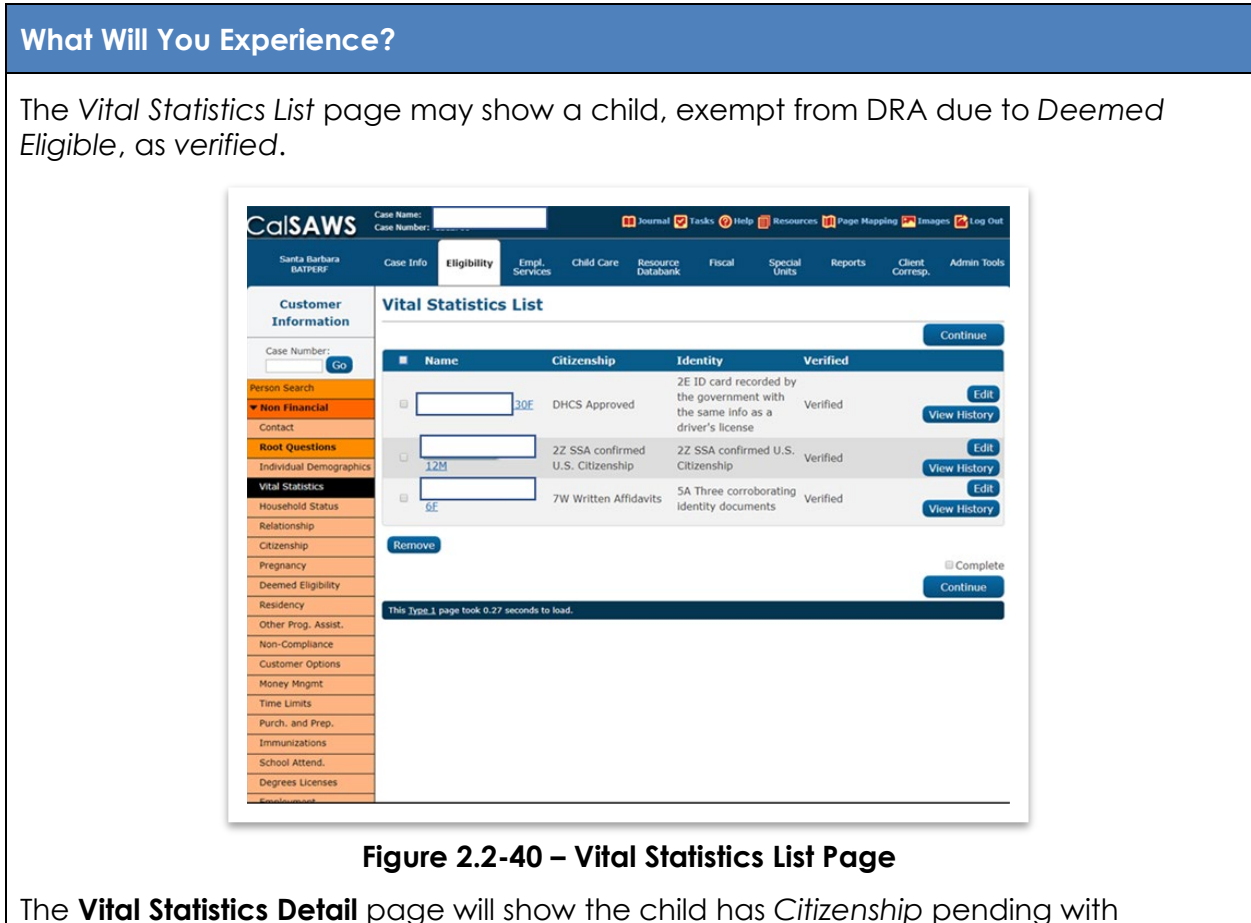

The **Vital Statistics Detail** page will show the child has *Citizenship* pending with *document type* "7W Written affidavit" and *Identity* pending with *document type* "5A Three corroborating identity documents."

Go-Live Packet (GLP) – What I Need to Act On

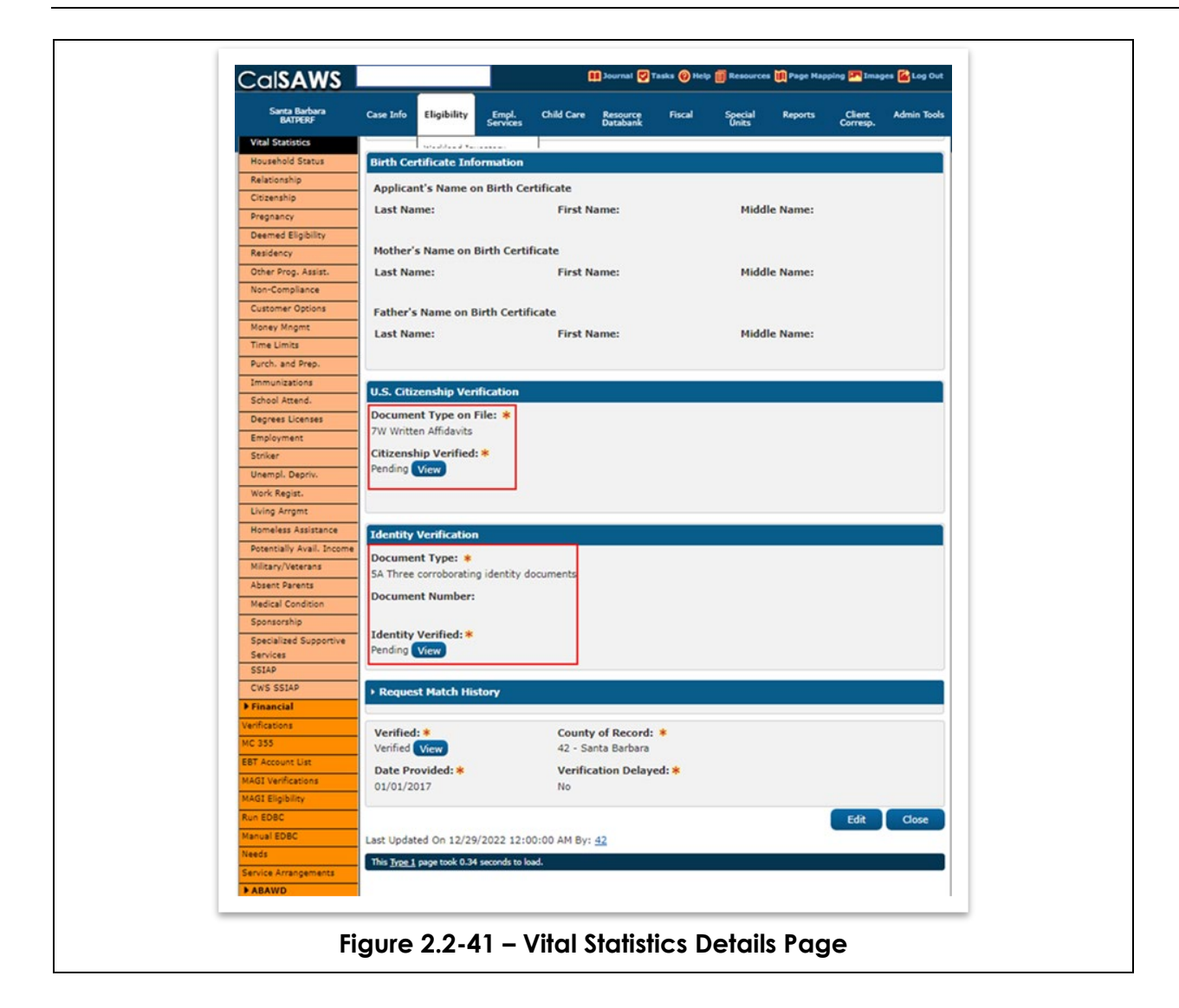

- 88 -

Go-Live Packet (GLP) – What I Need to Act On

|                                                                                                    |                                                                                                    |                                                              | 🔝 Journal 🖾 Ti               | asks 🛞 Help 🗐                            | Resources 🊺 Page              | Mapping 🎮 Ima                                      | ages 🚰 Log Out                                                                                   |
|----------------------------------------------------------------------------------------------------|----------------------------------------------------------------------------------------------------|--------------------------------------------------------------|------------------------------|------------------------------------------|-------------------------------|----------------------------------------------------|--------------------------------------------------------------------------------------------------|
| Santa Barbara<br>BATPERF                                                                                                    | Case Info Eligibility                                                                                                    | Empl. Child C<br>Services                                    | ire Resource<br>Databank     | Fiscal                                   | Special Report<br>Units       | s Client<br>Corresp.                               | Admin Tools                                                                                      |
| Customer<br>Information                                                                                                    | Verification L<br>*- Indicates required<br>Status: *<br>Pending<br>Search Results Sur<br>Search Results Sur<br>Vital<br>Statistics US<br>Citizenship<br>Vital<br>Statistics<br>Identity<br>Generate Form<br>Appointment<br>This Toge 1 page took 0.3 | A seconds to load.                                           | ▼ Fro                        | m:<br>Extensio<br>Date                   | To:                           | Postpone<br>(Verify) (V<br>Postpone<br>(Verify) (V | Continue<br>View<br>Its 1 - 2 of 2<br>Add<br>Edit<br>/iew History<br>Edit<br>/iew History<br>Add |
|                                                                                                    |                                                                                                    |                                                              |                              |                                          |                               |                                                    |                                                                                                  |
|                                                                                                    |                                                                                                    |                                                              |                              |                                          |                               |                                                    |                                                                                                  |
|                                                                                                    | Figure 2                                                                                                    | 2.2-42 – Ve                                                  | ərificatic                   | ons List                                 | Page                          |                                                    |                                                                                                  |
| Will This Affect th                                                                                                    | Figure 2<br>e Case?                                                                                                    | 2.2-42 – Vo                                                  | erificatio                   | ons List                                 | Page                          |                                                    |                                                                                                  |
| Will This Affect th<br>Verification List po<br>rd for Vital Statist                                                                     | Figure 2<br>e Case?<br>age may d<br>ics for the c                                                                                                    | 2.2-42 – Vo<br>isplay an<br>child                            | <b>erificatio</b>            | ons List<br>ate his                      | <b>Page</b><br>torical F      | endinę                                             | g Veril                                                                                          |
| Will This Affect th<br>Verification List po<br>rd for Vital Statist                                                                     | Figure 2<br>e Case?<br>age may d<br>ics for the c                                                                                                    | 2 <b>.2-42 – V</b> é<br>isplay an<br>child                   | <b>∍rificatic</b><br>inaccur | ons List<br>ate his                      | <b>Page</b><br>torical P      | ending                                             | g Verif                                                                                          |
| Will This Affect th<br>Verification List po<br>rd for Vital Statisti<br>t Should You Do?<br>o the Vital Statisti<br>npt due to Medi-    | Figure 2<br>e Case?<br>age may d<br>ics for the c<br>cs page ar<br>Cal app sig                                                                                                    | 2.2-42 – Va<br>isplay an<br>child<br>nd update<br>on by Pare | e the ex                     | ons List<br>ate his<br>emptic<br>irdian. | Page<br>torical P             | ending<br>on for t                                 | g Verif<br>he chi                                                                                |
| Will This Affect th<br>Verification List po<br>rd for Vital Statist<br>t Should You Do?<br>o the Vital Statisti<br>npt due to Medi-     | Figure 2<br>e Case?<br>age may d<br>ics for the c<br>cs page ar<br>Cal app sig                                                                                                    | 2.2-42 – Va<br>isplay an<br>child<br>nd update<br>gn by Pare | e the ex                     | ons List<br>ate his<br>emptic<br>irdian. | Page<br>torical P             | ending<br>n for t                                  | g Verif<br>he chi                                                                                |
| Will This Affect th<br>Verification List poor<br>ord for Vital Statist<br>t Should You Do?<br>o the Vital Statisti<br>npt due to Medi-o | Figure 2<br>The Case?<br>Tage may d<br>tics for the c<br>tics page and<br>Cal app sign<br>tistics record                                                                                                    | 2.2-42 – Va<br>isplay an<br>child<br>nd update<br>on by Pare | e the ex<br>nt/Gua           | ons List<br>ate his<br>emptic<br>irdian. | Page<br>torical P<br>on reasc | ending<br>n for ti                                 | g Verif<br>he chi                                                                                |

# 2.2.5.6 SPECIAL CARE INCREMENT CONVERTED WITH OLD AMOUNT

| Page Name                                                                                                    | •                                                                                                    | Kin-GA<br>Kin-GA                                                                                                    | NP Rate Sumn<br>NP EDBC Sum                                                                                                    | nary Page<br>mary                                                                    | CalSAV<br>Field<br>Name(:                                                      | vs Spe<br>Inc<br>s)                               | ecial Care<br>rement                                 |  |  |  |
|----------------------------------------------------------------------------------------------------|----------------------------------------------------------------------------------------------------|----------------------------------------------------------------------------------------------------|----------------------------------------------------------------------------------------------------|--------------------------------------------------------------------------------------|--------------------------------------------------------------------------------|---------------------------------------------------|------------------------------------------------------|--|--|--|
| What Will You Experience?                                                                                                    |                                                                                                    |                                                                                                    |                                                                                                    |                                                                                      |                                                                                |                                                   |                                                      |  |  |  |
| The Special Care                                                                                                    | e Incr                                                                                                    | ement                                                                                                    | t converted b                                                                                                    | out with an                                                                          | old amo                                                                        | ount from (                                       | CalWIN.                                              |  |  |  |
| Cost<br>Vert<br>Cust<br>Inform<br>Case Num<br>Person Search<br>Point Financial<br>Vinne Financial<br>Vinne Financial<br>Vinne Case<br>Summary<br>Rate Summ<br>Non-Minor I<br>Vertfications<br>MC 355<br>EBT Account I<br>Run EDBC<br>Manual EDBC<br>Needs<br>Service Arran<br>P ABAWD<br>EDBC Results | AWS<br>burger<br>omer<br>mation<br>ber:<br>Go<br>ber:<br>Go<br>ber<br>Go<br>ber<br>Go<br>co<br>co<br>co<br>co<br>co<br>co<br>co<br>co<br>co<br>c | Case Name:<br>Case Number: 18<br>Case Info<br>Child's Nat<br>Child's Nat<br>Rate Lis<br>Type<br>Standard:<br>V Infant S<br>Infant Na<br>No Data F | Eligibility Services Child<br>P Rate Summary<br>me: *<br>10M<br>State Rate<br>State Rate<br>Supplement<br>ound<br>Care Increment<br>Type<br>Social Worker Authorized | Care Resource F<br>Databank F<br>Level of Care<br>Begin Date<br>Begin Date<br>164.00 | Nelp  Resources scal Special Units Begin Date 06/01/2014 Begin Date 05/30/2018 | Page Mapping In In<br>Reports Corresp<br>End Date | Edit<br>Edit<br>Edit<br>Edit<br>Edit<br>Edit<br>Edit |  |  |  |
|                                                                                                    |                                                                                                    | Remove                                                                                                    | Social Worker Authorized                                                                                                    | 0.00                                                                                 | 08/17/2014                                                                     | C                                                 | /Iew History<br>Add                                  |  |  |  |
|                                                                                                    | I                                                                                                    | Figure                                                                                                    | 2.2-43 – Kin-(                                                                                                    | GAP Rate S                                                                           | ummary                                                                         | Page                                              |                                                      |  |  |  |

Go-Live Packet (GLP) – What I Need to Act On

| Case Info  | Eligibility   | Empl.<br>Services | Child Care | Resource<br>Databank | Fiscal | Special<br>Units | Reports | Client<br>Corresp. | Admin 1  |
|------------|---------------|-------------------|------------|----------------------|--------|------------------|---------|--------------------|----------|
| Kin-GAP    | Budget        |                   |            |                      |        |                  | Reg     | jular              |          |
| Unearneo   | Income        |                   |            |                      |        |                  | \$      |                    | 0.00     |
| Unearneo   | Income Dis    | regards           |            |                      |        |                  | -       |                    | 0.00     |
| Net Unea   | rned Income   |                   |            |                      |        |                  | =       |                    | 0.00     |
| Earned Ir  | ncome         |                   |            |                      |        |                  | \$      |                    | 0.00     |
| Earned Ir  | ncome Disreg  | jards             |            |                      |        |                  | -       |                    | 0.00     |
| Net Earne  | ed Income     |                   |            |                      |        |                  | =       |                    | 0.00     |
| Total Net  | Nonexempt     | Income            |            |                      |        |                  | \$      |                    | 0.00     |
| Rate Type  | 2             |                   |            |                      |        |                  | Sta     | andard Stat        | e Rate   |
| Basic Rat  | e Code        |                   |            |                      |        |                  |         |                    |          |
| Level of ( | Care          |                   |            |                      |        |                  |         |                    |          |
| Foster Ca  | re Basic Rate | 2                 |            |                      |        |                  | \$      |                    | 1,023.00 |
| Special C  | are Increme   | nt                |            |                      |        |                  | +       |                    | 0.00     |
| Total Net  | Nonexempt     | Income            |            |                      |        |                  | -       |                    | 0.00     |
| Potential  | Grant         |                   |            |                      |        |                  | =       |                    | 1,286.00 |

#### How Will This Affect the Case?

Benefits will continue to issue as approved in CalWIN. The first time EDBC is run in CalSAWS users will need to review/update the Special Care Increment to issue the expected benefits.

#### What Should You Do?

- 1. Go to the Kin-Gap Rate list.
- 2. Click the hyperlink for Active Placement.
- 3. Review the Special Care Increment section.
- 4. If it is incorrect, ADD a new record (Or edit the amounts) with the CORRECT begin date for the correct amount that should be paid.
- 5. Click the Save and Return button.
- 6. Run EDBC and click Accept once the correct benefits are reflecting.

Go-Live Packet (GLP) – What I Need to Act On

| CalSAWS Source/Reference CA-257330 | CalSAWS Source/Reference | CA-257330 |
|------------------------------------|--------------------------|-----------|
|------------------------------------|--------------------------|-----------|

#### 2.2.5.7 OTHER PROGRAM ASSISTANCE HAS INCORRECT SSI/SSP END DATE

| Page Name                    |                                                                                                    | Other Program<br>Assistance Detail                      | CalSAV<br>Name(  | VS Field<br>s)  | SSI/SSP End Date          |  |  |  |  |  |
|------------------------------|----------------------------------------------------------------------------------------------------|---------------------------------------------------------|------------------|-----------------|---------------------------|--|--|--|--|--|
| What Will Yo                 | What Will You Experience?                                                                                                    |                                                         |                  |                 |                           |  |  |  |  |  |
| For some co                  | For some converted cases, the SSI/SSP record shows an incorrect End Date.                                                                          |                                                         |                  |                 |                           |  |  |  |  |  |
| How Will This                | s Affect th                                                                                                    | ne Case?                                                |                  |                 |                           |  |  |  |  |  |
| This can imp<br>SSI/SSP date | This can impact the eligibility determination if EDBC is run for a month with incorrect SSI/SSP data.                                              |                                                         |                  |                 |                           |  |  |  |  |  |
| What Should                  | l You Do                                                                                                    | ?                                                       |                  |                 |                           |  |  |  |  |  |
| 1. Place<br>selec            | <ol> <li>Place your cursor over the Eligibility tab on the Global navigation bar and<br/>select Non-Financial from the Local navigator.</li> </ol> |                                                         |                  |                 |                           |  |  |  |  |  |
| 2. Click<br><b>Progr</b>     | the Othe<br>am Assis                                                                                                    | er Prog Assist link on the<br><b>tance Detail</b> page. | e <b>Task</b> no | avigation bar 1 | o access the <b>Other</b> |  |  |  |  |  |
| 3. Click                     | the Edit I                                                                                                    | outton.                                                 |                  |                 |                           |  |  |  |  |  |
| 4. Oper                      | n the SSI/S                                                                                                    | SSP record.                                             |                  |                 |                           |  |  |  |  |  |
| 5. Manı<br>prope             | 5. Manually update the End Dates on the Other Program Assistance page to the proper date value.                                                    |                                                         |                  |                 |                           |  |  |  |  |  |
| 6. Click                     | 6. Click the Save and Continue button.                                                                                                    |                                                         |                  |                 |                           |  |  |  |  |  |
| 7. Repe                      | at the pr                                                                                                    | ocess for all other acti                                | ve SSI/SS        | SP case persor  | ns.                       |  |  |  |  |  |
| CalSAWS So                   | urce/Ref                                                                                                    | erence                                                  |                  | CA-259535       |                           |  |  |  |  |  |

# 2.2.5.8 PICKLE ELIGIBILITY QUESTIONS MISSING Y/N ANSWERS ON INCOME DETAIL PAGE

| Page Name | Income Detail | CalSAWS Field<br>Name(s) | <ul> <li>Pickle Questions</li> <li>Disabled Adult<br/>Questions</li> </ul> |
|-----------|---------------|--------------------------|----------------------------------------------------------------------------|
|-----------|---------------|--------------------------|----------------------------------------------------------------------------|

#### Go-Live Packet (GLP) – What I Need to Act On

| What Will You Experience?                                                                                                    |  |  |  |  |  |  |  |
|----------------------------------------------------------------------------------------------------|--|--|--|--|--|--|--|
| Responses to these questions may be missing in some converted cases.                                                                                      |  |  |  |  |  |  |  |
| How Will This Affect the Case?                                                                                                    |  |  |  |  |  |  |  |
| This can impact eligibility determination or benefits if EDBC is run.                                                                                     |  |  |  |  |  |  |  |
| What Should You Do?                                                                                                    |  |  |  |  |  |  |  |
| <ol> <li>Place your cursor over the Eligibility tab on the Global navigation bar and<br/>select Customer Information from the Local Navigator.</li> </ol> |  |  |  |  |  |  |  |
| 2. Click Financial to open the Financial Task Menu items.                                                                                                 |  |  |  |  |  |  |  |
| 3. Access case in question                                                                                                    |  |  |  |  |  |  |  |
| 4. Go to SSA Income record in the Financial Task Menu                                                                                                    |  |  |  |  |  |  |  |
| 5. Edit the Page                                                                                                    |  |  |  |  |  |  |  |
| 6. Access the Pickle Questions and answer them appropriately                                                                                              |  |  |  |  |  |  |  |
| 7. Re-run EDBC                                                                                                    |  |  |  |  |  |  |  |
| CalSAWS Source/Reference CA-257297                                                                                                    |  |  |  |  |  |  |  |

#### 2.2.5.9 VEHICLES CONVERTED WITH NO END-DATES

| Page Name                                                                                                    | Property List CalSAWS Field<br>Name(s) |  | End Date |  |  |  |  |  |
|----------------------------------------------------------------------------------------------------|----------------------------------------|--|----------|--|--|--|--|--|
| What Will You Experience?                                                                                                    |                                        |  |          |  |  |  |  |  |
| Due to mapping issues, some vehicles end-dated in CalWIN convert to CalSAWS with no end date on the <b>Property List</b> page. |                                        |  |          |  |  |  |  |  |

Go-Live Packet (GLP) – What I Need to Act On

|                                                                                                    | wawawhy Link                                                                |                              |                         |                        |                       |                         |                      |  |
|----------------------------------------------------------------------------------------------------|-----------------------------------------------------------------------------|------------------------------|-------------------------|------------------------|-----------------------|-------------------------|----------------------|--|
|                                                                                                    | • Indicates required field                                                  | S                            |                         |                        |                       | Images                  | Continue             |  |
|                                                                                                    | • Root Questions                                                            |                              |                         |                        |                       |                         |                      |  |
|                                                                                                    |                                                                             |                              |                         |                        |                       |                         |                      |  |
| S                                                                                                    | Search Results Summa                                                        | γ                            |                         |                        |                       | Re                      | esults 1 - 4 of 4    |  |
| D                                                                                                    | Display By<br>Property Category:                                            |                              | Display<br>From:        |                        | То:                   |                         |                      |  |
| Ø                                                                                                    | All                                                                         |                              |                         |                        |                       |                         | View                 |  |
| 10                                                                                                    | Owner                                                                       | Туре                         | Descriptio              | n Value                | Begin Date            | End Date                |                      |  |
|                                                                                                    | -                                                                           | Automobilo                   | ∼                       |                        | ♥                     |                         | Edit                 |  |
|                                                                                                    |                                                                             | Automobile                   | 2007 Mildii             | 8,300.00               | 03/10/2014            |                         | View History         |  |
|                                                                                                    |                                                                             | Figure 2                     | 2.2-45 – Pr             | operty Li              | st Page               |                         |                      |  |
| low W                                                                                                    | ow Will This Affect the Case?                                               |                              |                         |                        |                       |                         |                      |  |
| 'ehicle<br>an pe                                                                                                  | es not end-date<br>otentially cause                                         | ed are count<br>an individuc | ed in Age<br>al to exce | ed, Blind,<br>ed the p | or Disabl<br>rogram p | ed (ABD)<br>property li | budgets, and<br>mit. |  |
| /hat S                                                                                                    | Should You Do?                                                              |                              |                         |                        |                       |                         |                      |  |
| a vehicle end-dated in CalWIN convert to CalSAWS with no end-date, follow the elow steps to end-date the vehicle: |                                                                             |                              |                         |                        |                       |                         |                      |  |
| 1.                                                                                                    | Go to <b>Property</b>                                                       | List page.                   |                         |                        |                       |                         |                      |  |
| 2.                                                                                                    | 2. Click the hyperlink for the vehicle that should be end-dated             |                              |                         |                        |                       |                         |                      |  |
| 3.                                                                                                    | 3 Click the hyperlink at bottom of page for the value that is not end-dated |                              |                         |                        |                       |                         |                      |  |
| J.                                                                                                    | 4 Enter the appropriate and date                                            |                              |                         |                        |                       |                         |                      |  |
| - <b>T.</b><br>5                                                                                                  | 4. Enter the appropriate end date.                                          |                              |                         |                        |                       |                         |                      |  |
| ວ.<br>,                                                                                                    |                                                                             |                              |                         |                        |                       |                         |                      |  |
| 6.                                                                                                    | RUN EDBC to er                                                              | isure vehicle                | is no long              | ger being              | g counted             | J.                      |                      |  |
| alSA                                                                                                    | WS Source/Refe                                                              | rence                        |                         | CA-25625               | 51                    |                         |                      |  |

# 2.2.5.10 PROPERTY COUNTING LESS IN BUDGET

| Page Name                                                                                                    | Liquid Property<br>Detail                                                                                                    | CalSAWS Field<br>Name(s)                                                                                                    | N/A                  |  |  |  |  |
|----------------------------------------------------------------------------------------------------|----------------------------------------------------------------------------------------------------|----------------------------------------------------------------------------------------------------|----------------------|--|--|--|--|
| What Will You Experie                                                                                                    | ence?                                                                                                    |                                                                                                    |                      |  |  |  |  |
| Property with a single<br>up at less than 100%.                                                                                  | e Owner may have the<br>ase Info Eligibility Empl. Child Care<br>iquid Property Detail<br>t- Indicates required fields<br>iquid Property Type: *<br>Savings Account<br>Property has been considered by SSA (19<br>Financial Details<br>Company Name: * Account Num | Ownership percentag           Resource         Fiscal         Special         Report           Databank         Images         Next           Received Date:           05/25/2012         05/25/2012           Special                                                                                                    | e listed may show    |  |  |  |  |
| Root Questions Income Tax Household Property Special Needs Expenses Medicare Third Party Liability Other Health Care Health Care | Chase  Owner(s)  Comments:                                                                                                    | w:<br>Percentage<br>50.0                                                                                                    | j16                  |  |  |  |  |
| IEVS<br>Hunt v. Kizer                                                                                                    | Property History 🏶                                                                                                    | - Torong - Torong - T |                      |  |  |  |  |
| Verifications<br>MC 355<br>EBT Account List<br>MAGI Verifications<br>MAGI Eligibility                                            | Value         Status         Usage           34.32         Available         Personal           1.150.41         Available         Personal                                                                                                    | Begin Date         End Date           05/25/2012         09/30/2010         05/24/2012           Property Detail Page                                                                                                    | Verified<br>Verified |  |  |  |  |
| How Will This Affect the Case?                                                                                                   |                                                                                                    |                                                                                                    |                      |  |  |  |  |
| No Eligibility Impact.                                                                                                    |                                                                                                    |                                                                                                    |                      |  |  |  |  |
| What Should You Do?                                                                                                    | ,                                                                                                    |                                                                                                    |                      |  |  |  |  |
| If you add/update th<br>1. Place your cur                                                                                        | e record the system w<br>rsor over the Eligibility t                                                                                                    | vill<br>tab on the <b>Global</b> navi                                                                                                    | igation bar and      |  |  |  |  |

#### CalSAWS Implementation Support Services Go-Live Packet (GLP) – What I Need to Act On

- 2. Click Financial to open the Financial Task Menu items.
- 3. Click the Property link on the Task Menu, to view the Property List page.
- 4. Click the Link for the Property item you wish to update.
- 5. On the **Property Detail** page, update the Percentage(s) of Ownership accordingly for case person(s).
- 6. Click Save and Return button.

| CalSAWS Source/Reference | CA-237328 |
|--------------------------|-----------|
|                          |           |

#### 2.2.5.11 VITAL STATS MANDATORY FIELDS

| Page Name                                  | Vital Statistics                                        | CalSAWS Field<br>Name(s)                          | State                 |  |  |  |  |  |  |
|--------------------------------------------|---------------------------------------------------------|---------------------------------------------------|-----------------------|--|--|--|--|--|--|
| What Will You Experience?                  |                                                         |                                                   |                       |  |  |  |  |  |  |
| For identity documer mandatory State field | nts like driver's license r<br>d is not recorded for th | ecord in vital statistics,<br>ne Identity record. | you will see that the |  |  |  |  |  |  |
| U.S. Citizenship Ver                       | ification                                               |                                                   |                       |  |  |  |  |  |  |
| Document Type on<br>2A U.S. Public Birth R | File: *<br>ecord recorded before age 5                  |                                                   |                       |  |  |  |  |  |  |
| Document Number:<br>480703183              |                                                         |                                                   |                       |  |  |  |  |  |  |
| Citizenship Verified                       | :*                                                      |                                                   |                       |  |  |  |  |  |  |
|                                            |                                                         |                                                   |                       |  |  |  |  |  |  |
| Identity Verification                      | n:                                                      |                                                   |                       |  |  |  |  |  |  |
| Document Type: *                           | corded by U.S. State or Territory with                  | a photograph                                      |                       |  |  |  |  |  |  |
| Document Number:                           | Lorded by 0.5. State of renntory with                   |                                                   |                       |  |  |  |  |  |  |
| State/Territory Iss                        | ued: *                                                  |                                                   |                       |  |  |  |  |  |  |
| Identity verified: *                       |                                                         |                                                   |                       |  |  |  |  |  |  |
| Verified View                              |                                                         |                                                   |                       |  |  |  |  |  |  |
| Fi                                         | gure 2.2-47 – U.S. Citize                               | enship Verification Pag                           | je                    |  |  |  |  |  |  |

#### Go-Live Packet (GLP) – What I Need to Act On

#### How Will This Affect the Case?

There is no impact when running EDBC so long as the verification status is captured for the Identity and Citizenship records.

When viewing the page online, the user will encounter a page validation error if they try and edit the record but leave the State as blank.

#### What Should You Do?

Update the demographic information for the person, as necessary.

#### If the person was born in the United States

- 1. Place your cursor over the *Eligibility* tab on the **Global** navigation bar and select *Customer Information* from the **Local** navigator.
- 2. On the **Task** navigation bar, click *Individual Demographics*. The **Individual Demographics List** page will display.
- 3. Click the link for the individual listed under the *Name* column. The **Individual Demographics Detail** page for that person will appear.
- 4. Validate the Birth Country indicates United States.
- 5. If not, click the Edit button and update the Birth Country field.
- 6. Click the Save and Return button. The **Individual Demographics List** page will display.
- 7. Place your cursor on the **Task** navigation bar and click Vital Statistics. The **Vital Statistics List** page will display.
- 8. Click the link for the individual listed under the Name column. The **Vital Statistics Detail** page for that person will appear.
- 9. Click the Edit button.
- 10. Update the Was this person born in a US State/Territory? field to indicate Yes or blank. If yes is selected, additional dynamic fields will populate; however, they are not mandatory fields.
- 11. If the person was born outside of the United States, please follow the same steps as above; however, select the correct country where the individual was born on the **Individual Demographics** page. On the **Vital Statistics Detail** page, the field Was this person born in a US State/Territory? field will need to indicate blank or No.

CalSAWS Source/Reference

CA-257653

# 2.2.5.12 MISSING TERMINATION REASON

| Page Name                                                                    | Employment Detail                                                             | CalSAWS Field<br>Name(s)                                                   | N/A                                                  |  |  |  |  |  |
|------------------------------------------------------------------------------|-------------------------------------------------------------------------------|----------------------------------------------------------------------------|------------------------------------------------------|--|--|--|--|--|
| What Will You Experience?                                                    |                                                                               |                                                                            |                                                      |  |  |  |  |  |
| On the <b>Employment</b><br>good cause or failure<br>the case is then failir | <b>Detail</b> page when the<br>e reason. In some cas<br>g for reason "Job Ter | e employment is termin<br>ses, the termination rea<br>mination No Good Cau | ated there should be<br>son is missing, and<br>use." |  |  |  |  |  |
| Case Name:<br>Case Number:                                                   | 🛄 Journal <table-cell> Tasks 🛞 Help</table-cell>                              | 🗐 Resources 🔟 Page Mapping 🎮 Image                                         | s 🏴 DCFS Images 🕍 Log Ol                             |  |  |  |  |  |
| Case Info Eligibility                                                        | Empl. Child Care Resourc<br>Services Databan                                  | e Fiscal Special Reports<br>k Units                                        | Client Admin<br>Corresp. Tools                       |  |  |  |  |  |
| GA/GR Autom                                                                  | ated Solution EDBC                                                            | Summary                                                                    |                                                      |  |  |  |  |  |
| *- Indicates required                                                        | fields                                                                        | Change Reason                                                              | Accept Cancel                                        |  |  |  |  |  |
| Begin Month                                                                  | End Month Run Date                                                            | Run Status Ac                                                              | cepted By                                            |  |  |  |  |  |
| EDBC Information                                                             | 05/2022 05/25/202                                                             |                                                                            |                                                      |  |  |  |  |  |
| Reporting Type Rea<br>Type: Regular<br>Recalculation: No                     | son:                                                                          |                                                                            |                                                      |  |  |  |  |  |
| Program Configurat                                                           | ion                                                                           |                                                                            |                                                      |  |  |  |  |  |
| System Determina                                                             | ition                                                                         |                                                                            |                                                      |  |  |  |  |  |
| Aid Code: 90 - GA                                                            | General Relief Independent Living                                             | -CNTY                                                                      |                                                      |  |  |  |  |  |
| Program Status:                                                              | Denied                                                                        |                                                                            |                                                      |  |  |  |  |  |
| Program Status R                                                             | eason: No Eligible Mem                                                        |                                                                            |                                                      |  |  |  |  |  |
| Note: Overridden in                                                          | DOB Role Role                                                                 | Reason Status Status Reason                                                | n                                                    |  |  |  |  |  |
| 1                                                                            | 06/25/1985 MEM                                                                | Denied Job Terminatio                                                      | n No Good Cause                                      |  |  |  |  |  |
|                                                                              |                                                                               | Override                                                                   | Program Configuration                                |  |  |  |  |  |
| Figure 2.2                                                                   | -48 – GA/GR Automa                                                            | ted Solution EDBC Sum                                                      | mary Page                                            |  |  |  |  |  |
| How Will This Affect th                                                      | ne Case?                                                                      |                                                                            |                                                      |  |  |  |  |  |
| Eligibility may be Imp                                                       | acted in absence of                                                           | good cause.                                                                |                                                      |  |  |  |  |  |

#### Cal**SAWS Implementation Support Services** Go-Live Packet (GLP) – What I Need to Act On

#### What Should You Do?

**Note**: if it has county defined good cause then case will pass or if the reason is not a county defined good cause the case will fail.

- 1. Place Cursor on Eligibility on **Global Menu** and select Customer Information from **Local** Navigator.
- 2. On Non-Financial Task Menu, select Employment to see the Employment List.
- 3. Click the View button on the top right corner to ensure you are seeing all records that may affect the case.
- 4. Click the Employer link(s), that are causing the GA/GR to fail for No Good Termination Cause.
- 5. Click the Edit button
- 6. Scroll down to Termination Reason Field, select the correct reason.
- 7. Click Save and Return.
- 8. Update any other previous employment items as needed for Active GA/GR Customer(s).

CalSAWS Source/Reference

CA-243112

#### 2.2.5.13 GA/GR BENEFITS SKIPPING FOR NULL SUBMIT MONTH

| Page Name                                                                                                    | Employment Detail     | CalSAWS Field<br>Name(s) | N/A                 |  |  |  |  |  |
|----------------------------------------------------------------------------------------------------|-----------------------|--------------------------|---------------------|--|--|--|--|--|
| What Will You Experience?                                                                                                    |                       |                          |                     |  |  |  |  |  |
| GA/GR programs wit                                                                                                    | h reporting type Quar | terly are skipping with  | a null submit month |  |  |  |  |  |
| How Will This Affect the Case?                                                                                                    |                       |                          |                     |  |  |  |  |  |
| Benefits will be skipped for a submit month because setting frequency to quarterly is setting the monthly frequency to <i>null</i> instead of every 3 months. |                       |                          |                     |  |  |  |  |  |
| What Should You Do?                                                                                                    |                       |                          |                     |  |  |  |  |  |
| Run EDBC and set Immediacy to Rush for the benefit month being skipped                                                                                        |                       |                          |                     |  |  |  |  |  |
| CalSAWS Source/Ref                                                                                                    | erence                | CA-262804                |                     |  |  |  |  |  |

– 99 –

© 2023 CalSAWS Consortium. All Rights Reserved.

# 2.2.5.14 MULTIPLE PRIMARY APPLICANTS PER DER CAUSE MAGI ERRORS

| Page Name                                                                                                    | N/A    | CalSAWS Field<br>Name(s) | N/A |  |  |  |  |  |
|----------------------------------------------------------------------------------------------------|--------|--------------------------|-----|--|--|--|--|--|
| What Will You Experience?                                                                                                    |        |                          |     |  |  |  |  |  |
| A Determination Eligibility Response (DER) is sent from CalHEERS to CalSAWS<br>confirming information transmitted from CalSAWS was received successfully.<br>Indicators are present in the DER to distinguish household members and identify<br>information such as the Primary Contact. Although the system allows only one Primary<br>Contact per case, following conversion, some DERs contain more than one. |        |                          |     |  |  |  |  |  |
| How Will This Affect the Case?                                                                                                    |        |                          |     |  |  |  |  |  |
| When more than more Primary Contact is received, the system will generate errors in Batch MAGI because only one Primary Contact is expected.                                                                                                    |        |                          |     |  |  |  |  |  |
| What Should You Do?                                                                                                    |        |                          |     |  |  |  |  |  |
| There is one Primary Contact in CalSAWS per case, therefore, the user can send an Eligibility Determination Request (EDR) online from the MAGI Determination List page to remove indicators associated to persons who are not the Primary Contact.                                                                                                    |        |                          |     |  |  |  |  |  |
| CalSAWS Source/Ref                                                                                                    | erence | CA-256025                |     |  |  |  |  |  |

#### 2.2.5.15 UPDATE REPORTING TYPE TO SARN

| Page Name                                                                                                    | Program Detail | CalSAWS Field<br>Name(s) | Reporting Type |  |  |  |
|----------------------------------------------------------------------------------------------------|----------------|--------------------------|----------------|--|--|--|
| What Will You Experience?                                                                                                    |                |                          |                |  |  |  |
| In some yellow banner cases, if EDBC was not run for the conversion month, the reporting type may not be set to SARN if the ESAP flag is Yes. |                |                          |                |  |  |  |

Go-Live Packet (GLP) – What I Need to Act On

|                    | Worker:                                                          |                                        | Primary<br>Applicant/Recipient:             |
|--------------------|------------------------------------------------------------------|----------------------------------------|---------------------------------------------|
|                    | Worker ID:                                                       | Active                                 | Language:                                   |
|                    | RE Due Month:                                                    | 03/2024 Re-Evaluate                    | Phone Number:                               |
|                    | Reporting Type:                                                  | Semi-Annual Reporting<br>Annually      | Email:                                      |
|                    | SAR Due Month:                                                   | 03/2023                                | r uj cel                                    |
|                    | Aid Code:                                                        | 09 - CalFresh                          | Application Date:                           |
|                    | Meets ESAP Criteria:                                             | Yes                                    |                                             |
|                    | Public Assistance<br>Indicator:                                  | Yes                                    |                                             |
|                    | FBU:                                                             | 0                                      |                                             |
|                    | Expedited Service:                                               | Yes                                    |                                             |
|                    | Postponed Verif:                                                 | No                                     |                                             |
|                    | Name                                                             | Role Role                              | Reason Status Status Reason                 |
|                    |                                                                  |                                        | ogram Detail Page                           |
| _                  |                                                                  | rigure 2.2-49 – Fi                     |                                             |
| v Wi               | ll This Affect the C                                             | Case?                                  |                                             |
| y Wi<br>DBC<br>A/S | II This Affect the C<br>is not run for the<br>AR and fiscal logi | conversion month<br>c will expect a SA | n, the Reporting Type will remain in<br>R7. |

CalSAWS Source/Reference

CA-260992

# 2.2.5.16 HOMELESS ASSISTANCE

| Page Name                                                                                    | Homeless<br>Assistance Detail –<br>Permanent | CalSAWS Field<br>Name(s) | Begin and End<br>Dates |  |  |  |  |
|----------------------------------------------------------------------------------------------|----------------------------------------------|--------------------------|------------------------|--|--|--|--|
| What Will You Experience?                                                                    |                                              |                          |                        |  |  |  |  |
| End date may be before the begin date on <b>Homeless Assistance Detail – Permanent</b> page. |                                              |                          |                        |  |  |  |  |

Go-Live Packet (GLP) – What I Need to Act On

|                                                                       | Case Info Eligibility Empl. Child Care Resource Fiscal Special Reports Client Admin Tools Services Databank Units Corresp.                                                                                                    |
|-----------------------------------------------------------------------|----------------------------------------------------------------------------------------------------|
|                                                                       | Homeless Assistance Detail - Permanent                                                                                                    |
|                                                                       | *- Indicates required fields Edit Close                                                                                                    |
|                                                                       | Type: Permanent                                                                                                    |
|                                                                       | Reason: *                                                                                                    |
|                                                                       | Exception: Former Peridence Uninhabitable                                                                                                    |
|                                                                       | Prior Misuse of Funds: * No                                                                                                    |
|                                                                       | Valid Financial Hardship: * No                                                                                                    |
|                                                                       | CW 42 Received Date: * 08/01/2019                                                                                                    |
|                                                                       | Rental Agreement Received Date: 08/06/2019                                                                                                    |
|                                                                       | Last Updated On 12/19/2021 12:00:00 AM By: 31                                                                                                    |
|                                                                       | Figure 2.2-50 – Homeless Assistance Detail – Permanent                                                                                                    |
| How V                                                                 | Nill This Affect the Case?                                                                                                    |
| If the inform                                                         | Converted Permanent Homeless issuance has already occurred, and the nation is historical, then there is no effect on the case.                                                                                                    |
| What                                                                  | Should You Do?                                                                                                    |
| lf you                                                                | wish to clean up the case to fix dates the following steps can be followed:                                                                                                    |
| 1.                                                                    | Place your cursor on Eligibility in the <b>Global</b> navigation bar, then select Customer Information in the <b>Local</b> Navigator.                                                                                                    |
| 2.                                                                    | Click Homeless Assistance on the <b>Task</b> navigation bar to access the <b>Homeless Assistance List</b> page.                                                                                                    |
|                                                                       |                                                                                                    |
| 3.                                                                    | Click the link for the Permanent Homeless entry that applies to the current situation to access the <b>Homeless Assistance Detail</b> page.                                                                                                    |
| 3.<br>4.                                                              | Click the link for the Permanent Homeless entry that applies to the current situation to access the <b>Homeless Assistance Detail</b> page.<br>View the begin and end dates. if the end date is BEFORE the begin date, click the <i>Edit</i> button.                                                                                                    |
| 3.<br>4.<br>5.                                                        | Click the link for the Permanent Homeless entry that applies to the current situation to access the <b>Homeless Assistance Detail</b> page.<br>View the begin and end dates. if the end date is BEFORE the begin date, click the <i>Edit</i> button.<br>Update the begin and end dates to the correct information. Confirm the information already present is correct.                                                                                                    |
| 3.<br>4.<br>5.                                                        | Click the link for the Permanent Homeless entry that applies to the current<br>situation to access the <b>Homeless Assistance Detail</b> page.<br>View the begin and end dates. if the end date is BEFORE the begin date, click<br>the <i>Edit</i> button.<br>Update the begin and end dates to the correct information. Confirm the<br>information already present is correct.<br>Click the Save and Return button.                                                              |
| <ol> <li>3.</li> <li>4.</li> <li>5.</li> <li>6.</li> <li>7</li> </ol> | Click the link for the Permanent Homeless entry that applies to the current<br>situation to access the <b>Homeless Assistance Detail</b> page.<br>View the begin and end dates. if the end date is BEFORE the begin date, click<br>the <i>Edit</i> button.<br>Update the begin and end dates to the correct information. Confirm the<br>information already present is correct.<br>Click the Save and Return button.                                                              |
| 3.<br>4.<br>5.<br>6.<br>7.                                            | Click the link for the Permanent Homeless entry that applies to the current situation to access the <b>Homeless Assistance Detail</b> page.<br>View the begin and end dates. if the end date is BEFORE the begin date, click the <i>Edit</i> button.<br>Update the begin and end dates to the correct information. Confirm the information already present is correct.<br>Click the <i>Save</i> and <i>Return</i> button.<br>Follow process to <i>Run EDBC</i> and issue benefit. |

– 102 –

# 2.2.6 CHILD CARE

# 2.2.6.1 NO ASSIGNED WORKER

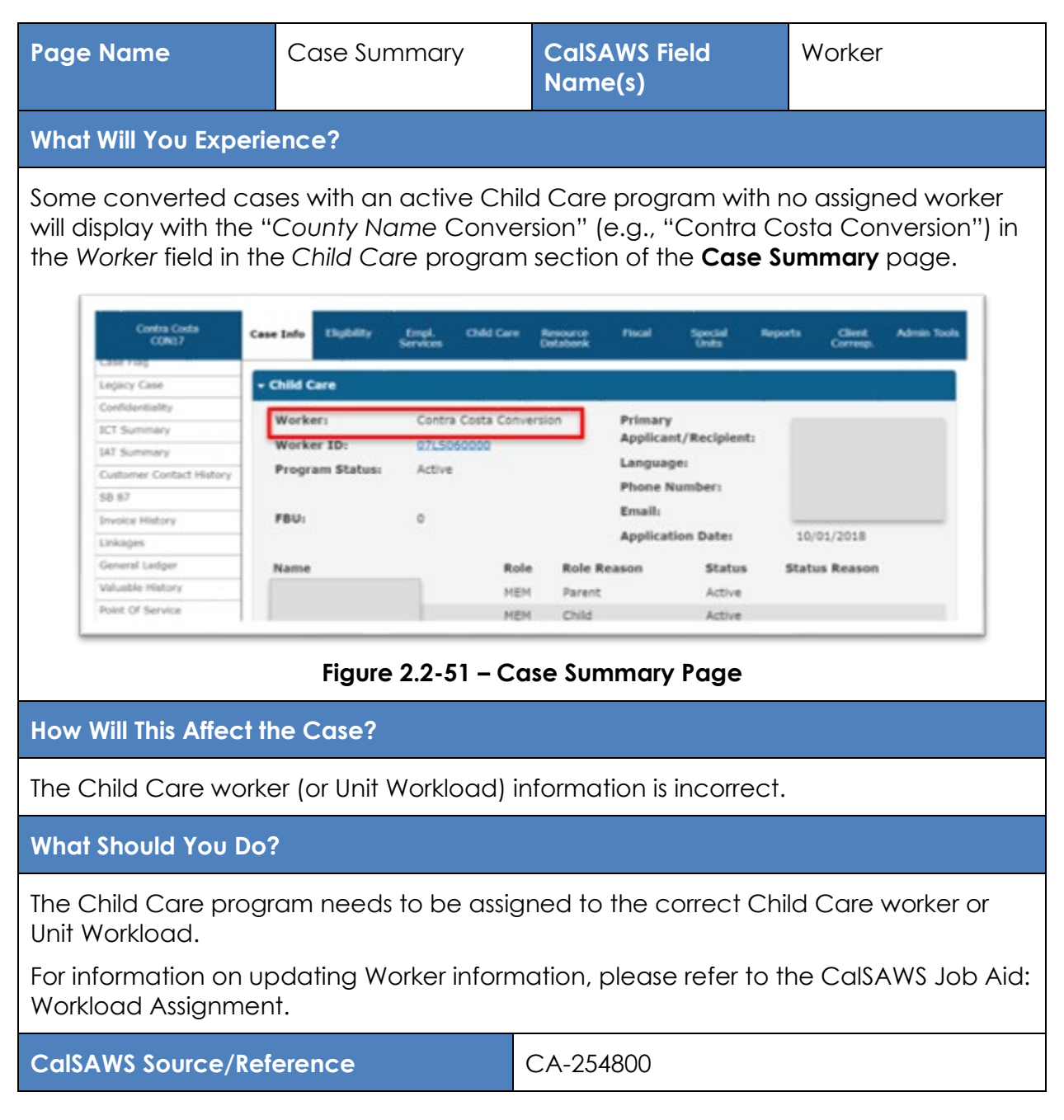

# 2.2.6.2 MEMBERS OVER MAX AGE

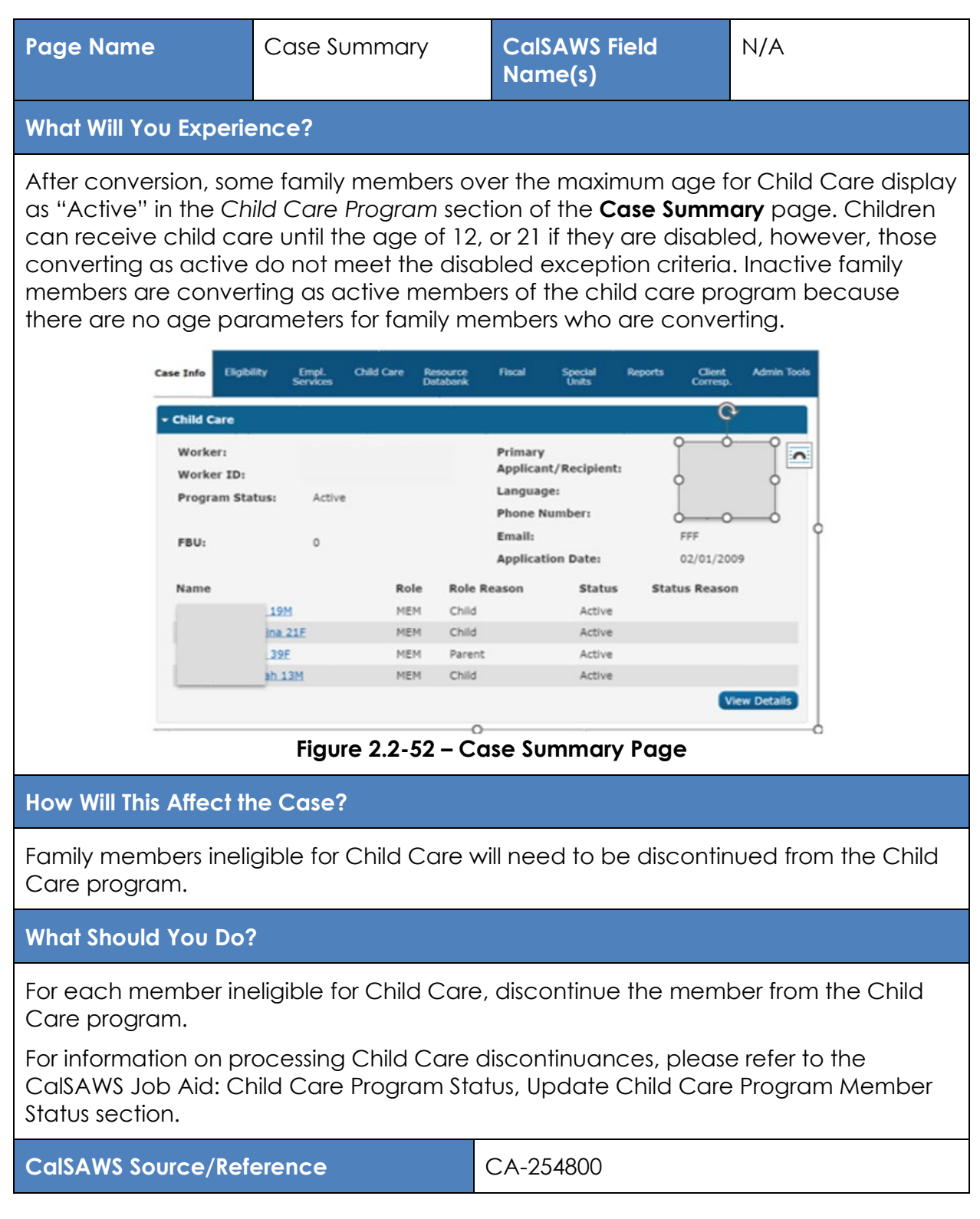

– 104 –

© 2023 CalSAWS Consortium. All Rights Reserved.

# 2.2.7 VERIFICATIONS

In CalWIN, a worker can assert that a Verification is *Received* and enter the *Source* of that verification. But it is a back-end process that actually determines if that verification and source are acceptable for the program.

Conversion uses that same back-end process to determine whether an item should convert as *Pending* or *Verified*.

Therefore, if an item is *Pending* in CalSAWS, the worker will need to ensure the verification is in fact on file and mark it as *Verified* on either the **Verifications List** page, or the respective **Detail** page for the item.

# 2.2.7.1 PENDING VERIFICATIONS FOR INACTIVE MEMBERS

| Page Name                                                                                                    | Pending<br>Verifications List | CalSAWS Field<br>Name(s) | N/A |  |  |  |
|----------------------------------------------------------------------------------------------------|-------------------------------|--------------------------|-----|--|--|--|
| What Will You Experience?                                                                                                    |                               |                          |     |  |  |  |
| In CalSAWS you may see pending verifications on the <b>Pending Verifications List</b> page<br>for case persons who are not active on the case and listed as <i>Permanently Out of the</i><br><i>Home</i> . |                               |                          |     |  |  |  |

Go-Live Packet (GLP) – What I Need to Act On

|                        | Case Info                    | Eligibility               | Empl.       | Child Care | Resource  | Fiscal  | Special | Reports  | Clien  | Admin Tools          |
|------------------------|------------------------------|---------------------------|-------------|------------|-----------|---------|---------|----------|--------|----------------------|
|                        | ouse mile                    | Englointy                 | Services    | onna oare  | Databank  | - iocui | Units   | Reports  | Corres | p.                   |
| Customer               | Verifica                     | ation L                   | ist         |            |           |         |         |          |        |                      |
| Information            | *- Indicate                  | s required                | fields      |            |           |         |         |          |        | Continue             |
| Case Number:           | Status: *                    |                           | From        | :          |           | To:     |         |          |        |                      |
| Person Search          | Pending                      | ~                         |             |            |           |         |         |          |        | View                 |
| Non Financial          | Search Re                    | sults Sun                 | mary        |            |           |         |         |          | Result | s 1 - 17 of 17       |
| ▶ Financial            | Scurch Re                    | Juits Sun                 | initiar y   |            |           |         |         |          | Kesun  | Add                  |
| Verifications          | 🔳 Туре                       |                           | Name        | Reques     | t Due Da  | te Post | tponed  |          |        |                      |
| EBT Account List       | _                            |                           |             | Date       |           | ES      |         |          |        |                      |
| MAGI Verifications     |                              |                           |             | 10/11/0    | 6 10/21/0 | 6       |         | Dectaone | Varify | Edit                 |
| MAGI Eligibility       | Docum                        | <u>nent</u>               |             | 10/11/0    | 6 10/21/0 | 0       |         | Postpone | verity | View History         |
| Run EDBC               | □ <u>Name</u> /              | <u>'Identity</u>          |             | 10/11/0    | 6 10/21/0 | 6       |         | Postpone | Verify | Edit                 |
| Manual EDBC            | _                            |                           |             |            |           |         |         |          |        | View History         |
| Service Arrangements   | - Docum                      | <u>j/Lao</u><br>nentation |             | 10/11/0    | 6 10/21/0 | 6       |         | Postpone | Verify | View History         |
| ▶ ABAWD                | Batter                       | ed Non                    |             |            |           |         |         |          |        | Edit                 |
| EDBC Results           | Citizer                      | L                         | Reprint and | 10/11/0    | 6 10/21/0 | 0       |         | Postpone | verity | View History         |
|                        | <u>Visa/V</u> <u>Applica</u> | AWA<br>ation              |             | 10/11/0    | 6 10/21/0 | 6       | (       | Postpone | Verify | Edit<br>View History |
|                        | Countr                       | <u>y of Birth</u>         | -           | 10/11/0    | 6 10/21/0 | 6       |         | Postpone | Verify | Edit<br>View History |
|                        | Countr                       | <u>y of Birth</u>         |             | 10/11/0    | 6 10/21/0 | 6       |         | Postpone | Verify | Edit<br>View History |
|                        |                              | Figure                    | e 2.2-{     | 53 – Vei   | ificatio  | on Lis  | t Pag   | je       |        |                      |
| ill This Af <u>fec</u> | t the <u>C</u>               | ase?                      |             |            |           |         |         |          |        |                      |

#### Go-Live Packet (GLP) – What I Need to Act On

# What Should You Do?

You can hide/resolve this discrepancy to avoid confusion.

#### <u>Hide Person</u>

- 1. Place your cursor over the *Eligibility* tab on the **Global** navigation bar and select Case Summary from the **Local** navigator.
- 2. Click the *Hide Person* link on the **Task** navigation bar to access the **Hide Person** page.
- 3. Click the Person checkbox for each appropriate person.
- 4. Click the Save and Continue button.

# Update Verification Status

- 1. Place your cursor over the *Eligibility* tab on the **Global** navigation bar and select *Customer Information* from the Local navigator.
- 2. Click the Verification link on the Task navigation bar.
- 3. Click the *Edit* button on the desired verification to access the **Verification Detail** page.
- 4. Select the desired status from the drop list.
- 5. Click the Save and Return button.

CalSAWS Source/Reference

CA-239115

# 2.2.7.2 PENDING VERIFICATIONS FOR CITIZENSHIP AND ID

| Page Name                                                              | Vistal Statistics List                                     | N/A                                                                  |                             |  |  |  |
|------------------------------------------------------------------------|------------------------------------------------------------|----------------------------------------------------------------------|-----------------------------|--|--|--|
| What Will You Experience?                                              |                                                            |                                                                      |                             |  |  |  |
| You will see a "Pendi<br>List page if there wer<br>records added in Ca | ng" verification status<br>e no Deficit Reduction<br>IWIN. | for converted cases on the <b>Vi</b><br>Act (DRA) Citizenship and/or | stal Statistics<br>Identity |  |  |  |

Go-Live Packet (GLP) – What I Need to Act On

|                                                                                                    | SAWS Case Number:                                                                |  |  |  |
|----------------------------------------------------------------------------------------------------|----------------------------------------------------------------------------------|--|--|--|
| Case Info Eligibility Empl. Child Ca                                                                                                    | re Resource Fiscal Special Reports Client Admin Tools<br>Databank Units Corresp. |  |  |  |
| Customer Vital Statistics List                                                                                                    |                                                                                  |  |  |  |
| Case Number:<br>Go Name Citizenshir                                                                                                    | Images Continue                                                                  |  |  |  |
| Person Search                                                                                                    | Pending                                                                          |  |  |  |
|                                                                                                    | View History                                                                     |  |  |  |
| Individual Demographics                                                                                                    | Edit<br>View History                                                             |  |  |  |
| Remove                                                                                                    |                                                                                  |  |  |  |
| Figure 2.2-54 – Vital Statistics List Page                                                                                                    |                                                                                  |  |  |  |
|                                                                                                    |                                                                                  |  |  |  |
| How Will This Affect the Case?                                                                                                    |                                                                                  |  |  |  |
| DRA records will be created in CalSAWS with a "Pending" verification status for U.S. citizens who do not have this information captured, requiring users to verify the information and update the data collection pages, as appropriate. |                                                                                  |  |  |  |
| What Should You Do?                                                                                                    |                                                                                  |  |  |  |
| <ol> <li>Place your cursor over the Eligibility tab on the Global navigation bar and<br/>select Customer Information from the Local navigator.</li> </ol>                                                                                |                                                                                  |  |  |  |
| <ol> <li>Click the Vital Statistics link on the Task navigation bar to access the Vital<br/>Statistics List page.</li> </ol>                                                                                                    |                                                                                  |  |  |  |
| <ol> <li>Click the Edit button to the right of appropriate individual to access the Vital<br/>Statistics Detail page.</li> </ol>                                                                                                    |                                                                                  |  |  |  |
| 4. Update the U.S. Citizenship Verification and/or Identity Verification blocks with the required information, then click the Save button.                                                                                               |                                                                                  |  |  |  |
| CalSAWS Source/Reference                                                                                                    | CA-247357                                                                        |  |  |  |
|                                                                                                    |                                                                                  |  |  |  |

# 2.2.7.3 VERIFICATION FOR BIRTH COUNTRY

| Page Name                 | Individual<br>Demographics<br>Detail | CalSAWS Field<br>Name(s) | Birth Country |  |
|---------------------------|--------------------------------------|--------------------------|---------------|--|
| What Will You Experience? |                                      |                          |               |  |
| In CalSAWS, if EDBC does not verify the cit<br>Country's Verified drop list will display a "P<br><b>Demographics Detail</b> page.                                                                                                    | izenship information in CalWIN, the Birth<br>ending" status on the <b>Individual</b>             |
|----------------------------------------------------------------------------------------------------|--------------------------------------------------------------------------------------------------|
| Individual Demographics Detail                                                                                                    |                                                                                                  |
| *- Indicates required fields                                                                                                    | Save and Return Cancel                                                                           |
| A Number:                                                                                                    |                                                                                                  |
| Sufficient Info for CIN: *                                                                                                    | CIN:<br>Search                                                                                   |
| Marital Status:                                                                                                    | Gender: *                                                                                        |
| Date of Birth:                                                                                                    | Verified: *                                                                                      |
| Birth Country: *                                                                                                    | View<br>Verified: *                                                                              |
| United States 🗸                                                                                                    | Pending View                                                                                     |
| Figure 2.2-55 – Individual                                                                                                    | Demographics Detail Page                                                                         |
| How Will This Affect the Case?                                                                                                    |                                                                                                  |
| Birth country records that are not verified<br>determining residency and the scope of b                                                                                                    | and left in a pending status will interfere with<br>benefits provided to an applicant/recipient. |
| EDBC will not run, and you will receive an country must be verified.                                                                                                    | error message indicating that the birth                                                          |
| What Should You Do?                                                                                                    |                                                                                                  |
| 1. Place your cursor over the Eligibility select Customer Information from the select Customer Information from the select | tab on the <b>Global</b> navigation bar and ne <b>Local</b> navigator.                           |
| 2. Click the Individual Demographics the <b>Individual Demographics List</b> pe                                                                                                    | link on the <b>Task</b> navigation bar to access<br>age.                                         |
| 3. Click the linked name or the Edit bu<br><b>Demographics Detail</b> page in View                                                                                                    | utton to access the <b>Individual</b> or Edit mode for the chosen individual.                    |
| 4. In Edit mode, select the appropriat to the Birth Country drop list.                                                                                                    | e value from the Verified drop list adjacent                                                     |
| 5. Click the Save and Return button.                                                                                                    |                                                                                                  |
| CalSAWS Source/Reference                                                                                                    | CA-247372                                                                                        |
|                                                                                                    |                                                                                                  |

– 109 –

# 2.2.7.4 VERIFICATION LIST PENDING INCOME

| Page Name                                      | Verifications List                                   | CalSAWS Field<br>Name(s)   | N/A              |
|------------------------------------------------|------------------------------------------------------|----------------------------|------------------|
| What Will You Experie                          | ence?                                                |                            |                  |
| Verification List page<br>there are no pending | e displays two of the sa<br>g verifications in CalWI | ime income pending r<br>N. | ecord although   |
| How Will This Affect th                        | ne Case?                                             |                            |                  |
| The presence of pen run.                       | ding verifications may                               | result in adverse effec    | ts during a EDBC |
| What Should You Do?                            | ?                                                    |                            |                  |
| The worker should ch<br>verifications manual   | eck pending verificati<br>y.                         | ions in CalWIN and cle     | ar the income    |
| CalSAWS Source/Ref                             | erence                                               | CA-257020                  |                  |

# 2.2.7.5 INCORRECT 'PENDING' STATUS ON RESIDENCY DETAIL

| Page Name                                                                                   | Residency List                                                                                         | CalSAWS Field<br>Name(s)                                                                | Verified                       |
|---------------------------------------------------------------------------------------------|----------------------------------------------------------------------------------------------------|-----------------------------------------------------------------------------------------|--------------------------------|
| What Will You Experie                                                                       | ence?                                                                                                  |                                                                                         |                                |
| On the <b>Residency</b> Po<br>• the <b>verified</b> field o<br>• the <b>Verifications</b> L | age under <b>Eligibility-&gt;C</b><br>of the <b>Residency</b> recor<br><b>.ist</b> will show no pendir | <b>Customer Information-&gt;</b><br>ds may show Pending<br>ng <b>Residence</b> records. | • <b>Non-Financial:</b><br>but |
| How Will This Affect th                                                                     | ne Case?                                                                                               |                                                                                         |                                |
| The presence of pen run.                                                                    | ding verifications may                                                                                 | result in adverse effec                                                                 | ts during an EDBC              |
| What Should You Do?                                                                         | ?                                                                                                    |                                                                                         |                                |
| A Worker can manuc                                                                          | ally verify the pending                                                                                | Residency record:                                                                       |                                |

© 2023 CalSAWS Consortium. All Rights Reserved.

1) Delete the pending **Residency** record from **Residency List**.

2.a. Add a new **Residency** record with *Pending* status and then **Verify** this pending **Residency** record on **Verification List** page.

Or

2.b. Add a new **Residency** record with Verified status.

CalSAWS Source/Reference

CA-257143

# 2.2.7.6 UNABLE TO CREATE MC 355 VERIFICATION DETAILS

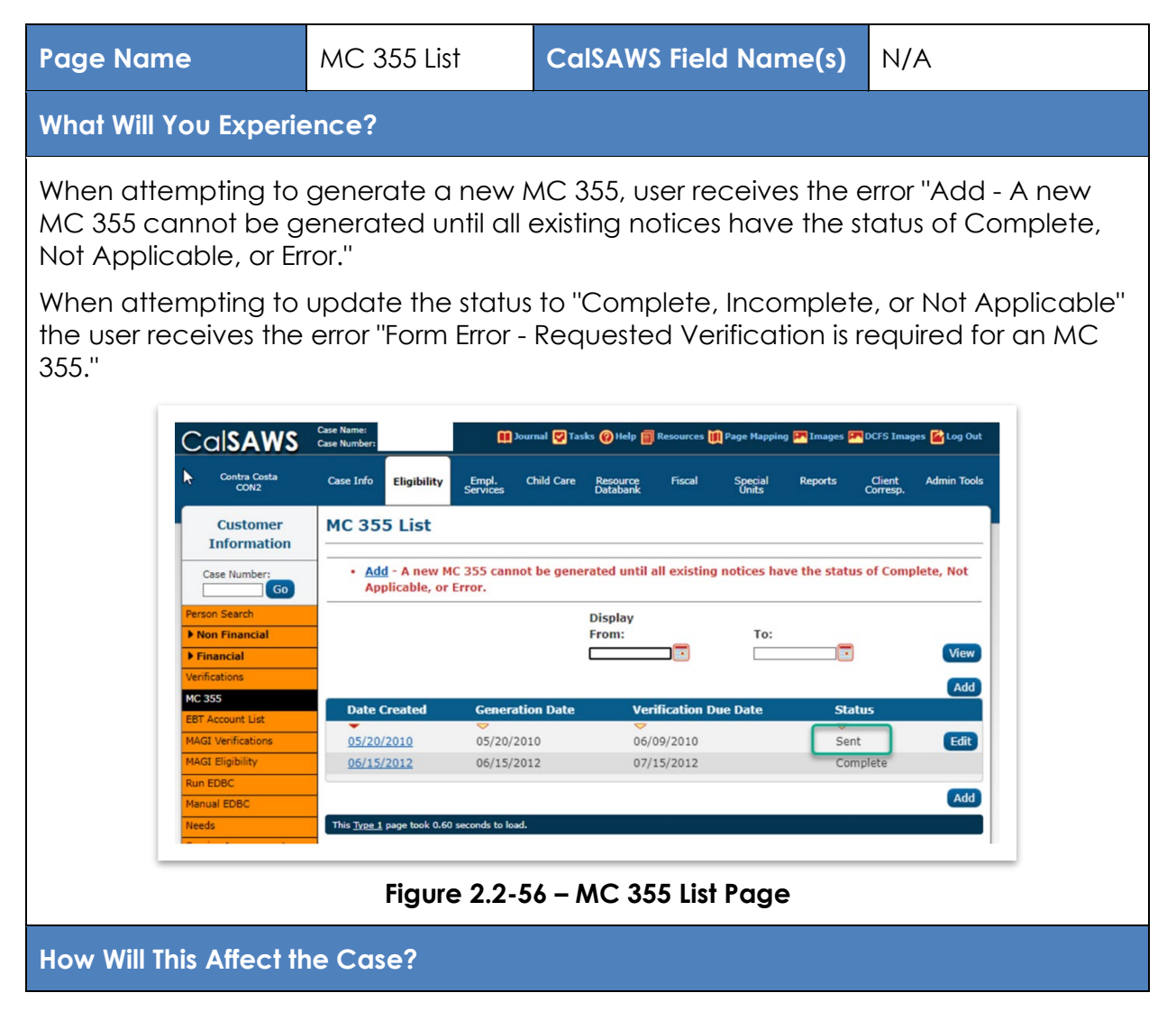

Users will not be able to add verifications to the MC 355 Detail page or update the Status of the converted MC 355 record.

What Should You Do?

Generate MC 355 from DHCS website or other county resources and mail to customer manually.

CalSAWS Source/Reference

CA-256453/CA-261199

#### 2.2.8 OTHERS

#### 2.2.8.1 CONVERTED RESOURCES MISSING DETAILS

| Page Name                                       | Resource Search                                                                                                    | CalSAWS Field<br>Name(s)                           | County Approved                |  |  |  |  |
|-------------------------------------------------|----------------------------------------------------------------------------------------------------|----------------------------------------------------|--------------------------------|--|--|--|--|
| What Will You Experie                           | What Will You Experience?                                                                                                |                                                    |                                |  |  |  |  |
| When searching for c<br>indicates it is approve | When searching for a resource, the returned results may not yield an entry that indicates it is approved for County use. |                                                    |                                |  |  |  |  |
| Entries which do not created by another (       | have an indicator of "<br>County and are not su                                                                          | yes" for the County Ap<br>itable for use by your ( | pproved status were<br>County. |  |  |  |  |

|                 | Case Info   | Eligibility | Empl.<br>Services    | Child Care | Resource<br>Databank | Fiscal             | Special<br>Units | Reports  | Client<br>Corresp. | Admin Too         |
|-----------------|-------------|-------------|----------------------|------------|----------------------|--------------------|------------------|----------|--------------------|-------------------|
| Resources       | Resou       | rce Sea     | rch                  |            |                      |                    |                  |          |                    |                   |
| source Search   | *- Indicat  | es required | fields               |            |                      |                    |                  |          |                    |                   |
| tification List | ▶ Refine Ye | our Search  |                      |            |                      |                    |                  |          |                    |                   |
|                 | Search R    | esults Sum  | imary                |            |                      |                    |                  |          | Results 1          | - 25 of 84        |
|                 |             |             |                      |            |                      |                    |                  |          | 1                  | 2 <u>3 4 Next</u> |
|                 |             |             |                      |            |                      | Add Resourc        | e Request        | Resource | View Detai         | iled Results      |
|                 | Name        |             | Resource<br>Category | Se<br>Ty   | rvice<br>pe          | County<br>Approved | Addre            | SS       | Dista              | nce               |
|                 | <b>`</b>    |             | Drouidor             | ~          | 1                    | <u> </u>           |                  |          |                    | Edit              |
|                 |             |             | Provider             |            |                      |                    |                  |          |                    | Edit              |
|                 |             |             | School               |            |                      |                    |                  |          |                    | Edit              |
|                 |             |             | School               |            |                      |                    |                  |          |                    | Edit              |
|                 |             |             | School               |            |                      |                    |                  |          |                    | Edit              |
|                 |             |             | School               |            |                      |                    |                  |          |                    | Edit              |
|                 |             |             | School               |            |                      |                    |                  |          |                    | Edit              |

| Cal <b>SAWS</b>                                                                                                    |                                                                                                    | Journa                                                                                                    | al 🕎 Tasks 🔞 Help                                                        | Resources 🏢 🛙                                                                     | Page Mapping 🏴 Image                                                                    | es M DCFS Images W Log Out                                                                        |
|----------------------------------------------------------------------------------------------------|----------------------------------------------------------------------------------------------------|----------------------------------------------------------------------------------------------------|--------------------------------------------------------------------------|-----------------------------------------------------------------------------------|-----------------------------------------------------------------------------------------|---------------------------------------------------------------------------------------------------|
|                                                                                                    | Case Info                                                                                                    | Eligibility Empl. Chi<br>Services                                                                                                    | ild Care Resourc                                                         | ce Fiscal<br>Ik                                                                   | Special Reports<br>Units                                                                | : Client Admin Tools<br>Corresp.                                                                  |
| Resources                                                                                                    | Resourc                                                                                                    | e Search                                                                                                    |                                                                          |                                                                                   |                                                                                         |                                                                                                   |
| Resource Search                                                                                                    | *- Indicates                                                                                                    | required fields                                                                                                    |                                                                          |                                                                                   |                                                                                         |                                                                                                   |
| Notification List                                                                                                    | ▶ Refine You                                                                                                    | r Search                                                                                                    |                                                                          |                                                                                   |                                                                                         |                                                                                                   |
|                                                                                                    | Search Res                                                                                                    | ults Summary                                                                                                    |                                                                          |                                                                                   |                                                                                         | Results 1 - 25 of 84<br>1 <u>2 3 4 Next</u>                                                       |
|                                                                                                    |                                                                                                    | -                                                                                                    |                                                                          | Add Resource                                                                      | Request Resource                                                                        | View Detailed Results                                                                             |
|                                                                                                    |                                                                                                    | Category                                                                                                    |                                                                          | Approved                                                                          | Address                                                                                 | Distance                                                                                          |
|                                                                                                    |                                                                                                    | Provider                                                                                                    |                                                                          |                                                                                   |                                                                                         | Edit                                                                                              |
|                                                                                                    |                                                                                                    | School                                                                                                    |                                                                          |                                                                                   |                                                                                         | Edit                                                                                              |
|                                                                                                    |                                                                                                    | School                                                                                                    |                                                                          |                                                                                   |                                                                                         | Edit                                                                                              |
|                                                                                                    |                                                                                                    |                                                                                                    |                                                                          |                                                                                   |                                                                                         |                                                                                                   |
|                                                                                                    |                                                                                                    | School                                                                                                    |                                                                          |                                                                                   |                                                                                         | Edit                                                                                              |
|                                                                                                    |                                                                                                    | School                                                                                                    |                                                                          |                                                                                   |                                                                                         | Edit                                                                                              |
| Figure 2.2<br>'ill This Affec                                                                                                    | 2-58 – Ca<br>t the Ca                                                                                                    | school<br>School<br>alSAWS Resou                                                                                                    | urce Dat                                                                 | abank R                                                                           | esource S                                                                               | Eat<br>Eat<br>Search Page                                                                         |
| Figure 2.2<br>ill This Affec<br>pact to case                                                                                                    | 2-58 – Co<br>t the Ca<br>e.                                                                                                  | school<br>school<br>alSAWS Resou                                                                                                    | urce Dat                                                                 | abank R                                                                           | esource S                                                                               | earch Page                                                                                        |
| Figure 2.2<br>(ill This Affec<br>pact to case<br>hould You [                                                                                                    | 2-58 – Co<br>t the Ca<br>e.<br>Do?                                                                                           | school<br>school<br>alSAWS Resou                                                                                                    | urce Dat                                                                 | abank R                                                                           | esource S                                                                               | EII<br>EII<br>Search Page                                                                         |
| Figure 2.2<br>ill This Affect<br>pact to case<br>hould You I<br>ll need to very<br>ved for Cou-<br>unty Appro<br>o add a new<br>refer to the                              | 2-58 – Co<br>the Ca<br>e.<br>Do?<br>erify resc<br>inty use.<br>ved sec<br>w resour<br>e clean-u                              | school<br>school<br>alSAWS Resound<br>alSAWS Resound<br>alse?                                                                                                    | desired re<br>dresource<br>burce be<br>c it as ap                        | esult doe<br>esult does<br>e does r<br>longs to<br>proved t<br>ed as pa           | es not india<br>not have a<br>another C<br>for the de<br>irt of the R                   | cate that the<br>a "yes" indico<br>County, and y<br>sired County.<br>DB protocol                  |
| Figure 2.2<br>ill This Affect<br>bact to case<br>hould You I<br>ll need to very<br>ved for Cou-<br>unty Appro<br>o add a new<br>refer to the<br>shed for Co<br>ce Databar | 2-58 – Co<br>et the Ca<br>e.<br>Do?<br>erify resc<br>inty use.<br>ved sec<br>w resour<br>e clean-u<br>ounties, w<br>nk Proto | school<br>school<br>alSAWS Resound<br>alSAWS Resound<br>alse?<br>burces if the desired<br>tion, the resound<br>race and mark<br>up instructions<br>which can be<br>col. | desired re<br>dresource<br>burce be<br>cit as ap<br>s provide<br>accesse | abank R<br>esult does<br>e does r<br>longs to<br>proved t<br>ed as pa<br>ed using | es not india<br>not have a<br>another C<br>for the de<br>rt of the R<br><u>Web Port</u> | cate that the<br>a "yes" indico<br>County, and y<br>sired County.<br>DB protocol<br>al > Protocol |

# 2.2.8.2 MISSING FIELDS HEARING DETAIL PAGE

| Page Name                                                                                  | Hearing Detail                                                                                                    | CalSAWS Field<br>Name(s)                                                                     | Hearing Type                   |
|--------------------------------------------------------------------------------------------|----------------------------------------------------------------------------------------------------|----------------------------------------------------------------------------------------------|--------------------------------|
| What Will You Experie                                                                      | ence?                                                                                                    |                                                                                              |                                |
| When accessing the from CalWIN, you ma                                                     | Hearing Detail page, f<br>ay see the hearing Typ<br><sup>nfng ID:</sup>                                                                                                    | for an active hearing t<br>e field is blank.<br>ks @Help 🗃 Resources 🕅 Page Mapping 🎮 Images | hat was converted              |
|                                                                                            | Case Info Eligibility Empl. Child Care<br>Services                                                                                                    | Resource Fiscal Special Reports<br>Databank Units                                            | Client Admin Tools<br>Corresp. |
| Hearings<br>Hearing Search<br>Detail<br>Proceeding<br>Withdrawal<br>Status History<br>Note | Hearing Detail         *- Indicates required fields         Hearing Id:       Case I         Person Information 1         Type: *       First Name         SSN:         Address Line 1: * | Number: Hearing Nun<br>e: Last Name: <b>*</b>                                                | Edit Close                     |
|                                                                                            | Address Line 2:<br>City: * State: * Phone Information Phone Type Main                                                                                                    | ZIP Code:<br>Phone Number                                                                    |                                |
|                                                                                            | Figure 2.2-59 – He                                                                                                    | earing Detail Page                                                                           |                                |
| How Will This Affect th                                                                    | ne Case?                                                                                                    |                                                                                              |                                |
| No impact to the cas                                                                       | se.                                                                                                    |                                                                                              |                                |
| What Should You Do?                                                                        | ?                                                                                                    |                                                                                              |                                |
| You should update th<br>1. Place your cu<br>select Hearing                                 | nis record as part of or<br>rsor over the Special U<br>rs from the <b>Local</b> navig                                                                                                    | ngoing hearing mainte<br>nits tab on the <b>Global</b><br>gator.                             | nance.<br>navigation bar and   |

- 2. Click the *Detail* link on the **Task** navigation bar to access the **Hearing Detail** page.
- 3. Click the Edit button.
- 4. Select the desired type from the drop list.
- 5. Click the Save and Continue button.

CalSAWS Source/Reference

# CA-235980

#### 2.2.8.3 CALWORKS NOA

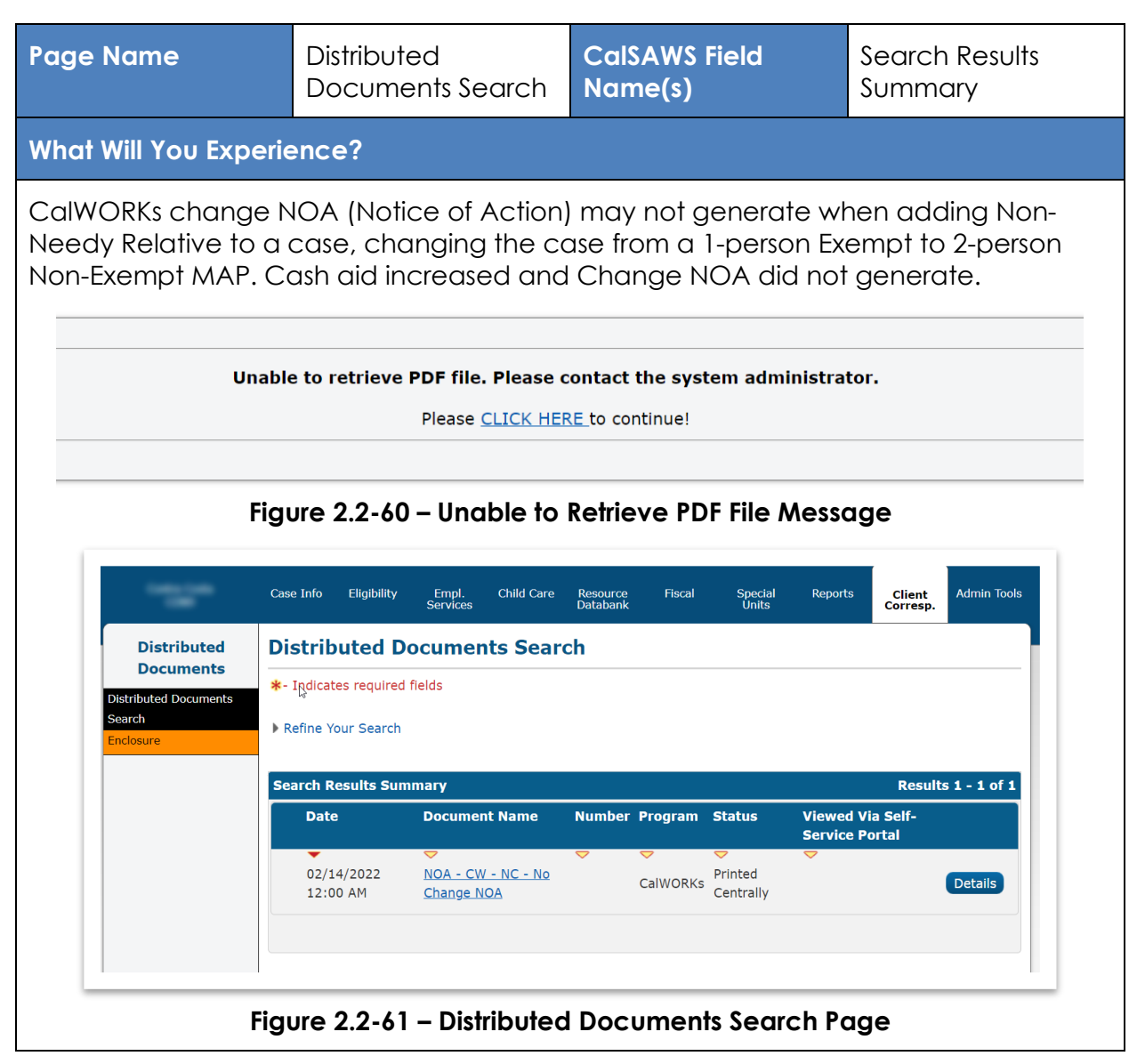

© 2023 CalSAWS Consortium. All Rights Reserved.

#### Go-Live Packet (GLP) – What I Need to Act On

| How Will This Affect the Case?                                                                 |                                                                                      |
|------------------------------------------------------------------------------------------------|--------------------------------------------------------------------------------------|
| NOA with inaccurate and/or missing inform Quality Assurance issues.                            | nation is sent which can potentially lead to                                         |
| What Should You Do?                                                                            |                                                                                      |
| If CalWORKs Change NOA does not gener<br>NOA was generated, a Manual NOA will n                | rate, and User receives message that No<br>need to be issued.                        |
| <ol> <li>Place your cursor on Client Corresp<br/>Templates from the Local navigator</li> </ol> | . on the <b>Global</b> navigation bar and select<br>r.                               |
| 2. On the <b>Template Repository Search</b> field, and select CalWORKs for the F               | page, type "Change" in the Form Name<br>Program field. Then click the Search button. |
| <ol><li>Review the search results and click<br/>NOA depending on the action take</li></ol>     | the linked name for the correct change<br>en.                                        |
| 4. Fill out the information on the <b>Gene</b><br>NOA to print centrally or locally dep        | rate NOA page as usual and generate the<br>bending on user needs.                    |
| CalSAWS Source/Reference                                                                       | CA-240118                                                                            |

#### 2.2.8.4 LINKS TO NOA/FORMS THROWING 'NO PDF DOCUMENT' ERROR

| Page           | e Name                                         | Distributed<br>Documents Search                                                                           | CalSAWS Field<br>Name(s)                                                                          | Search Results<br>Summary                          |  |  |  |  |  |
|----------------|------------------------------------------------|----------------------------------------------------------------------------------------------------|---------------------------------------------------------------------------------------------------|----------------------------------------------------|--|--|--|--|--|
| Wha            | t Will You Experie                             | ence?                                                                                                    |                                                                                                   |                                                    |  |  |  |  |  |
| For N<br>throv | NOAs/Forms that<br>wing an error bea<br>Unable | combine multiple doc<br>cause the PDF docume<br>to retrieve PDF file. Please c<br>Please <u>CLICK HER</u> | uments, conversion m<br>ent isn't being pointec<br>ontact the system administra<br>E to continue! | ay result in the link<br>to by every link.<br>tor. |  |  |  |  |  |
|                | Figu                                           | ure 2.2-62 – Unable to I                                                                                  | Figure 2.2-62 – Unable to Retrieve PDF File Message                                               |                                                    |  |  |  |  |  |

Go-Live Packet (GLP) – What I Need to Act On

|                                                                                       | Case Info Eligibility                                            | Empl. Child Care<br>Services                                 | Resource<br>Databank | Fiscal        | Special<br>Units          | Reports                 | Client<br>Corresp. | Admin Tools                   |  |
|---------------------------------------------------------------------------------------|------------------------------------------------------------------|--------------------------------------------------------------|----------------------|---------------|---------------------------|-------------------------|--------------------|-------------------------------|--|
| Distributed                                                                           | Distributed I                                                    | Distributed Documents Search                                 |                      |               |                           |                         |                    |                               |  |
| Distributed Documents                                                                 | *- Indicates require                                             | <b>*</b> - Iֲמָdicates required fields                       |                      |               |                           |                         |                    |                               |  |
| Search<br>Enclosure                                                                   | Refine Your Search                                               | Refine Your Search Search Results Summary Results 1 - 1 of 1 |                      |               |                           |                         |                    |                               |  |
|                                                                                       | Search Results Su                                                |                                                              |                      |               |                           |                         |                    | 1 - 1 of 1                    |  |
|                                                                                       | Date                                                             | Document Name                                                | Number               | Program       | Status                    | Viewed Vi<br>Service Po | a Self-<br>ortal   |                               |  |
|                                                                                       | 02/14/2022<br>12:00 AM                                           | ✓<br>NOA - CW - NC - No<br>Change NOA                        |                      | ✓<br>CalWORKs | ✓<br>Printed<br>Centrally | ▼                       | (                  | Details                       |  |
|                                                                                       |                                                                  |                                                              |                      |               |                           |                         |                    |                               |  |
|                                                                                       |                                                                  |                                                              |                      |               |                           |                         |                    |                               |  |
|                                                                                       | Figure 2.2-6                                                     | 3 – Distribute                                               | d Doci               | ument         | s Sear                    | ch Pag                  | е                  |                               |  |
| w Will This Affe                                                                      | ct the Case?                                                     | )                                                            |                      |               |                           |                         |                    |                               |  |
|                                                                                       | se llserunc                                                      | ible to acces                                                |                      | /Form         | <u> </u>                  |                         |                    |                               |  |
| o impact on ca                                                                        |                                                                  |                                                              | 51107                |               | 1                         |                         |                    |                               |  |
| o impact on ca<br>hat Should You                                                      | Do?                                                              |                                                              |                      |               | 1                         |                         |                    |                               |  |
| o impact on ca<br>hat Should You<br>10 Options that                                   | Do?                                                              | mpted:                                                       |                      |               | I                         |                         |                    |                               |  |
| hat Should You<br>No Options that                                                     | Do?<br>can be atte                                               | mpted:                                                       |                      |               | k on th                   | ne 2nd                  | link for           | - that                        |  |
| o impact on ca<br>hat Should You<br>10 Options that<br>1. If there is a<br>document   | Do?<br>can be atte<br>Second Lini                                | mpted:<br>< for that doo<br>that way.                        | cumer                | it, clic      | k on th                   | ne 2nd                  | link for           | - that                        |  |
| hat Should You<br>no Options that<br>1. If there is a<br>document<br>2. If there is n | Do?<br>can be atte<br>Second Linl<br>and view it<br>o Second lir | mpted:<br>< for that doo<br>that way.<br>Ik for that do      | cumer                | nt, use       | k on th                   | ne 2nd<br>eed to        | link for           | <sup>-</sup> that<br>it in Co |  |

#### 2.2.8.5 NO VENDOR INFORMATION

| Page Name             | Resource Search        | source Search CalSAWS Field<br>Name(s) |     |  |
|-----------------------|------------------------|----------------------------------------|-----|--|
| What Will You Experie | ence?                  |                                        |     |  |
| No GA Vendor type     | information within the | Resource Search pag                    | le. |  |

| Case Info           | Eligibility            | Empl. Ch<br>Services          | nild Care Resource<br>Databank          | Fiscal                 | Special<br>Units | Reports   | Client<br>Corresp |
|---------------------|------------------------|-------------------------------|-----------------------------------------|------------------------|------------------|-----------|-------------------|
| Resou               | rce Sea                | rch 🔓                         |                                         |                        |                  |           |                   |
| *- Indicat          | es required            | fields                        |                                         |                        |                  |           |                   |
| Refine Y            | our Search             |                               |                                         |                        |                  |           |                   |
| Search R            | esults Sum             | mary                          |                                         |                        |                  |           | Res               |
|                     |                        |                               |                                         | Add Resource           | e Request        | Resource  | View De           |
| Name                |                        | Resource<br>Category          | Service Type                            | County<br>Approved     | Addre            | SS        | Dis               |
| Apartmen            | Lane<br>hts            | ♥ Provider                    | Housing<br>Services                     | Yes                    |                  |           |                   |
|                     |                        | Figure 2.                     | 2-64 – Resourc                          | e Search Po            | age              |           |                   |
| w Will Th           | is Affect t            | he Case?                      |                                         |                        |                  |           |                   |
| ers are no          | ot able to             | select app                    | ropriate Vendo                          | or information         | on.              |           |                   |
| nat Shoul           | d You Do               | ?                             |                                         |                        |                  |           |                   |
| u can m<br>appropri | anually a<br>ate place | dd the venc<br>es.            | dors in CalSAWS                         | so that thi            | is informa       | ition can | be use            |
| 1. Plac             | e your cu<br>ct Resour | ursor over Re<br>ces from the | source Databo<br>• <b>Local navigat</b> | ank on the <b>or</b> . | <b>Global</b> no | avigation | bar ar            |
| 2. On t             | he <b>Resou</b>        | rce Search                    | page:                                   |                        |                  |           |                   |
| С                   | a. Enter t             | he approprie                  | ate search crite                        | eria.                  |                  |           |                   |
| k                   | o. Enter ir            | n the Starting                | g Address field,                        | if necessa             | γ.               |           |                   |
|                     | Note: 1<br>office      | he Starting /<br>ocation.     | Address inform                          | ation is aut           | o-popula         | ted with  | your              |
|                     | . Entor o              | ı citv name i                 | in the City field                       | , if necesso           | IV.              |           |                   |
| C                   | . Enter C              | ,                             |                                         |                        | .,.              |           |                   |

- e. Select a distance from the Maximum Distance From Address drop list, if necessary.
  Note: Maximum Distance from Address defaults to 50 miles.
  3. Click the Search button.
  4. Click the <name> hyperlink of the resource to which you would like to add vendor information.
  5. On the Resource Detail page, click the Vendor Information link on the Task navigation bar.
  6. On the Vendor Information List page, click the Add button.
  7. On the Vendor Information Detail page:

  a. Enter the Vendor ID in the Vendor ID field.
  b. Enter the beginning date in the Begin Date field.
  c. Enter the end date in the End Date field, if known.
  d. Click the Save and Return button
- 8. On the **Effective Dating Confirmation List** page, click the Save button.

| CalSAWS/Source Reference | CA-237338 |
|--------------------------|-----------|
|                          |           |

# 2.2.8.6 APPLICATION DETAIL

| Page Name             | Application Detail    | CalSAWS Field<br>Name(s) | N/A      |
|-----------------------|-----------------------|--------------------------|----------|
| What Will You Experie | ence?                 |                          |          |
| Validation messages   | related to the Beginr | ing Date of Aid and A    | pp Date. |

| Case Info Eligibility S                                                                                       | Empl. Child Care<br>ervices                                | e Resource Fiscal<br>Databank                                              | Special Reports<br>Units                      | Client Admin Tools<br>Corresp. |
|----------------------------------------------------------------------------------------------------|------------------------------------------------------------|----------------------------------------------------------------------------|-----------------------------------------------|--------------------------------|
| Application Deta                                                                                              | ail                                                        |                                                                            |                                               |                                |
| *- Indicates required field                                                                                   | IS                                                         |                                                                            | Save and                                      | Return Cancel                  |
| <ul> <li>Form Error - The l<br/>(01/06/2022).</li> <li>Change Reason -</li> <li>Form Error - The l</li> </ul> | Beginning Date o<br>Field is required,<br>Application Date | of Aid cannot be before<br>Please enter a value,<br>cannot be before Savio | Savion Date o                                 | f Birth<br>h (01/06/2022).     |
| Program Type:                                                                                                 | View Appli                                                 | cation:                                                                    | Change Reas                                   | ion: *                         |
| CalWORKs                                                                                                    |                                                            | View                                                                       |                                               | ~                              |
| Program Application Ir                                                                                        | nformation                                                 |                                                                            |                                               |                                |
| App #:                                                                                                    |                                                            | Source: *                                                                  | Application Dat                               | te: *                          |
| 2<br>Inter-County Transfer:                                                                                   |                                                            | Self-Service Portal                                                        | 12/27/2021                                    |                                |
| NO                                                                                                    |                                                            |                                                                            |                                               |                                |
| Person Information                                                                                            |                                                            |                                                                            |                                               |                                |
| Name                                                                                                    | DOB                                                        | Application Date 😽                                                         | Beginning Date<br>of Aid <del>8</del>         | Cash-based<br>Medi-Cal BDA     |
|                                                                                                    | 10/21/1995                                                 | 12/27/2021                                                                 | 01/01/2022                                    |                                |
| Savion J                                                                                                    | 01/06/2022                                                 | 12/27/2021                                                                 | 01/01/2022                                    |                                |
|                                                                                                    | 04/07/2018                                                 | 12/27/2021                                                                 | 01/01/2022                                    |                                |
|                                                                                                    | 03/18/2017                                                 | 12/27/2021                                                                 | 01/01/2022                                    |                                |
|                                                                                                    |                                                            |                                                                            | Save and                                      | Return Cancel                  |
|                                                                                                    | Figure 2.2                                                 | -65 – Applicatior                                                          | n Detail Page                                 |                                |
| Will This Affect th                                                                                           | e Case?                                                    |                                                                            |                                               |                                |
| verted cases do                                                                                               | not reflect t                                              | he correct Begin                                                           | ning Dates of Ai                              | d downstream                   |
| bility impacts will                                                                                           | occur, such                                                | as incorrect issu                                                          | ances of allotme                              | ents.                          |
|                                                                                                    |                                                            |                                                                            |                                               |                                |
| t Should You Do?                                                                                              |                                                            |                                                                            |                                               |                                |
| t Should You Do?<br>should update th                                                                          | ie impacted                                                | 1 persons beginn                                                           | ning date of aid.                             |                                |
| should You Do?<br>should update th<br>. Place your cur<br>Case Summan                                         | ie impactec<br>sor over Cas<br>⁄ from the <b>Lo</b>        | d persons beginn<br>se Info on the <b>GI</b><br>acal naviagtor.            | ning date of aid.<br>I <b>obal</b> navigation | bar and select                 |

- 3. Click the View button.
- 4. Click the View Details button.
- 5. Click the Edit button.
- 6. From the **Program Detail** page, click the *Edit* button in the *Administrative Roles Program* section for the person who the beginning date of aid needs to be updated.
- 7. On the **Administrative Role Detail** page, update the date to what was listed in CalWIN prior to conversion and then click the Save and Return button.

| CalSAWS/Source Reference | CA-238809  |
|--------------------------|------------|
|                          | C/(-200007 |

#### 2.2.8.7 CUSTOMER APPOINTMENT

| Page Name                                                              | Customer<br>Appointment Detail                                             | CalSAWS Field<br>Name(s)                                                | N/A                                   |
|------------------------------------------------------------------------|----------------------------------------------------------------------------|-------------------------------------------------------------------------|---------------------------------------|
| What Will You Experie                                                  | ence?                                                                      |                                                                         |                                       |
| After conversion, som<br>and a Worker ID that<br>Staff Assigned to a W | ne Customer Appointn<br>does not belong to ar<br>'orker ID and will displo | nent Records will have<br>ny worker. The system<br>ay no Status Reason. | no status reason<br>will show both No |
| Although the system<br>changed on the sam<br>the other field.          | allows either field to be<br>ne screen and changir                         | e changed, they cann<br>ng just one results in a v                      | not both be<br>validation error for   |

|                                                                                         | nemone potun                                                                                             |                                                                                                    |                                    |
|-----------------------------------------------------------------------------------------|----------------------------------------------------------------------------------------------------|----------------------------------------------------------------------------------------------------|------------------------------------|
| *- Indicates required field                                                             | ls                                                                                                    |                                                                                                    | Close                              |
| Attendees                                                                               |                                                                                                    |                                                                                                    |                                    |
| Customers 🏶                                                                             |                                                                                                    | Attendance                                                                                                    |                                    |
|                                                                                         | 56F                                                                                                    | Showed                                                                                                    |                                    |
| Workers 🛞                                                                               |                                                                                                    |                                                                                                    |                                    |
| 57LS021600 - No Staff                                                                   | Assigned                                                                                                 |                                                                                                    |                                    |
|                                                                                         |                                                                                                    |                                                                                                    |                                    |
| General Information                                                                     |                                                                                                    |                                                                                                    |                                    |
| Category: *                                                                             |                                                                                                    | Status: *                                                                                                    |                                    |
| Intake Interview                                                                        |                                                                                                    | Completed                                                                                                    |                                    |
| Location: *                                                                             |                                                                                                    |                                                                                                    |                                    |
|                                                                                         |                                                                                                    |                                                                                                    |                                    |
| Appointment Letter Co                                                                   | mmontei                                                                                                  |                                                                                                    |                                    |
| Appointment Letter Co                                                                   | minents.                                                                                                 | Appointment Comments:                                                                                         |                                    |
|                                                                                         |                                                                                                    |                                                                                                    |                                    |
| Dates                                                                                   |                                                                                                    |                                                                                                    |                                    |
| Begin Date: *                                                                           | Begin Time: *                                                                                            | Duration *                                                                                                    |                                    |
| 04/12/2022                                                                              | 1.00 PM                                                                                                  | Thou So minutes                                                                                               |                                    |
|                                                                                         |                                                                                                    |                                                                                                    | Close                              |
| Figur                                                                                   | e 2.2-66– Customer A                                                                                     | ppointment Detail Page                                                                                        |                                    |
| Will This Affect the                                                                    | Case?                                                                                                    |                                                                                                    |                                    |
| kers will be unable                                                                     | to update Customer                                                                                       | Appointments.                                                                                                 |                                    |
|                                                                                         |                                                                                                    |                                                                                                    |                                    |
| t Should You Know                                                                       | ?                                                                                                    |                                                                                                    |                                    |
| t Should You Know                                                                       | ?                                                                                                    |                                                                                                    |                                    |
| t Should You Know<br>er with elevated se                                                | ?<br>ecurity rights would no                                                                             | eed to update the Worker ID us                                                                                | sing the<br>e Worker               |
| er with elevated se<br>ce Admin pages to<br>is resolved, a User                         | ?<br>ecurity rights would no<br>assign a valid staff p<br>will then be able to u                         | eed to update the Worker ID us<br>erson as appropriate. Once the<br>use the [[Edit Attendance]] but           | sing the<br>e Worker<br>Iton to ac |
| er with elevated se<br>ce Admin pages to<br>s is resolved, a User<br>atus Reason and So | ?<br>ecurity rights would no<br>assign a valid staff p<br>will then be able to u<br>ave and Close the re | eed to update the Worker ID us<br>erson as appropriate. Once the<br>use the [[Edit Attendance]] but<br>cord.  | sing the<br>e Worker<br>Iton to ac |
| er with elevated se<br>ce Admin pages to<br>is resolved, a User<br>atus Reason and Sc   | ?<br>ecurity rights would no<br>assign a valid staff p<br>will then be able to u<br>ave and Close the re | eed to update the Worker ID us<br>person as appropriate. Once the<br>use the [[Edit Attendance]] but<br>cord. | sing the<br>e Worker<br>Iton to ac |

| 2.2.8.8 GAGR- NOT ABLE TO FIND RESOURCES FOR MONEY MA | ANAGEMENT |
|-------------------------------------------------------|-----------|
|-------------------------------------------------------|-----------|

| Page Name                                                                   | Money Management<br>Detail                                                             | CalSAWS Field<br>Name(s)              | <ul> <li>Board and Care</li> <li>Drug and Alcohol</li> <li>Direct Rent</li> <li>Utilities</li> </ul> |
|-----------------------------------------------------------------------------|----------------------------------------------------------------------------------------|---------------------------------------|----------------------------------------------------------------------------------------------------|
| What Will You Expe                                                          | rience?                                                                                |                                       |                                                                                                    |
| After you select <b>GA</b><br><b>Management</b> page<br>or contain the wror | A/ <b>GR Automated Solutio</b><br>A, fields on the <b>Money N</b><br>Ang type of data. | n as the program<br>Aanagement Detai  | on the <b>Money</b><br><b>il</b> page are either empty                                               |
| Money Mana                                                                  | gement Detail                                                                          |                                       |                                                                                                    |
| *- Indicates require                                                        | d fields Say                                                                           | ve and Add Another Sav                | ve and Return Cancel                                                                                 |
| Name: *                                                                     |                                                                                        |                                       |                                                                                                    |
| Vendor Name: *<br>Select<br>Account Number:                                 | Program:<br>GA/GR Automated Solution                                                   | Vendor Type: *<br>Utilities v<br>- Se | ority: *<br>elect- V                                                                                 |
| Payment Amount                                                              | used by EDBC                                                                           |                                       |                                                                                                    |
| Amount E                                                                    | legin Date End Date                                                                    | Report Date                           | Pay Code                                                                                             |
| No Data Found                                                               |                                                                                        |                                       |                                                                                                    |
|                                                                             |                                                                                        |                                       | Add                                                                                                  |
|                                                                             | Sav                                                                                    | ve and Add Another Sav                | ve and Return Cancel                                                                                 |
| I                                                                           | igure 2.2-67 – Money N                                                                 | Nanagement Detai                      | l Page                                                                                               |
| How Will This Affect                                                        | the Case?                                                                              |                                       |                                                                                                    |
| Users will not be ab<br>EDBC results.                                       | le to select Money Man                                                                 | agement resource                      | es which will impact                                                                                 |
| What Should You Ki                                                          | now?                                                                                   |                                       |                                                                                                    |
| Users can update to<br>add the physical a<br>From Money Mana                | he resources manually f<br>ddress;<br>gement:                                          | or these Money M                      | anagement types to                                                                                   |

- 1. Place the cursor over **Resource Databank** on the **Global navigation** bar.
- 2. Select Money Management from the Local navigator to access the Resource Search page.
- 3. Enter the appropriate search criteria.
- 4. Click the Search button.
- 5. Click the *Edit* button for the appropriate resource.
- 6. In the addresses section on the **Resource Detail** page, Click the Add Address button.
- 7. Add the address details for a physical address
- 8. Click the Save button

#### From Resources

- 1. Place the cursor over **Resource Databank** on the **Global navigation** bar.
- 2. Select **Resources** from the **Local navigator** to access the **Resource Search** page.
- 3. Enter the appropriate search criteria.
- 4. Click the Search button.
- 5. Click the Add Resource button to add a new Resource
- 6. On the **Resource Detail** page, enter the appropriate information
- 7. Click the Edit button for the appropriate resource
- 8. In the addresses section on the **Resource Detail** page, Click the Add Address button
- 9. Add the address details for a physical address
- 10. Click the Save button

CalSAWS Source/Reference CA-255746

#### 2.2.8.9 MONEY MANAGEMENT

| Page Name          | Money Management<br>Detail | CalSAWS Field<br>Name(s) | • | Vendor Type<br>Account Number |
|--------------------|----------------------------|--------------------------|---|-------------------------------|
| What Will You Expe | rience?                    |                          |   |                               |

| Money Mai                                                                                                    | nagement De                                                                                      | tail                                                     |                                                                                   |                                                                           |      |
|----------------------------------------------------------------------------------------------------|--------------------------------------------------------------------------------------------------|----------------------------------------------------------|-----------------------------------------------------------------------------------|---------------------------------------------------------------------------|------|
| *- Indicates requ                                                                                                    | uired fields                                                                                     |                                                          |                                                                                   | Edit Cla                                                                  | ose  |
| Name: *                                                                                                    |                                                                                                  |                                                          |                                                                                   |                                                                           |      |
| Vendor Name:<br>PUBLIC GUARDIA                                                                                                    | * Program<br>AN GA/GR A                                                                          | n:<br>utomated Solution                                  | Vendor Type: <b>*</b>                                                             | Priority: <b>*</b><br>1                                                   |      |
| Payment Amou                                                                                                    | int used by EDBC                                                                                 |                                                          |                                                                                   |                                                                           |      |
|                                                                                                    | \$                                                                                               | Display<br>From:                                         | T.                                                                                | o:                                                                        | View |
| Amount                                                                                                    | Begin Date                                                                                       | End Date                                                 | Report Date                                                                       | Pav Code                                                                  |      |
| <u>85.00</u>                                                                                                    | 10/28/2005                                                                                       | 10/31/2005                                               |                                                                                   | Undefined                                                                 |      |
| ast Updated On<br>Money Ma<br>*- Indicates req                                                                                                    | 01/17/2023 2:27:44<br>nagement De                                                                | PM By: <u>92</u>                                         | ve and Add Another                                                                | Edit Cla<br>Save and Return Can                                           | ose  |
| ast Updated On<br>Money Mai<br>*- Indicates req<br>Name: *<br>[- Select -<br>Vendor Name:                                                                      | 01/17/2023 2:27:44 nagement De uired fields                                                      | PM By: <u>92</u><br>etail<br>sa                          | ve and Add Another                                                                | Edit Co<br>Save and Return Can<br>Priority: *                             | ose  |
| ast Updated On<br>Money Mai<br>*- Indicates req<br>Name: *<br>[- Select<br>Vendor Name:<br>Select<br>Account Numb                                              | 01/17/2023 2:27:44  nagement De uired fields  * Program GA/GR A                                  | PM By: <u>92</u> etail Sa n: Automated Solution          | ve and Add Another                                                                | Edit Co<br>Save and Return Can<br>Priority: *<br>- Select - •             | ose  |
| ast Updated On<br>Money Mai<br>*- Indicates req<br>Name: *<br>- Select -<br>Vendor Name:<br>Select<br>Account Numb                                             | 01/17/2023 2:27:44  nagement De uired fields  * Program GA/GR A  er: unt used by EDBC            | PM By: <u>92</u> etail Sa n: Automated Solution          | ve and Add Another                                                                | Edit Co<br>Save and Return Can<br>Priority: *<br>• Select - V             | ose  |
| ast Updated On<br>Money Mai<br>*- Indicates req<br>Name: *<br>- Select -<br>Vendor Name:<br>Select<br>Account Numb<br>Payment Amou<br>Amount<br>No Data Found  | 01/17/2023 2:27:44  nagement De uired fields  * Program GA/GR A  er: Unt used by EDBC Begin Date | PM By: <u>92</u> etail Sa n: Automated Solution End Date | ve and Add Another<br>Vendor Type: *<br>Utilities 	v                              | Edit Contentied                                                           | ose  |
| ast Updated On<br>Money Mai<br>*- Indicates req<br>Name: *<br>[- Select -<br>Vendor Name:<br>Select<br>Account Numb<br>Payment Amou<br>Amount<br>No Data Found | 01/17/2023 2:27:44  nagement De uired fields  * Program GA/GR A  er: Unt used by EDBC Begin Date | PM By: <u>92</u> etail Sa n: Automated Solution End Date | ve and Add Another          Vendor Type: *         Utilities          Report Date | Edit Co<br>Save and Return Can<br>Priority: *<br>• Select - V<br>Pay Code | ose  |

Users will not be able to select Money Management resources which will impact EDBC results.

#### What Should You Know?

The worker can add the Vendor Type to the **Money Management Detail** page by clicking the *Edit* button, then selecting the appropriate Vendor Type from the list.

The Account Number field becomes enabled when the Vendor Type is "Utilities."

| CalSAWS | Source | /Reference |
|---------|--------|------------|
|         |        |            |

CA-255743

#### 2.2.8.10 IPV CLAIM CONVERSION ISSUE

| Page Name                                                            | Recovery Account<br>Detail                                  | CalSAWS Field<br>Name(s)                        | N/A                                       |
|----------------------------------------------------------------------|-------------------------------------------------------------|-------------------------------------------------|-------------------------------------------|
| What Will You Experie                                                | ence?                                                       |                                                 |                                           |
| For some cases, reco<br>example, "IPV" reco<br>IPV" or "IHV" instead | overy accounts are co<br>very accounts have be<br>of "IPV." | nverting with the wron<br>een converted into Co | g cause code. For<br>alSAWS as "Potential |

| *- Indicates required fields             |                                                         |                                   |                 |                    |
|------------------------------------------|---------------------------------------------------------|-----------------------------------|-----------------|--------------------|
| View Journal                             | Edit Void Transfe                                       | r Out 🚺 Terminate                 | 9 Suspend       | Close              |
| Recovery Account Numb                    | er: Recovery Acco<br>Regular                            | unt Type:                         | Created By:     |                    |
| Creation Date:<br>02/19/2023             | Case Number:                                            | *                                 | Case Name:      |                    |
| LEADER Claim Number:<br>CALWIN CLAIM ID: |                                                         |                                   |                 |                    |
| Account Details                          |                                                         |                                   |                 |                    |
| Program Type:                            | Discovery Date: *<br>11/03/2017                         | Assigned To:                      |                 |                    |
| Cause: *<br>Cash - Potential IPV         |                                                         | Cause Date: 11/03/2017            |                 |                    |
| Reason: *<br>Other                       |                                                         | Expiration Da                     | ite:            |                    |
| Status: *<br>Active                      | Status Reason: *<br>Active                              | Status Date: 11/03/2017           |                 |                    |
| Is this an ICT: *<br>No                  | Originating County:                                     | External:<br>No                   |                 |                    |
| Investigations: *<br>None                | Fraud Identification Date:<br>11/03/2017                | Due Process 0<br>11/03/2017       | Completed Date: |                    |
| Fiç                                      | gure 2.2-69 – Recovery A                                | Account Detail                    | Page            |                    |
| Will This Affect the                     | e Case?                                                 |                                   |                 |                    |
| correcting the cla<br>also impact fund   | ssifications will cause inc<br>ing as Federal reporting | correct recoup<br>will be incorre | oment dollar ar | nounts             |
| It Should You Do?                        |                                                         |                                   |                 |                    |
| n running EDBC, t                        | he percentage used for<br>covery account. To avoi       | recoupments                       | is determined   | by the<br>orkers w |

CalSAWS Source/Reference

CA-260134

#### 2.2.8.11 SEARCH BY LEADER CLAIM FOR CONVERTED RECOVERY ACCOUNT FAILS

| Page Name                                                                                                    | Recovery Account<br>List                                                                | CalSAWS Field<br>Name(s) | Leader Claim<br>Number |  |  |
|----------------------------------------------------------------------------------------------------|-----------------------------------------------------------------------------------------|--------------------------|------------------------|--|--|
| What Will You Experie                                                                                                    | ence?                                                                                   |                          |                        |  |  |
| Searching for a conv<br>account.                                                                                                    | Searching for a converted Recovery Account by Leader Claim fails to return any account. |                          |                        |  |  |
| How Will This Affect th                                                                                                    | ne Case?                                                                                |                          |                        |  |  |
| No impact on case.                                                                                                    | No impact on case.                                                                      |                          |                        |  |  |
| What Should You Do?                                                                                                    |                                                                                         |                          |                        |  |  |
| You can still search of the account in either of the following ways:<br>1. Search Collections by Case Number to locate converted recovery account(s)<br>2. If no Case number available utilize the CalWIN Claim Number, but you must follow<br>this EXACT wording in the search:<br>CALWIN CLAIM ID:XXXXX<br>Not using this exact format will result in no results. |                                                                                         |                          |                        |  |  |
| CalSAWS Source/Ref                                                                                                    | erence                                                                                  | CA-257367                |                        |  |  |

#### 2.2.8.12 USER ALERTS DID NOT CONVERT INTO REMINDERS

| Page Name                 | Reminders | CalSAWS Field<br>Name(s) | User Alerts |
|---------------------------|-----------|--------------------------|-------------|
| What Will You Experience? |           |                          |             |

| After conversion, User Alerts created in CalWIN will not be migrated to CalSAWS.<br>When you select <i>Reminders</i> on the <i>Home Page</i> in CalSAWS only the Case Alerts from<br>CalWIN will show up.                                      |                                                                         |  |  |
|----------------------------------------------------------------------------------------------------|-------------------------------------------------------------------------|--|--|
| How Will This Affect the Case?                                                                                                    | How Will This Affect the Case?                                          |  |  |
| No impact on case. But it is a non-trivial c                                                                                                    | No impact on case. But it is a non-trivial administrative inconvenience |  |  |
| What Should You Know?                                                                                                    |                                                                         |  |  |
| Case Alerts in CalWIN are converted to Reminders in CalSAWS.<br>User Alerts in CalWIN are not converted and brought over to CalSAWS<br>Users can look up alerts for a case in CalWIN and manually add it as a Reminder or a<br>Task in CalSAWS |                                                                         |  |  |
| CalSAWS Source/Reference CA-256203                                                                                                    |                                                                         |  |  |

#### 2.2.8.13 CALWIN CONVERTED RESOURCES NOT RETURNED DURING SEARCH

| Page Name                                                                                                    | Money<br>Management<br>Resource Search | CalSAWS Field<br>Name(s) | Physical Address |
|----------------------------------------------------------------------------------------------------|----------------------------------------|--------------------------|------------------|
| What Will You Experie                                                                                                    | ence?                                  |                          |                  |
| When searching for a resource record on the Money Management page, the user is<br>unable to find the resource name in the search summary when searching with city,<br>state, and zip code.<br>This is also an issue with Provider & Agency resources from the Resource Search page |                                        |                          |                  |
| How Will This Affect the Case?                                                                                                    |                                        |                          |                  |

Go-Live Packet (GLP) – What I Need to Act On

| This should have no impact on the case or with running EDBC on it. It is simply a cosmetic issue                                                           |                                          |  |  |
|----------------------------------------------------------------------------------------------------|------------------------------------------|--|--|
| What Should You do?                                                                                                    |                                          |  |  |
| Search with the city, state. However, if ur only.                                                                                                    | nsuccessful, try searching with the Name |  |  |
| To Search from the <b>Case Summary</b> Page:                                                                                                    |                                          |  |  |
| 1. Place the cursor over <b>Resource Databank</b> on the <b>Global Navigation</b> bar and select <b>Money Management</b> from the <b>Local navigator</b> . |                                          |  |  |
| 2. On the Money Management Resource                                                                                                    | Search page, type in the resource Name   |  |  |
| 3. Click Search                                                                                                    |                                          |  |  |
| To Search from the <b>Placement</b> Page:                                                                                                    |                                          |  |  |
| 1. Click the Select button next to Placement Name                                                                                                    |                                          |  |  |
| 2. On the Money Management Resource Search page, type in the resource Name                                                                                 |                                          |  |  |
| 3. Click Search                                                                                                    |                                          |  |  |
| CalSAWS Source/Reference                                                                                                    | CA-257731                                |  |  |

# 2.2.8.14 SSI/SSP AMOUNTS INCORRECTLY CONVERTED

| Page Name                 | Other Program<br>Assistance Detail | CalSAWS Field<br>Name(s) | SSI Payment<br>SSP Payment<br>SSI/SSP Payment Total |  |
|---------------------------|------------------------------------|--------------------------|-----------------------------------------------------|--|
| What Will You Experience? |                                    |                          |                                                     |  |

#### Go-Live Packet (GLP) – What I Need to Act On

Г

| During conversion the amounts for SSI and SSP, which are stored separately in CalWIN, will get combined into a single SSI/SSP amount and large multiple of that sum shows up in CalSAWS. |
|----------------------------------------------------------------------------------------------------|
| <complex-block><complex-block><complex-block></complex-block></complex-block></complex-block>                                                                                            |
| How Will This Affect the Case?                                                                                                    |
| What Should You Know?                                                                                                    |

٦

Go-Live Packet (GLP) – What I Need to Act On

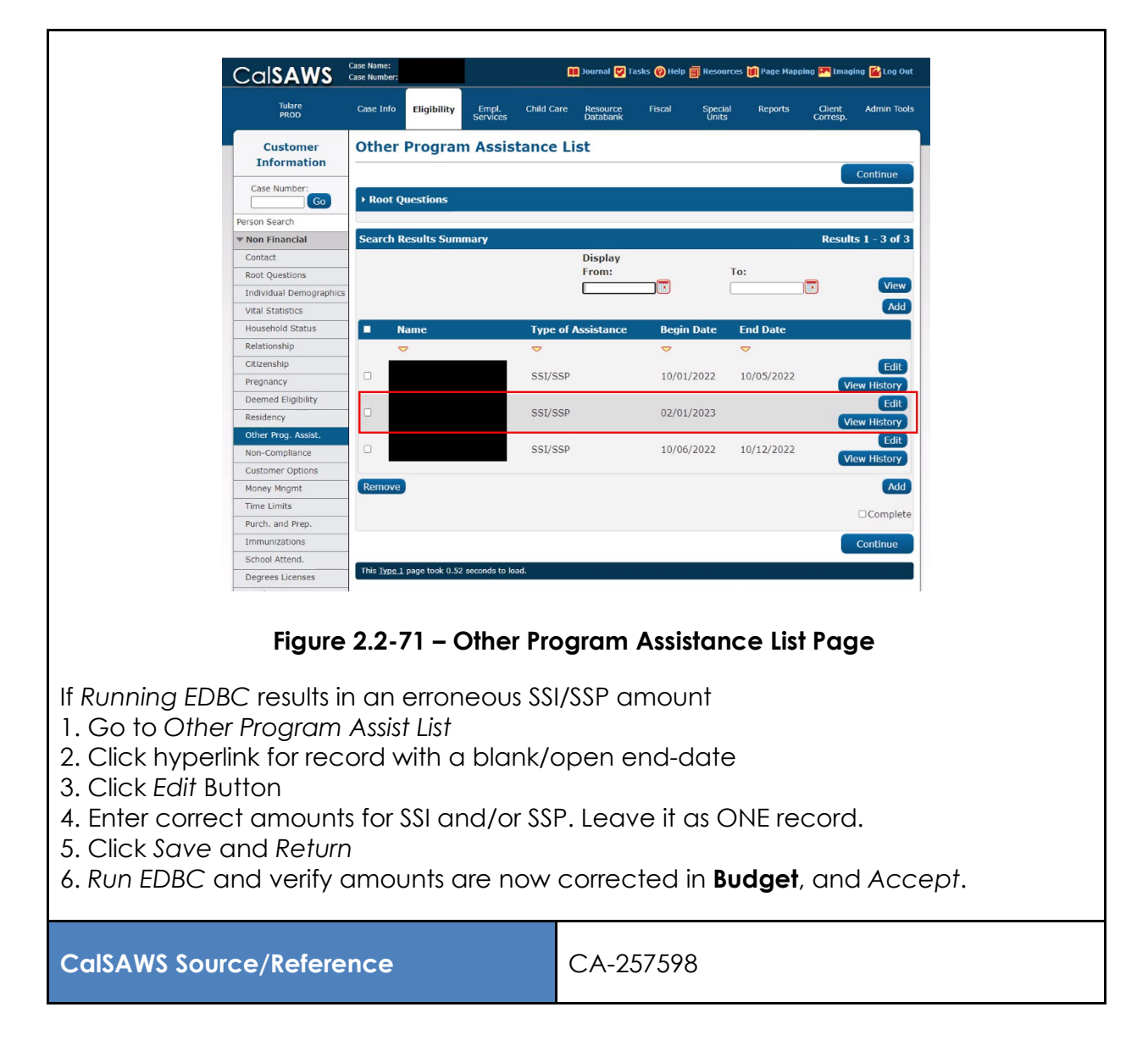

#### 2.2.8.15 BLANK MILITARY/VETERANS LIST PAGE

| Page Name                                                                                                    | ge Name Military/Veterans<br>List |  | N/A |  |  |
|----------------------------------------------------------------------------------------------------|-----------------------------------|--|-----|--|--|
| What Will You Experience?                                                                                                    |                                   |  |     |  |  |
| After conversion, for some cases, <b>Military information</b> does not display on the <b>Military/Veterans List</b> page after conversion. |                                   |  |     |  |  |

| Tulare<br>UAT2                                                                                                    | Case Info Eligibili                                                                                                    | ty Empl.<br>Services | Child Care | Resource<br>Databank | Fiscal  | Special<br>Units | Reports | Client<br>Corresp. | Admin Tools |
|----------------------------------------------------------------------------------------------------|----------------------------------------------------------------------------------------------------|----------------------|------------|----------------------|---------|------------------|---------|--------------------|-------------|
| Customer                                                                                                    | Military/Ve                                                                                                    | terans List          | t          |                      |         |                  |         |                    |             |
| Information                                                                                                    |                                                                                                    |                      |            |                      |         |                  | Im      | ages               | Continue    |
| Go                                                                                                    | <ul> <li>Root Questions</li> </ul>                                                                                                    |                      |            |                      |         |                  |         |                    |             |
| Person Search<br>▼ Non Financial                                                                                                    |                                                                                                    |                      |            |                      |         |                  |         |                    | Add         |
| Contact                                                                                                    | Name                                                                                                    |                      | Туре       |                      | Enlistn | nent Date        | Dise    | charge Dat         | e           |
| Individual Demographics                                                                                                    | No Data Found                                                                                                    |                      |            |                      |         |                  |         |                    |             |
| Vital Statistics                                                                                                    |                                                                                                    |                      |            |                      |         |                  | Type:   | *                  |             |
| Relationship                                                                                                    | -                                                                                                    |                      |            |                      |         |                  | Im      | lages              | Continue    |
| Citizenship                                                                                                    | This <u>Type 1</u> page tool                                                                                                    | 0.34 seconds to lo   | ad.        |                      |         |                  |         |                    |             |
| Deemed Eligibility                                                                                                    |                                                                                                    |                      |            |                      |         |                  |         |                    |             |
| Residency                                                                                                    | 1                                                                                                    |                      |            |                      |         |                  |         |                    |             |
|                                                                                                    | Figure                                                                                                    | 2.2 <b>-72 –</b>     | Milita     | ry/Vet               | erans   | List Pa          | ge      |                    |             |
| How Will This Affe                                                                                                    | ct the Case                                                                                                    | ?                    |            |                      |         |                  |         |                    |             |
| Military informatic<br>the information in<br>information manu                                                                                                    | Military information will not be sent in an OCAT Referral. The user will have to update the information in CalSAWS prior to sending the OCAT Referral or update the information manually in OCAT. |                      |            |                      |         |                  |         |                    |             |
| What Should You Do?                                                                                                    |                                                                                                    |                      |            |                      |         |                  |         |                    |             |
| Please follow the steps below to add military information in CalSAWS:                                                                                                    |                                                                                                    |                      |            |                      |         |                  |         |                    |             |
| 1. Navigate t                                                                                                    | to the <b>Militc</b>                                                                                                    | ary/Veter            | rans Li    | st page              | Э.      |                  |         |                    |             |
| 2. If the reco<br>'Military/Ve                                                                                                    | <ol> <li>If the record is not displayed then click the Add button to add a new<br/>'Military/Veteran' record.</li> </ol>                                                                          |                      |            |                      |         |                  |         |                    |             |
| 3. If the record is incorrect, click the <i>Name</i> hyperlink or the <i>Edit</i> button to access the <b>Military/Veterans Detail</b> page in View or Edit mode, respectively. |                                                                                                    |                      |            |                      |         |                  |         |                    |             |
| 4. Enter the c                                                                                                    | 4. Enter the appropriate information.                                                                                                    |                      |            |                      |         |                  |         |                    |             |
| 5. Click the S                                                                                                    | 5. Click the Save and Return button.                                                                                                    |                      |            |                      |         |                  |         |                    |             |
| CalSAWS Source/                                                                                                    | Reference                                                                                                    |                      |            |                      | C       | ٩-2554           | 80      |                    |             |

#### 3 ADDITIONAL ITEMS

# 3.1 EBT PRINTER

The following section contains information about how users can set up EBT printers.

• Appendix CAIWIN\_ISS\_Appendix K\_EBT Printer Set Up

# 3.2 RESOURCE DATABANK COLLABORATOR

Collaborators are a type of user who have limited access to the CalSAWS application to view and modify some information related to resources to which they are assigned/added to. The users will need to be set up in CalSAWS. And the following document provides instructions for set up.

• Appendix CAIWIN\_ISS\_Appendix J\_Adding\_Databank Collaborators

# 3.3 RETRO EDBC

Retro EDBC can be processed in CalSAWS if the program application is created in CalSAWS after migration, while retro EDBC after cutover requires manual EDBC for cases converted from CalWIN. Manual EDBC is not an override.

Counties need to use CalWIN EDBC read-only to simulate the EDBC results and leverage them to create the Manual EDBC in CalSAWS for benefits prior to conversion. The rules will apply to scenarios for not only retro, but all pre-cutover month requests.

The following are the steps when Manual EDBC is to be processed based on retro scenario table below:

- 1. Execute manual budgets in CalSAWS.
- 2. Perform a Read-Only EDBC in CalWIN for retro/prior month(s).
- 3. Leverage simulation results to complete calculations in CalSAWS Manual EDBC (benefit amount, aid code, payee).

| Scenario                                                                                                    | How to Process                                                                                                    |
|----------------------------------------------------------------------------------------------------|----------------------------------------------------------------------------------------------------|
| Processing of mail-in<br>applications that were<br>received after cutover<br>while the application<br>date for such<br>applications is before the<br>cutover date. | <ul> <li>In this case for new applications created in CalSAWS, the cutover date is not relevant. EDBC can be executed from the first day of the application month (And Medi-Cal can go three (3) months prior to the application month).</li> </ul> |

Go-Live Packet (GLP) – What I Need to Act On

| Scenario                                                                                                    | How to Process                                                                                                    |
|----------------------------------------------------------------------------------------------------|----------------------------------------------------------------------------------------------------|
| Processing of retro Medi-<br>Cal applications are not<br>authorized/processed<br>prior to cutover or have<br>not approved<br>completely.                                                      | <ul> <li>If CalWORKs program was pending or granted in CalWIN and the customer requests retro Medi-Cal for months prior to the CalWORKs eligible months, then these can be processed in CalSAWS as users will create a new Medi-Cal program in CalSAWS for the retro months and cutover date does not come into play.</li> <li>If the Medi-Cal program was granted in CalWIN and the customer is requesting retro Medi-Cal, then it will require manual EDBC.</li> <li>If the Medi-Cal program was applied in CalWIN, but not approved completely (still pending), then EDBC will need to be run manually. When trying to run EDBC (not manually), the user will see the message "EDBC cannot be run for this program(s) prior to YY/XXXX. Please use Manual EDBC for months prior to YY/XXXX" (Where YY is 3 months pre-Go-Live month).</li> </ul> |
| Processing of cases with<br>Discontinuance in<br>CalWIN on month of<br>cutover and want to<br>rescind in CalSAWS.                                                                             | • In this case, rescind program will be processed in CalSAWS for cutover benefit month or after. Rescind program will require manual EDBC if rescind month is prior to cutover.                                                                                                    |
| Processing of cases with<br>Program Discontinued<br>prior or on Go-Live. (With<br>a break in aid)                                                                                             | • This case will be processed in CalSAWS as a new program application and will be allowed to execute EDBC.                                                                                                    |
| New application on a<br>previously discontinued<br>program with a begin<br>date of aid starting at the<br>Go-Live date or<br>overlapping with prior<br>months when the<br>program was active. | <ul> <li>In this case, since benefits have already been issued for the<br/>previous month, EDBC will be unsuccessful. If a new program is<br/>applied and retro is requested, then CalSAWS will allow EDBC<br/>to be executed.</li> </ul>                                                                                                    |
| New person added to a converted case.                                                                                                    | • Manual EDBC will be required for months prior to the cutover month, and regular EDBC for the period cutover onward.                                                                                                    |

#### 3.4 CHILD CARE PROVIDER RATES

Child Care Provider Rates will need to be set up by counties administering Child Care. This information can be accessed via

• Appendix > CAIWIN\_ISS\_Appendix E\_Adding\_ChildCare\_ProviderRates.

### 4 APPENDIX

- CalWIN\_ISS\_GLP\_Appendix G02\_CRG Update Sponsorship Detail
- CalWIN ISS\_GLP\_Appendix G03\_CRG Update Child Care Service Detail
- CalWIN ISS\_GLP\_Appendix G04\_CRG Update Schedule on Child Care Certificate Detail
- CalWIN ISS\_GLP\_Appendix G05\_CRG Discontinue Active CalLearn Program
- CalWIN ISS\_GLP\_Appendix G06\_CRG Update Missing Pay Code
- CalWIN ISS\_GLP\_Appendix G07\_CRG Update Ineligible Individual Employable
- CAIWIN\_ISS\_Appendix E\_Adding\_ChildCare\_ProviderRates
- CAIWIN\_ISS\_Appendix F\_Adding\_Databank Collaborators
- Appendix CAIWIN\_ISS\_Appendix K\_EBT Printer Set Up